## BERNINA EMBROIDERY SOFTWARE 9

Design your dreams Create your ideas

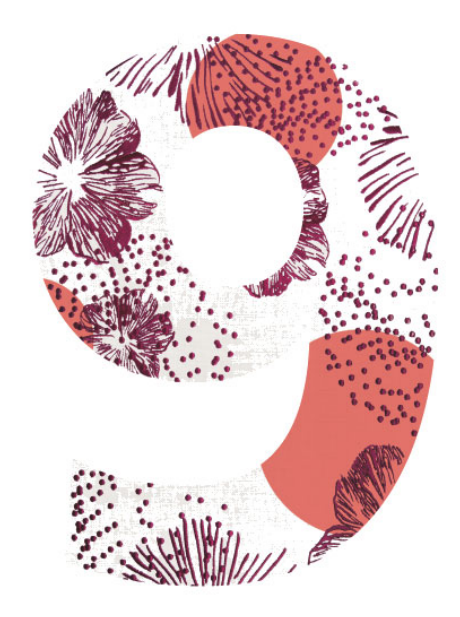

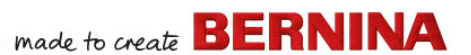

# **GUIDE DE DÉMARRAGE RAPIDE**

BERNINA DesignerPlus BERNINA Creator

#### REMARQUE

Les illustrations d'écran de cette publication sont destinées à être des représentations, et non des duplicatas exacts des dispositions d'écran générées par le logiciel.

#### **GARANTIE LIMITÉE**

BERNINA International AG garantit pour une période de 90 jours, à compter de la date de livraison du logiciel, que les produits sont exempts de défauts de matériaux et de fabrication. Votre recours exclusif en cas de violation de garantie est de retourner les produits avec la preuve d'achat à BERNINA ou à ses concessionnaires agréés dans le délai de garantie, et ils seront remplacés gratuitement. Les frais d'expédition et d'assurance sont à votre charge et vous supportez le risque de perte, de dommages et d'égarement des « produits ». L'acheteur s'en remet à ses propres compétence et jugement pour choisir le logiciel pour sa propre utilisation et assume l'ensemble du risque quant aux résultats et aux performances du logiciel. Sous réserve des garanties et des conditions imposées par la loi. BERNINA International AG décline expressément toutes les autres garanties et conditions, qu'elles soient explicites ou implicites, y compris, sans s'y limiter, les garanties et les conditions de qualité marchande, d'adéquation à un but particulier, de titre et de non contrefaçon. BERNINA International AG ne garantit expressément pas que le logiciel répondra aux exigences de l'acheteur ou fonctionnera sans interruption ou erreur, ou apparaîtra exactement comme décrit dans la documentation d'accompagnement.

#### LIMITES DE RESPONSABILITÉ

Dans la mesure permise par la loi applicable, en aucun cas BERNINA International AG ses développeurs, dirigeants, employés ou affiliés ne seront responsables envers vous de tout dommage consécutif, accessoire ou indirect (y compris les dommages pour perte de bénéfices d'entreprise, interruption du travail, perte d'informations commerciales et autres) prévisibles ou imprévisibles résultant de l'utilisation ou de l'incapacité d'utiliser le logiciel ou les composants qui l'accompagnent, et la documentation qui l'accompagne, indépendamment du fondement de la réclamation et même si BERNINA ou un représentant autorisé de BERNINA a été informé de la possibilité de tels dommages. Certains États ou certaines juridictions ne permettent pas l'exclusion de dommages accessoires, consécutifs ou spéciaux, de sorte que la limitation ou l'exclusion ci-dessus peut ne pas s'appliquer à votre cas.

#### UTILISATION COMMERCIALE DES MOTIFS DE BRODERIE

Avec l'achat du Logiciel de broderie BERNINA<sup>®</sup>, BERNINA International AG accorde à l'utilisateur l'utilisation commerciale de tous les motifs de broderie inclus (c.-à-d. pour les ventes, la publicité, etc.), pourvu que le motif de broderie soit brodé sur un tissu (ou support similaire)Cela inclut toutes les polices de broderie intégrées, mais exclut toutes les polices TrueType et les marques en général, en particulier celles de BERNINA International AG. L'utilisation commerciale de motifs de broderie deLogiciel

de broderie BERNINA<sup>®</sup> sous forme de fichiers numériques (c.-à-d. la vente individuelle de dessins de broderie inclus) n'est pas autorisée à moins que le fichier de motifs en tant que tel ait été modifié de façon significative. Significatif signifie une modification évidente par rapport au motif original de broderie.

Pour les utilisateurs utilisant CorelDRAW®, consulter également le contrat de licence d'utilisateur final qui se trouve dans « A propos de CorelDRAW SE ».

#### RÉSILIATION

Votre licence d'utilisation du Logiciel de broderie

BERNINA<sup>®</sup> est effective tant que vous vous conformez aux termes et conditions du contrat de licence. Cette Licence se terminera automatiquement sans préavis de BERNINA International AG si vous ne respectez pas les termes du Contrat de Licence. Vous pouvez résilier cette licence à tout moment en renvoyant le Logiciel de broderie

BERNINA<sup>®</sup>, toutes les copies de celle-ci ainsi que tous les documents et composants joints à BERNINA International AG. Vous n'aurez droit à aucun remboursement.

#### CONTACT

Si vous avez des questions, veuillez contacter votre distributeur BERNINA, ou BERNINA International AG CH-8266 Steckborn/Switzerland Tél : (41) 52-762 11 11 Fax : (41) 52-762 16 11

## INTRODUCTION

Bienvenue dans le logiciel Logiciel de broderie BERNINA 9, l'application de référence pour les motifs de broderie destinée aux particuliers. Il s'agit d'un produit basé sur MS Windows<sup>®</sup> qui intègre de nombreuses conventions avec lesquelles la plupart des utilisateurs de PC sont déjà familiarisés.

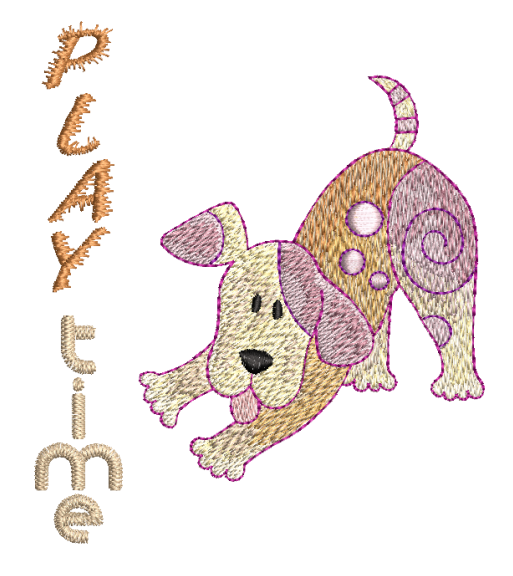

#### **Utilisateurs débutants**

Si vous débutez avec le Logiciel de broderie BERNINA 9, vous serez ravi de la souplesse de ses fonctions de numérisation, de la facilité avec laquelle vous pouvez créer et modifier des motifs et de la simplicité avec laquelle vous pouvez ajouter ou créer votre propre lettrage. Cependant, avant de commencer le travail, veuillez lire Mise en route. Ce chapitre présente une vue d'ensemble des concepts de base de la numérisation avec BERNINA V9 et vous fournit d'importantes instructions sur l'utilisation de ce logiciel afin d'obtenir les meilleurs résultats.

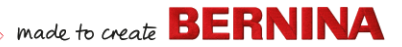

#### Utilisateurs de la mise à jour

Logiciel de broderie BERNINA 9 est une version améliorée de nos produits précédents. Elle comporte de nombreuses fonctionnalités nouvelles et élargies. Veuillez lire les notes de mise à jour disponibles dans le menu **Aide** pour vous familiariser rapidement avec l'étendue de ces améliorations.

**Note:** Si vous effectuez une mise à jour à partir d'une version antérieure du logiciel, il est conseillé de ne **pas** supprimer les versions antérieures avant d'avoir installé le nouveau logiciel. Cela vous donne la possibilité de fusionner les paramètres personnalisés, y compris les motifs personnalisés, dans la nouvelle installation.

## **Configuration requise**

Avant d'installer le logiciel, assurez-vous que votre ordinateur répond aux exigences techniques du système détaillées ci-dessous.

## **Spécifications du PC**

Vérifiez que votre PC répond à la configuration requise. Vérifiez la CPU/RAM ainsi que l'espace sur le disque dur. Le tableau ci-dessous indique la configuration minimale requise.

| Composant                 | Minimum                                                                                              | Recommandé                                                                                                    |  |
|---------------------------|----------------------------------------------------------------------------------------------------|----------------------------------------------------------------------------------------------------|--|
| CPU                       | Intel® Core i3 ou AMD Ryzen 3                                                                        | Processeur Intel i5/7 ou AMD Ryzen 5/7                                                                        |  |
| Système<br>d'exploitation | Microsoft Windows 10 (édition 64 bits) ave                                                           | ft Windows 10 (édition 64 bits) avec les dernières mises à jour                                               |  |
| Navigateur                | Microsoft Edge ou version ultérieure                                                                 |                                                                                                    |  |
| Mémoire                   | 8 Go                                                                                                 | 16 Go ou plus                                                                                                 |  |
| Taille du disque dur      | 80 Go                                                                                                | 256 Go ou plus (SSD)                                                                                          |  |
| Espace disque libre †     | 40 Go                                                                                                | 60 Go ou plus                                                                                                 |  |
| Carte graphique           | Prise en charge de la plus haute couleur<br>(32 bits) et de la plus haute résolution<br>(1366 x 768) | Prise en charge de la plus haute couleur<br>(32 bits) et de la plus haute résolution<br>(1920 x 1080 ou plus) |  |

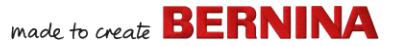

| Composant          |   | Minimum                                                                                                    | Recommandé                                                                                                    |  |  |
|--------------------|---|----------------------------------------------------------------------------------------------------|----------------------------------------------------------------------------------------------------|--|--|
| Moniteur           | ¥ | Résolution d'écran 1366 x 768                                                                                                    | Moniteurs doubles capables d'afficher une résolution d'écran de 1920 x 1080                                                                                                    |  |  |
| Souris             |   | Souris USB                                                                                                    |                                                                                                    |  |  |
| Port USB           |   | Requis pour le transfert de données (dess<br>Périphérique WiFi BERNINA.                                                                                                    | our le transfert de données (dessins vers clé USB et la configuration ique WiFi BERNINA.                                                                                                    |  |  |
| Carte son          |   | Requise pour l'aide vidéo en ligne.                                                                                                    | pour l'aide vidéo en ligne.                                                                                                    |  |  |
| Connexion Internet |   | Connexion Internet nécessaire pour se co<br>les mises à jour du logiciel et accéder au<br>logiciel hors ligne à condition de vous con<br>30 jours afin que nous puissions valider vo<br>pas de toutes les fonctionnalités en travai | xion Internet nécessaire pour se connecter, authentifier BERNINA V9, recevoir<br>ses à jour du logiciel et accéder au contenu en ligne. Vous pouvez utiliser le<br>l hors ligne à condition de vous connecter à Internet au moins une fois tous les<br>rs afin que nous puissions valider votre licence logicielle. Vous ne disposerez<br>toutes les fonctionnalités en travaillant hors ligne. |  |  |

#### Espace libre sur le disque dur †

BERNINA V9 occupe jusqu'à 5 Go d'espace sur le disque dur, en fonction des options installées. CorelDRAW<sup>®</sup> SE occupe 3 Go en plus.

#### Résolution d'écran ¥

Certaines commandes peuvent être masquées sur l'interface utilisateur si vous faites fonctionner votre moniteur à basse résolution. La taille physique de votre moniteur aura un impact sur la résolution optimale de l'écran. Des polices de caractères plus grandes aggraveront le problème. Si vous rencontrez des problèmes de visibilité, essayez d'ajuster à la fois la résolution de l'écran et la taille des polices. Par exemple, une résolution de 1600 X 900 avec une taille de police de 100% ou 125% devrait être acceptable.

#### Informations pour les utilisateurs de Mac OS X / Apple

BERNINA V9 peut être installé sur des ordinateurs Mac à processeur Intel en utilisant **Boot Camp** pour exécuter Windows 10 sur une partition dédiée. L'utilisation d'un logiciel de machine virtuelle pour exécuter Windows au sein du système d'exploitation Mac n'est pas prise en charge. Une partition d'au moins 85 Go est requise, 100 Go sont recommandés.

#### Sécurité du système

Le logiciel est fourni avec une clé de produit qui se trouve à l'intérieur du kit logiciel. Chaque clé de produit permet d'identifier votre système de

manière unique. Vous serez invité à entrer la clé de produit pour enregistrer et activer le produit lors du premier lancement du logiciel après l'installation. Veuillez conserver la clé de produit à un endroit sûr.

Chaque copie sous licence du logiciel est destinée à un seul utilisateur. Elle vous permet d'installer le produit sur un maximum de trois (3) appareils, mais vous ne pouvez exécuter le produit que sur un (1) appareil à la fois. Cette restriction ne s'applique pas au BERNINA WiFi Connector qui peut être exécuté sur un deuxième ordinateur pendant que vous utilisez BERNINA V9.

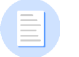

**Note:** Tous les ordinateurs doivent utiliser les mêmes données de connexion - adresse électronique et mot de passe. Si vous souhaitez exécuter le logiciel sur un autre ordinateur, vous devez d'abord vous déconnecter et « libérer » la licence de l'ordinateur actuel. Cela peut se faire via la commande **Fichier > Se déconnecter et libérer la licence**.

## Installation

Logiciel de broderie BERNINA 9 est une application 64 bits. Vous remarquerez une grande amélioration de la vitesse et des performances par rapport aux anciens systèmes 32 bits. Elle est installée dans le dossier 64 bits :

C:\Fichiers programme\BERNINA\..

Vous pouvez cependant continuer à exécuter les versions précédentes de Logiciel de broderie BERNINA<sup>®</sup> sur le même ordinateur.

### **Ressources personnalisées**

Logiciel de broderie BERNINA 9 vous permet de créer des fichiers ou des « ressources » de différents types pendant une utilisation normale. Les plus importants d'entre eux sont bien sûr des motifs de broderie actuels. Ils se trouvent par défaut dans la partie intégrée **Bibliothèque de broderie**.

Il existe d'autres ressources que vous pouvez créer, comme des modèles de dessins, des motifs et des bordures personnalisés. Ces ressources sont préservées d'une installation à l'autre, qu'il s'agisse de l'installation d'une nouvelle version de BERNINA V9 ou d'un patch de mise à jour. Afin de

préserver vos ressources personnalisées, ne désinstallez pas votre version existante de BERNINA V9.

Si vous voulez déplacer Logiciel de broderie BERNINA<sup>®</sup> sur un autre PC, vous devrez transférer manuellement toutes les ressources personnalisées que vous avez créées ou reçues de tiers. Les dossiers que vous êtes le plus susceptible de référencer sont :

```
C:\ProgramData\BERNINA\BERNINA Broderie\BORDURES
C:\ProgramData\BERNINA\BERNINA Broderie\POLICES
C:\ProgramData\BERNINA\BERNINA Broderie\MOTIFS
C:\ProgramData\BERNINA\BERNINA Broderie\TAMPONS
C:\ProgramData\BERNINA\BERNINA Broderie\MODELE
C:\Utilisateurs\Public\Broderie publique\BERNINA 9 Brod-
erie\Motifs Modèle Monogramme\Personnalisés
```

Assurez-vous que ces dossiers sont sauvegardés avant de supprimer une installation existante.

## **Gestion des licences**

Vous avez peut-être reçu une clé de produit BERNINA V9 en 5 parties sous la forme :

```
566695e-dedc-4417-a5e7-8326056cd267
```

Elle vous permet d'enregistrer un compte afin d'exécuter Logiciel de broderie  ${\sf BERNINA}^{\circledast}.$ 

## Installer le logiciel

Avant de commencer, assurez-vous d'avoir les éléments suivants ...

> La clé de produit du logiciel qui se trouve dans le kit.

 Si vous effectuez une mise à jour depuis la version V6-V7, vous aurez besoin de votre clé matérielle (dongle). Ne l'insérez pas avant d'y être invité.

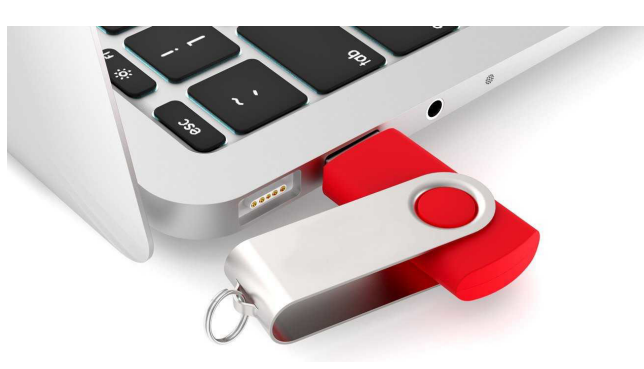

- Si vous effectuez la mise à jour à partir de la version V8, vous serez invité à saisir votre clé de produit existante. Si vous ne l'avez plus, utilisez l'adresse électronique que vous avez utilisée pour l'enregistrement. Si vous ne la connaissez plus, veuillez contacter l'assistance BERNINA.
- > En plus de la configuration technique requise, assurez-vous que :
  - l'antivirus est temporairement désactivé
  - vous avez les droits d'administrateur.

#### Pour installer le logiciel ...

- 1 Assurez-vous que votre ordinateur répond aux exigences techniques du logiciel. Pour plus amples informations, voir Configuration requise.
- 2 Fermez toutes les applications MS Windows® et désactivez temporairement votre logiciel anti-virus.
- 3 Si vous avez acheté BERNINA V9, désinstallez toutes les versions précédentes de CorelDRAW®.
- 4 Insérez la clé USB d'installation dans le port USB de votre ordinateur et attendez l'écran de bienvenue. Vous pouvez également lancer

.... made to create **BERNINA** 

l'installation manuellement en double-cliquant sur le fichier setup.exe sur la clé.

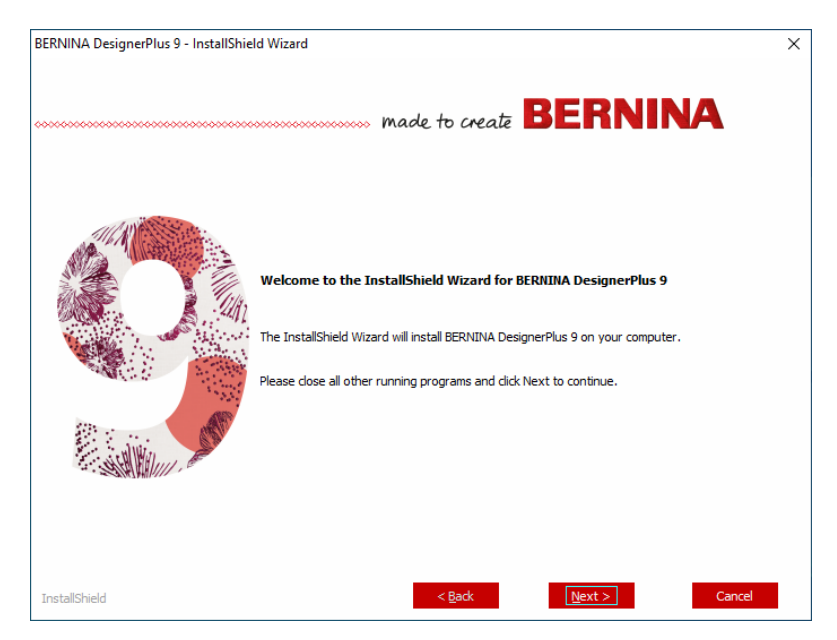

**5** Suivez les instructions à l'écran pour terminer l'installation. Vous y serez invité comme suit ...

| Option                     | Détails                                                                                                    |
|----------------------------|----------------------------------------------------------------------------------------------------|
| Contrat de<br>licence      | Vérifiez le contrat de licence avant de poursuivre. Vous pouvez également l'imprimer pour avoir une copie papier.                                                                                                    |
| Type<br>d'installation     | Choisissez un type d'installation - complète ou personnalisée.<br>Si vous faites une mise à jour ou installez une nouvelle copie,<br>choisissez d'installer la version complète.                                       |
| Langues<br>supplémentaires | L'installation se fera par défaut dans la langue de votre<br>système d'exploitation. Vous pouvez installer d'autres langues<br>au choix. Vous pouvez les changer à tout moment via le<br>groupe de programmes BERNINA. |
| Emplacement de destination | Par défaut, le logiciel est installé dans les « Fichiers<br>programme » de votre système d'exploitation. Changez<br>d'emplacement si nécessaire.                                                                       |

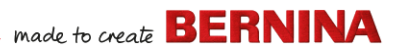

- 6 Cliquez sur Installer pour continuer.
- 7 Si vous avez acheté BERNINA DesignerPlus, une copie de CorelDRAW<sup>®</sup> SE sera automatiquement installée, ce qui vous permettra de profiter de la fonction intégrée **Toile d'illustration**.

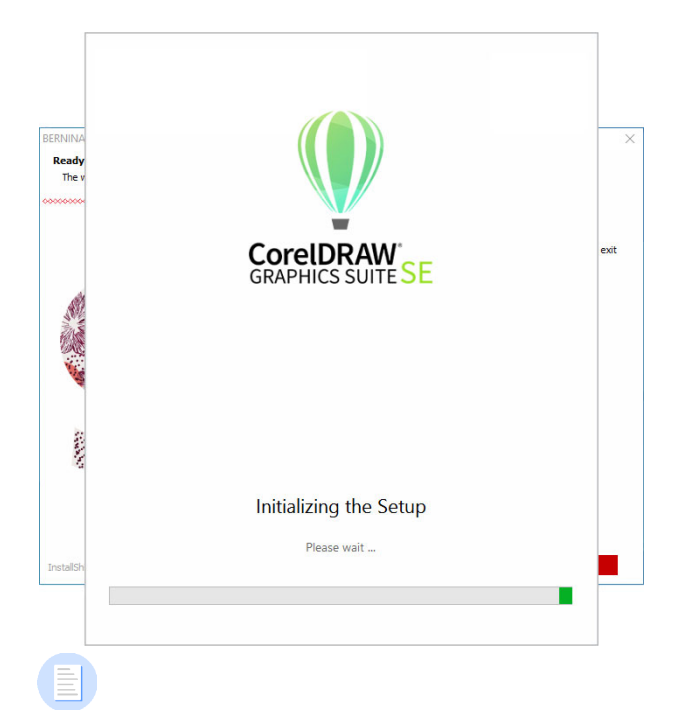

**Note:** Si vous installez CorelDRAW<sup>®</sup> SE, vous devrez créer un compte Corel ou utiliser un compte Corel existant afin d'activer le logiciel.

8 Redémarrez le PC lorsque vous y êtes invité. Enregistrez tous les fichiers et fermez toutes les applications au préalable.

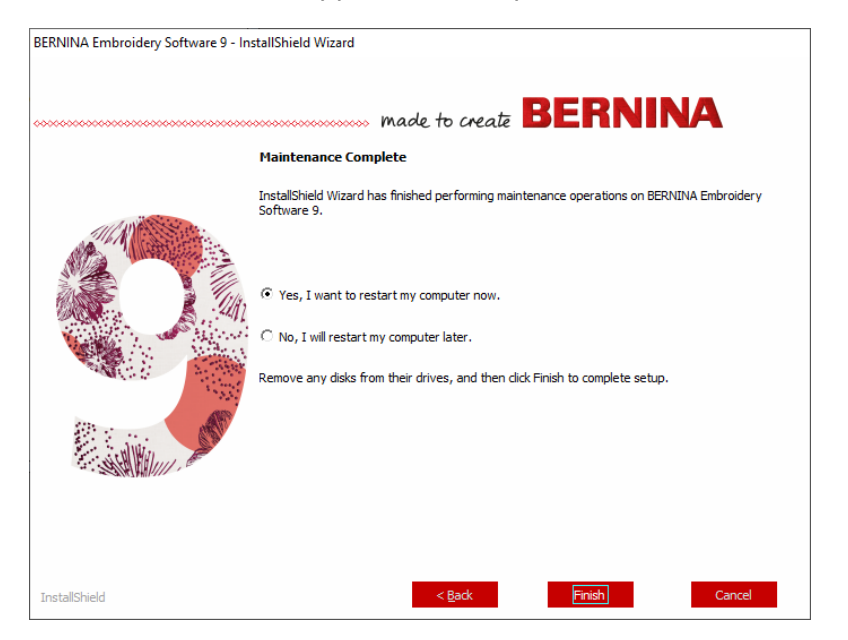

- 9 Double-cliquez sur l'icône du bureau pour démarrer Logiciel de broderie BERNINA 9. Pour vous connecter, vous devrez d'abord enregistrer votre compte. Pour plus amples informations, voir Enregistrez votre compte.
- **10** Lors de la première exécution de BERNINA DesignerPlus, un message d'intégration CorelDRAW® apparaît. Choisissez « Installer le lien vers CorelDRAW » pour profiter du mode **Toile d'illustration**intégré.

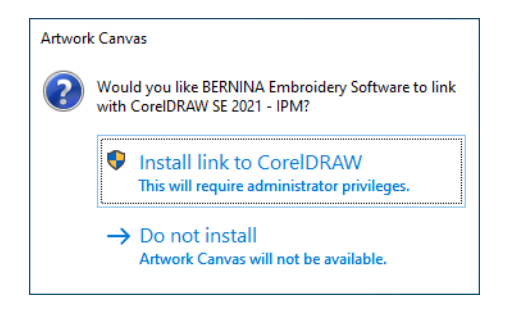

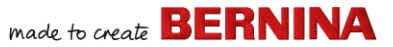

### **Enregistrez votre compte**

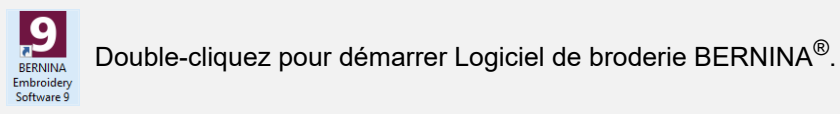

Vous devez enregistrer un compte afin de pouvoir exécuter Logiciel de broderie  ${\sf BERNINA}^{\textcircled{R}}.$ 

#### Pour enregistrer votre compte ...

1 Double-cliquez sur le symbole du bureau pour démarrer Logiciel de broderie BERNINA 9. L'écran de connexion ci-dessous apparaît. Pour vous connecter, vous devez d'abord créer un compte.

| ſ                | BERNINA<br>Made to create            |                  | Embroidery Software 9 |           |
|------------------|--------------------------------------|------------------|-----------------------|-----------|
|                  | Sign in with your softwar            | e account        |                       | 66 - 2865 |
|                  | Email                                |                  |                       | S. J.     |
|                  | Password                             | Forgot password? |                       | & B       |
|                  | SIGN IN                              |                  |                       |           |
| Cliquez pour ——> | New to BERNINA Embroidery Software ! | 9? SIGN UP NOW   |                       |           |
|                  |                                      |                  |                       |           |

2 Cliquez sur le bouton « Inscrivez-vous maintenant » et suivez les instructions à l'écran. Une connexion Internet est nécessaire pour cette étape.

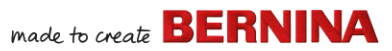

Vous êtes alors invitée à créer un compte.

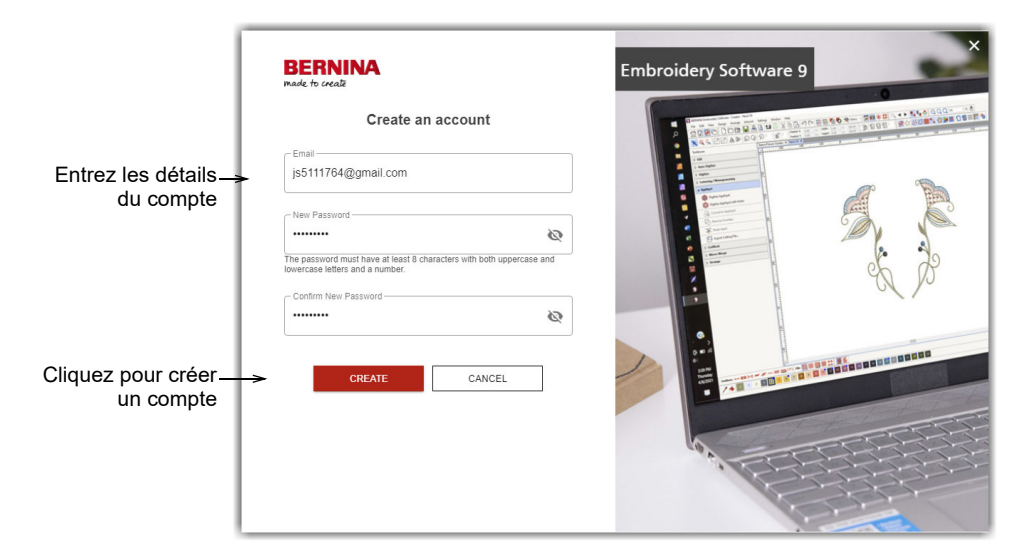

3 Saisissez les détails et cliquez sur Créer.

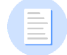

**Note:** Quand vous mettez votre logiciel à jour, utilisez la même adresse électrtonique que celle utilisée lors de l'enregistrement de votre logiciel V8. Le système fait alors automatiquement correspondre la nouvelle clé de produit avec l'ancienne.

Vous êtes invitée à saisir des informations supplémentaires.

| ſ                      | BERNINA<br>made to create                                                                                                    | Finish your sign u                                                                                                    | p                                                                                                    | Embroidery Software 9                                                             |
|------------------------|----------------------------------------------------------------------------------------------------|----------------------------------------------------------------------------------------------------|----------------------------------------------------------------------------------------------------|-----------------------------------------------------------------------------------|
|                        | Salutation First Name *                                                                                                    |                                                                                                    | Last Name *                                                                                                    |                                                                                   |
| alsissez les details — | Mr 👻 John                                                                                                    |                                                                                                    | Smith                                                                                                    |                                                                                   |
| compte.                | Do you represent a company or a so                                                                                                    | chool? * Country *                                                                                                    |                                                                                                    | State *                                                                           |
|                        | No, this is for personal use                                                                                                    | - Australia                                                                                                    | -                                                                                                    | New South Wales -                                                                 |
|                        | same purpose I can view additional infor<br>time and at no cost.<br><b>BERNINA newsistter</b><br>I would like to be notified by email about<br>from BERNINA. I understand that newsie<br>be analysed for direct narkeling purpose<br>view additional information in the <u>Data Pr</u> | mation in the <u>Data Privacy Statement</u> I can re-<br>service information, the latest trends in sewing,<br>there are tailored to my personal interests. I am<br>d ni linked to other data collected for the sam<br><u>vacy Statement</u> I can revoke this declaration | woke this declaration of consent at<br>quilling, and embroidery, and rece<br>aware that my actions on the BER<br>te purpose when I open a link from<br>of consent at any time and at no co | any<br>ive attractive offers<br>NINA-veotises can<br>the neveletter. I can<br>st. |
|                        | Customer Experience Improveme<br>I agree to allow BERNINA to collect, mair<br>user license agreement. All the data colle<br>deactivate this option from within the soft                                                                                                    | nt Program<br>ttain, process and use analytics data related to<br>cted is anonymous and no IP addresses or pe<br>ware at any time, free of charge.                                                                                                    | my use of their Software according<br>rsonally identifiable information are                                                                                                    | g to the <u>End</u><br>stored. I can                                              |
|                        | * required                                                                                                    | CREATE AC                                                                                                    | COUNT                                                                                                    |                                                                                   |

**4** Saisissez ces détails et cliquez sur le bouton « Créer un compte ». . L'écran suivant est l'écran de vérification.

| ſ                                 | BERNINA<br>Pade to create                                                                             | Embroidery Software 9                                                                                                    | ×         |
|-----------------------------------|----------------------------------------------------------------------------------------------------|----------------------------------------------------------------------------------------------------|-----------|
|                                   | Email Verification                                                                                    |                                                                                                    |           |
|                                   | js5111764@gmail.com                                                                                   | i kanan<br>inde<br>i nang-<br>i nang-<br>nang-<br>nang-<br>nang<br>nang |           |
|                                   | We have emailed you the email verification code.<br>Please check your inbox and enter the code below. | e anne e anne e                                                                                                    |           |
| Entrez le code<br>de vérification | Verification code                                                                                     |                                                                                                    | of yo     |
|                                   |                                                                                                    |                                                                                                    |           |
|                                   | Send new code                                                                                         |                                                                                                    | Total - L |
|                                   | CANCEL                                                                                                | a                                                                                                    |           |
|                                   |                                                                                                    |                                                                                                    |           |

Un courriel de vérification est envoyé à l'adresse électronique enregistrée.

| Congratulations! BERNINA V9 Account Created Index ×                                        |                                                                                                    |                                                                                                    |                                                                                                    |                                                                                                    | Ø                                                                                                    |
|--------------------------------------------------------------------------------------------|----------------------------------------------------------------------------------------------------|----------------------------------------------------------------------------------------------------|----------------------------------------------------------------------------------------------------|----------------------------------------------------------------------------------------------------|----------------------------------------------------------------------------------------------------|
| BV9 CI notifications@service.bernina.com <u>via</u> amazonses.com 15306 (0 minu<br>to me + |                                                                                                    |                                                                                                    |                                                                                                    | *                                                                                                    | :                                                                                                    |
|                                                                                            | made to create BERNINA                                                                                                    |                                                                                                    |                                                                                                    |                                                                                                    |                                                                                                    |
|                                                                                            | Congratulations John,                                                                                                    |                                                                                                    |                                                                                                    |                                                                                                    |                                                                                                    |
|                                                                                            | You have successfully created your BERNINA V9 account. For security purposes, we ask that<br>you verify your account by entering the following verification code in the BERNINA V9<br>Verification Screen. |                                                                                                    |                                                                                                    |                                                                                                    |                                                                                                    |
|                                                                                            | If you have more than one verification code, please make sure to use the newest one when<br>entering it in the BERNINA V9 Verification Screen.                                                             |                                                                                                    |                                                                                                    |                                                                                                    |                                                                                                    |
|                                                                                            | Your verification code:                                                                                                    |                                                                                                    |                                                                                                    |                                                                                                    |                                                                                                    |
| Copiez le code_<br>de vérification                                                         |                                                                                                    |                                                                                                    |                                                                                                    |                                                                                                    |                                                                                                    |
|                                                                                            | Enjoy BERNINA V9I<br>The BERNINA Team                                                                                                    |                                                                                                    |                                                                                                    |                                                                                                    |                                                                                                    |
| © 2017 BERNINA International AG   Seedfrase 151, CH-526 Steckborn   bernina.com            |                                                                                                    |                                                                                                    |                                                                                                    |                                                                                                    |                                                                                                    |
|                                                                                            |                                                                                                    |                                                                                                    |                                                                                                    |                                                                                                    |                                                                                                    |
|                                                                                            | Congratulations! BERI<br>BY9 Cl notificationsgeservice berning<br>to me +<br>Copiez le code_<br>de vérification                                                                                            | Congratulations! BERNINA V9 Account Created Interest<br>BY C1 notificationsgesenice bernina.com <u>via</u> amazonses.com<br>to me * | Every and notificationsgisservices betwinks com vig amazoness com vig amazoness com vig vig account by entering the following verification code in the BERNINA V9 verification screen.         You have more than one verification code, please make sure to use the newest one when entering it in the BERNINA V9 verification screen.         You reverification code       B55880         Gorpiez le code       B55880         Envirification       Biog BERNINA V9 I         Biog BERNINA V0 I       Biog BERNINA V0 I         Vertreutionation 40 I Steutases 11, CH-2245 Blockborn J Demiss com | Congratulations! BERNINA V9 Account Created Imposed         Prod potenticationsgeserice bernina com via amazonses com via amazonses com via como via com via voa cou com via enterning the following verification code in the BERNINA V9 verification Screen.         Vou have successitulty created your BERNINA V9 account. For security purposes, we ask that you verification screen.         Vou bave more than one verification code, please make sure to use the newest one when elering it in the BERNINA V9 verification screen.         Vou reverification code         May expected of via transported of via transported via via transported via transported via | Congratulations! BERNINA V9 Account Created Immes       Immes         Immediate documents com gig amazoness com gig amazoness |

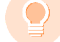

**Suggestion:** Si le courriel n'apparaît pas rapidement, regardez dans le dossier des SPAM. Si nécessaire, cliquez sur le bouton « Envoyer un nouveau code ».

5 Une fois que vous avez reçu le code par courriel, copiez-le, en le sélectionnant et en appuyant sur Ctrl+C, puis collez-le dans le champ du code de vérification.

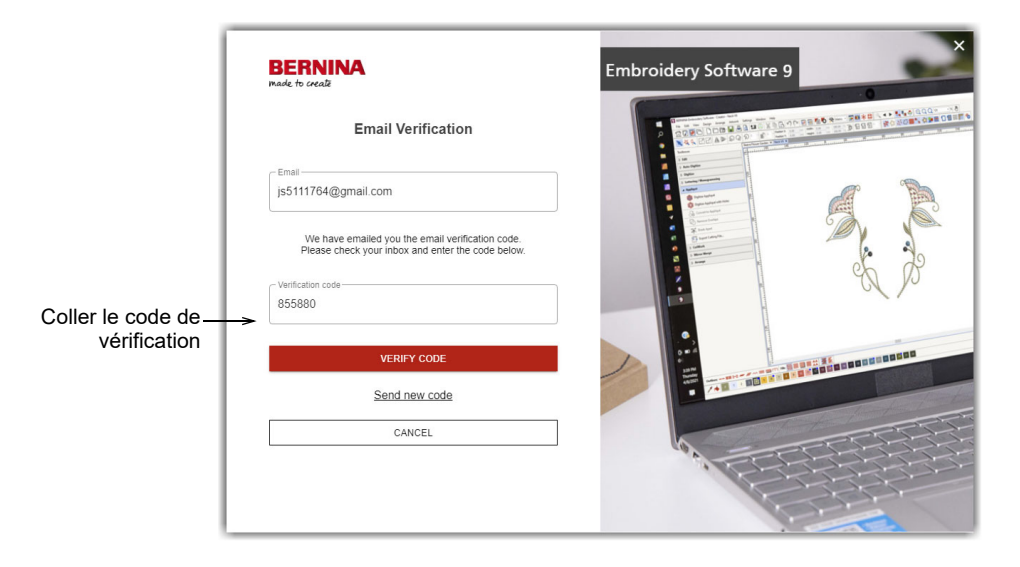

6 Cliquez sur le bouton « Vérifier le code ».Vous êtes invité à saisir la clé du produit.

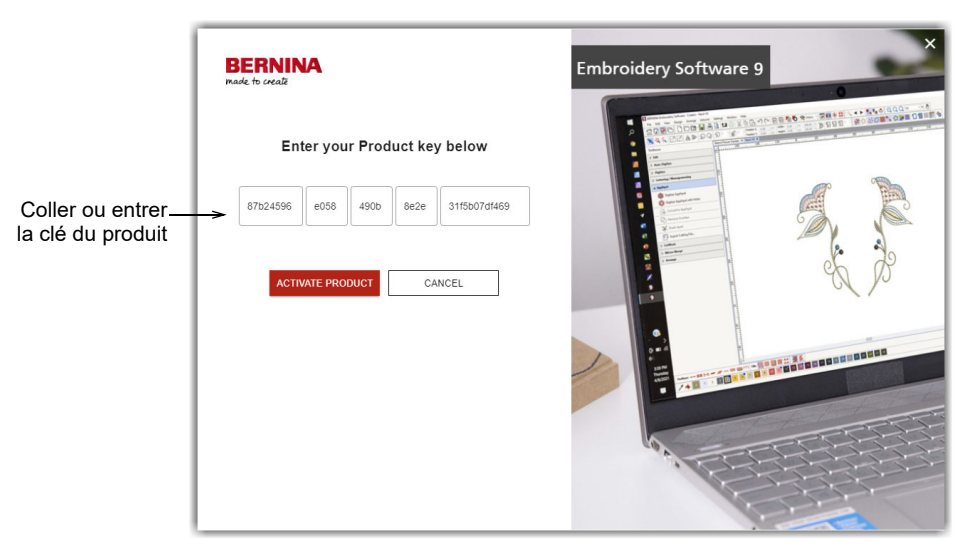

7 Entrez la clé du produit si vous l'avez, puis cliquez sur le bouton « Activer le produit ». Si vous effectuez une mise à jour à partir d'une version antérieure, vous êtes invitée à sélectionner la version actuelle du logiciel

que vous utilisez. Cela n'aura lieu que si le logiciel n'est pas en mesure de détecter votre version existante.

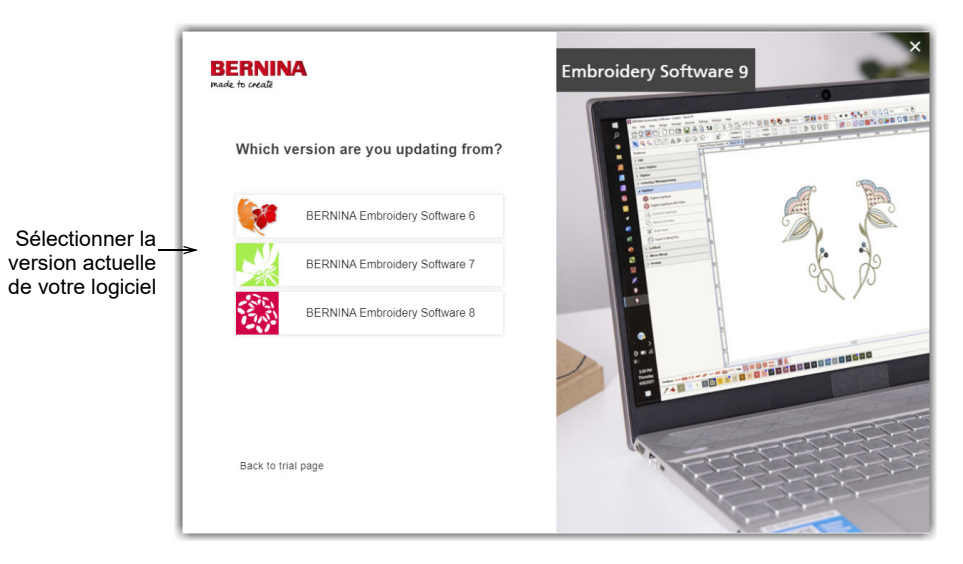

8 Cliquez pour sélectionner la version actuelle de votre logiciel. Vous êtes invité à connecter votre dongle au PC afin de procéder à la mise à jour.

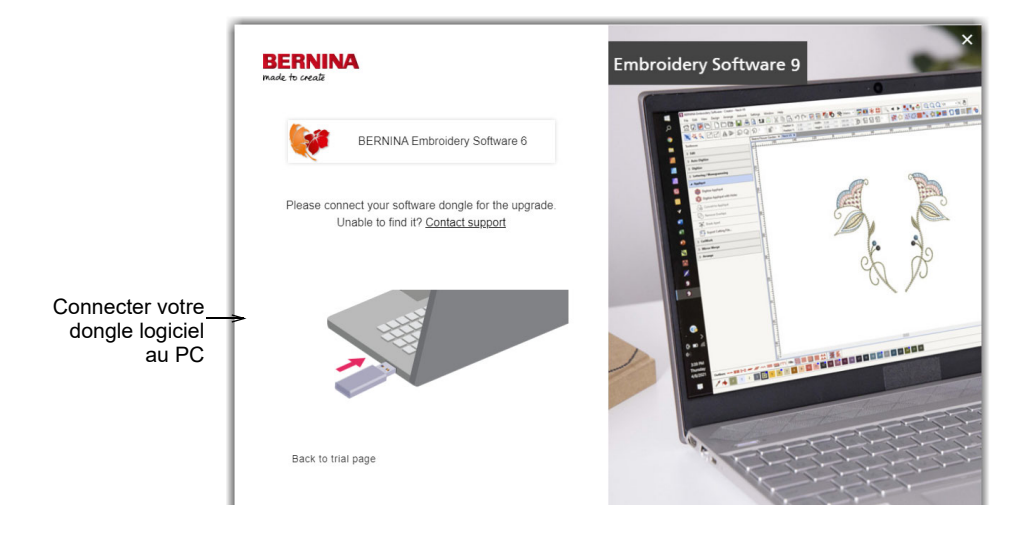

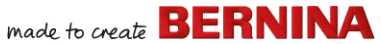

Si votre dongle actuel ou votre clé logicielle actuelle est détecté(e), le processus se poursuit automatiquement. Le dongle matériel est désactivé et peut être éliminé après une mise à jour réussie.

## **Modifier votre installation**

Que vous souhaitiez mettre à jour votre logiciel actuel ou le désinstaller, vous suivez la même procédure. Lorsque vous relancez le programme d'installation, il détecte automatiquement toute installation existante et vous donne la possibilité de la modifier, de la réparer ou de la supprimer. Cela empêche l'installation de plus d'une version sur votre ordinateur.

#### Pour modifier une installation existante ...

- 1 Fermez toutes les applications MS Windows® mais laissez Windows en marche.
- 2 Insérer la clé USB d'installation.

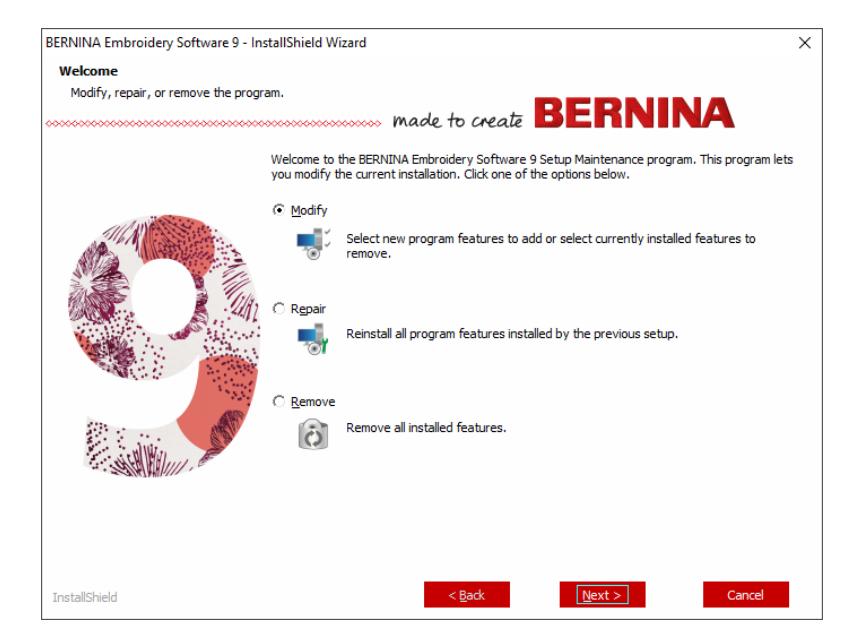

3 Si le logiciel est déjà installé, vous êtes invité à :

| Option    | Remarques                                       |
|-----------|-------------------------------------------------|
| Modifier  | Modifier la sélection des composants installés. |
| Réparer   | Réinstaller les mêmes composants.               |
| Supprimer | Désinstaller le logiciel.                       |

Une fois l'installation du logiciel réussie, l'écran **Maintenance terminée** apparaît.

## Mises à jour périodiques

Vous recevez périodiquement des mises à jour automatiques de votre installation logicielle. Celles-ci comprennent des améliorations et des corrections de problèmes connus. Si vous n'êtes pas sûr de l'état actuel de votre installation, vous pouvez rechercher manuellement les mises à jour.

#### Pour rechercher les mises à jour ...

- 1 Connectez votre ordinateur à Internet.
- 2 Démarrez Logiciel de broderie BERNINA 9. Il recherche automatiquement les mises à jour logicielles. Vous pouvez également aller dans le menu Aide et sélectionner Rechercher les mises à jour.

| Aid          | e                                                    |                  |
|--------------|------------------------------------------------------|------------------|
|              | Rubriques d'aide                                     | 1                |
|              | Manuel de référence                                  |                  |
|              | Notes de mise à jour                                 |                  |
| โก้          | Écran d'accueil                                      |                  |
|              | Rechercher mises à jour 🗧                            | Sélectionner     |
|              | A propos de                                          | les mises à jour |
| $\checkmark$ | Afficher avertissement dessin                        |                  |
|              | Information produit de « Broderie logiciel 9 »       |                  |
|              | Acheter logiciel auprès d'un revendeur               |                  |
|              | Acheter dessins sur Scissortail Stitches             |                  |
|              | Acheter des conceptions sur la « Broderie en ligne » |                  |
|              | Regardez des didacticiels en ligne                   |                  |

Si l'installation n'est pas à jour, vous êtes invité à lancer la mise à jour. Le fichier requis est téléchargé à partir d'un serveur sécurisé.

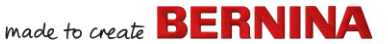

- 3 Une fois le téléchargement terminé, suivez les invites.
- 4 Une fois la mise à jour terminée, vous devez redémarrer votre PC pour que les changements soient effectifs.

**Suggestion:** Les mises à jour automatiques écrasent votre modèle « Normal ». Si vous avez apporté des modifications, vous devez les enregistrer dans un modèle personnalisé, p. ex. « Mon modèle ».

## Intégration avec CorelDRAW®

BERNINA DesignerPlus est unique en ce qu'il offre une intégration transparente avec CorelDRAW<sup>®</sup> SE, le logiciel de dessin vectoriel pour les particuliers le plus populaire. Il offre un traçage bitmap-vers-vecteur de premier ordre, des capacités d'illustration améliorées, l'édition de photos ainsi qu'une bibliothèque d'images clipart professionnelles.

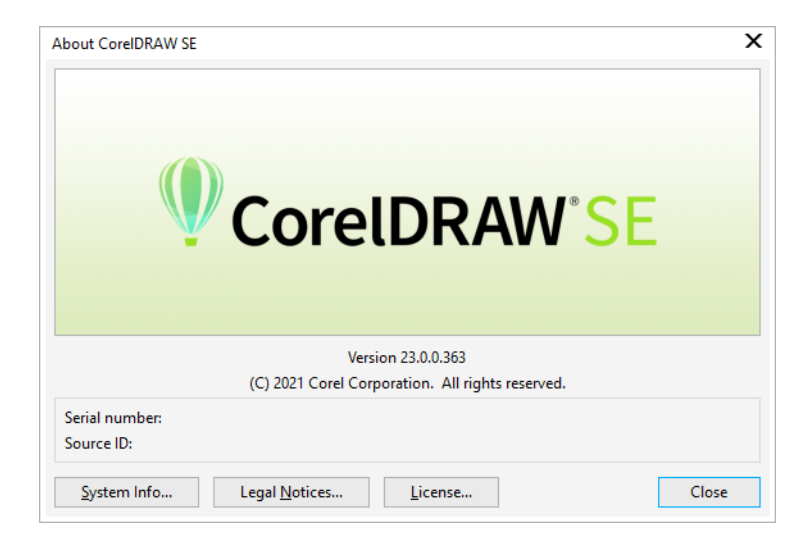

Le **Toile d'illustration** intégré fournit un accès à tous les outils de dessin CorelDRAW<sup>®</sup> SE. Ceux-ci offrent de nombreuses techniques pour dessiner des contours et des formes à l'écran. Les objets vectoriels peuvent être convertis en motifs de broderie. Il permet également aux utilisateurs de

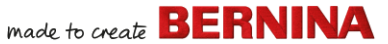

créer non seulement des broderies, mais de véritables motifs multimédias. Pour une description des outils, utilisez l'aide en ligne disponible à partir du menu **Toile d'illustration Aide**. Le même menu donne accès aux didacticiels vidéo Corel et à d'autres ressources précieuses.

**Note:** CorelDRAW<sup>®</sup> SE est installé en même temps que Windows .NET Framework. Veillez à l'installer lorsque vous y êtes invité. L'installation de .NET Framework peut prendre jusqu'à 20 minutes ou plus sur certains ordinateurs.

## Configuration du matériel

Les différents périphériques sont configurés de différentes manières certains dans MS Windows<sup>®</sup>, via le Panneau de configuration, d'autres dans le Logiciel de broderie BERNINA 9 lui-même. Pour obtenir des instructions sur la connexion des périphériques à votre ordinateur et leur configuration dans MS Windows<sup>®</sup>, consultez la documentation du périphérique ainsi que votre documentation MS Windows<sup>®</sup>.

## Configuration des machines à broder

Nous vous recommandons d'utiliser le Périphérique WiFi BERNINA dédié pour une communication sans câble entre l'ordinateur et la machine. Le Périphérique WiFi BERNINA est fourni avec la plupart des produits

BERNINA V9. Il peut aussi être acheté séparément. Le concept derrière le réseau BERNINA WiFi Connector est décrit par le diagramme suivant ...

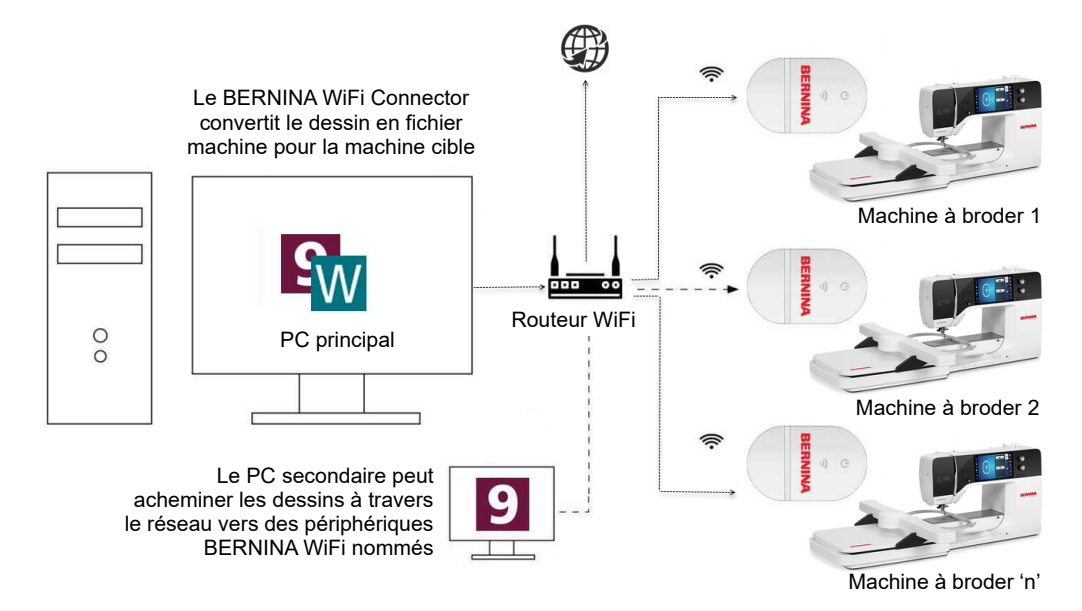

Dans la configuration ci-dessus, les dessins sont transférés à Périphérique WiFi BERNINA via le PC principal qui exécute l'application BERNINA WiFi Connector. Ils peuvent être envoyés directement depuis le PC principal ou depuis un second PC.

### Configurer des scanners

Logiciel de broderie BERNINA 9 prend en charge les scanners compatibles TWAIN.

**Note:** Certains scanners ne fonctionneront pas avec BERNINA V9 car ils nécessitent leur propre logiciel de numérisation. Si c'est le cas de votre scanner, utilisez votre logiciel de numérisation, enregistrez l'image sur votre disque dur, puis chargez l'image dans BERNINA V9.

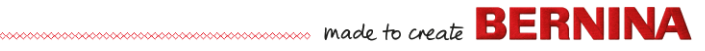

#### Pour configurer des scanners ...

- 1 Connectez le scanner en utilisant les instructions fournies.
- **2** Configurez-le dans MS Windows<sup>®</sup> en utilisant les instructions fournies et/ou la documentation MS Windows<sup>®</sup> Microsoft.
- 3 Démarrez Logiciel de broderie BERNINA 9.
- 4 Sélectionnez Paramètres > Configuration du scanner. La boîte de dialogue Sélectionner source s'ouvre en affichant une liste des pilotes de scanner chargés sur votre ordinateur.

| Sélectionner le pilote de numérisation        | ×                                                                          |                  |
|-----------------------------------------------|----------------------------------------------------------------------------|------------------|
| Sélectionner le_<br>pilote de<br>numérisation | Sources:<br>Corel Image Source<br>Corel Image Source 5<br>Logitech ScanMan | Select<br>Cancel |

5 Sélectionnez le pilote de numérisation à utiliser, puis cliquez sur Sélectionner.

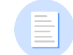

**Note:** Si vous rencontrez des problèmes de numérisation après le redémarrage du Logiciel de broderie BERNINA 9, il se peut qu'il y ait un conflit avec les pilotes de scanner précédemment installés. Réinstallez BERNINA V9 et testez le scanner. Si le pilote de scanner sélectionné ne fonctionne pas dans BERNINA V9, sélectionnez un autre pilote de scanner dans la liste. Il y en a généralement deux installés pour chaque scanner.

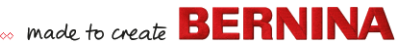

## Calibrage d'écran

La boîte de dialogue **Calibrage d'écran** vous permet de calibrer votre moniteur pour garantir que les motifs à l'échelle 1:1 s'affichent à la taille réelle de la broderie finale.

| Calibrer écran                                                                         |                                                                             | ×             | Ť                     |
|----------------------------------------------------------------------------------------|-----------------------------------------------------------------------------|---------------|-----------------------|
| Pour calibrer l'écran,<br>cette boîte de dialogu<br>entrez les valeurs me<br>Largeur : | mesurez les dimensions de<br>ue avec une règle et<br>esurées ici :<br>63.42 | OK<br>Annuler | Mesurer la<br>hauteur |
| Hauteur : [                                                                            | 40.24 🖨 mm                                                                  |               |                       |
| · ا                                                                                    | Mesurer la largeur                                                          | >             |                       |

## **Ressources & support**

Le Logiciel de broderie BERNINA 9 offre plusieurs moyens d'accéder à des informations sur le logiciel et son utilisation. Il fournit également des liens vers des sources de motifs de broderie prêts à l'emploi.

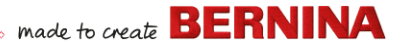

#### Ressources

La documentation à l'écran est fournie en deux formats - Aide en ligne et Adobe Acrobat.

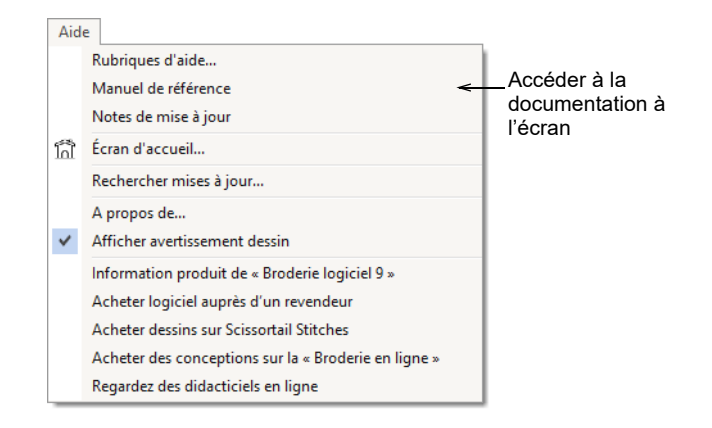

En fonction du niveau de votre produit, les composants de la documentation comprendront quelques-uns sou l'ensemble des éléments suivants :

#### Notes de mise à jour

Un ensemble de notes de mise à jour est inclus dans l'installation du logiciel. Elles fournissent des informations détaillées sur les fonctionnalités nouvelles et améliorées, ainsi que des liens directs vers les sections pertinentes du Manuel de référence.

#### Manuel de référence

Le Manuel de référence fournit des procédures détaillées couvrant toutes les fonctionnalités du **Toile de broderie** et de la **Bibliothèque de broderie**. Il contient des instructions étape par étape ainsi que des exemples et des images d'écran. Les applications BERNINA Point de croix et BERNINA Quilter sont documentées dans des manuels supplémentaires. Des copies sont disponibles pour le téléchargement via la page principale de l'aide en ligne.

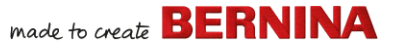

#### Aide en ligne

L'aide en ligne fournit un accès rapide à des informations générales sur les fonctionnalités BERNINA V9 et à des instructions étape par étape. Une pression sur la touche **F1** permet d'accéder à l'aide contextuelle.

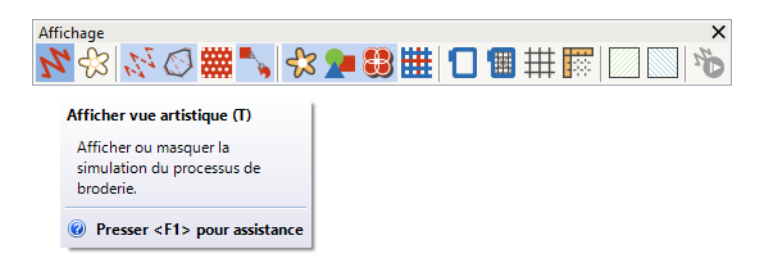

#### **Ressources en ligne**

Il existe de nombreuses autres sources de motifs de broderie prêts à l'emploi que vous pouvez acheter et adapter comme vous le souhaitez. Le menu **Toile de broderie Aide** vous dirige vers deux sources précieuses – Scissortrail Stiches et les studios de création de broderie OESD.

| Aid | e                                                    |                              |
|-----|------------------------------------------------------|------------------------------|
|     | Rubriques d'aide                                     | 1                            |
|     | Manuel de référence                                  |                              |
|     | Notes de mise à jour                                 |                              |
| โก้ | Écran d'accueil                                      |                              |
|     | Rechercher mises à jour                              |                              |
|     | A propos de                                          |                              |
| ~   | Afficher avertissement dessin                        |                              |
|     | Information produit de « Broderie logiciel 9 »       |                              |
|     | Acheter logiciel auprès d'un revendeur               |                              |
|     | Acheter dessins sur Scissortail Stitches             | Accès à Scissortrail Stiches |
|     | Acheter des conceptions sur la « Broderie en ligne » | et aux studios de création   |
|     | Regardez des didacticiels en ligne                   | de broderie OESD             |

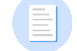

**Note:** Pour une description des outils CorelDRAW® disponibles dans **Toile** d'illustration, consulter l'aide en ligne disponible à partir du menu **Toile** d'illustration Aide. Le même menu donne accès aux didacticiels vidéo Corel et à d'autres ressources précieuses.

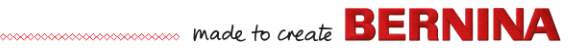

## **Rapporteur d'information**

Quand il est connecté à Internet, BERNINA V9 comprend un rapporteur d'information pour fournir un contact direct avec le service d'assistance BERNINA après une panne du système ...

|                                                                                                    | 👌 Signaler un problème                                                                                                    |
|----------------------------------------------------------------------------------------------------|----------------------------------------------------------------------------------------------------|
| Auto Recovery           Auto Recovery           There are 2 auto recovery files created from the previous sess           What would you like to do with the recovered files? | Fournir les informations requises ci-dessous et cliquer sur Collecter et envoye<br>Veuillez fournir autant de détails que possible pour aider à la résolution de vo<br>problème. Les éléments marqués d'un astérisque sont obligatoires.<br>"Mél.: wilqatest-bes8jun 102021@yahoo.com<br>Pour que nous puissions vous contacter |
| → Load<br>Open the recovery files and automatically delete them when closing the sc                                                                                          | *Récapitulatif:<br>Bref résumé du problème                                                                                                    |
| → Don't load<br>Leave the recovery files for now and ask me again later.                                                                                                    | *Description:                                                                                                    |
| → Delete<br>Delete the recovery files without opening.                                                                                                    | ~                                                                                                    |
| → Report an issue<br>Gather and send system information and recovery files. Leave the recovery<br>now and ask me again later what I want to do.                              | Fournir des détails du problème "Région: Australia  Sélectionner votre région                                                                                                    |
| Rapporter un problème                                                                                                    | Fichiers Choisir fichiers<br>joints: Joindre fichiers dessins à problèmes, captures d'écran d'erreurs, etc.                                                                                                    |
| en cas de panne du<br>système                                                                                                    | Priorité: Moyen V<br>Sélectionner votre niveau de priorité                                                                                                    |
|                                                                                                    | Jaccepte d'envoyer des informations système à BERNINA à des fins<br>d'assistance.<br>Collecter et envoyer                                                                                                    |

Utilisez le rapporteur de problèmes pour demander de l'aide pour des problèmes spécifiques. Le rapporteur peut également être exécuté indépendamment du groupe de programmes BERNINA V9.

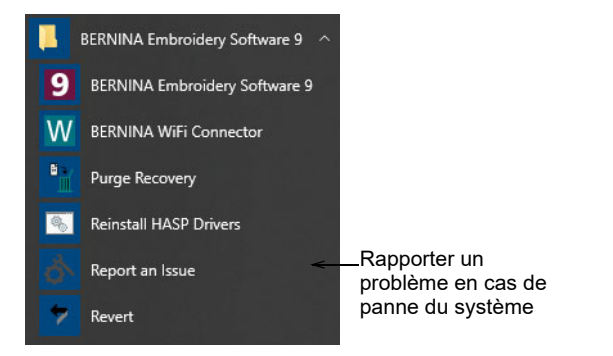

## Conventions utilisées dans le manuel

Les conventions suivantes sont adoptées et utilisées dans l'ensemble du manuel.

#### Commandes

Dans ce manuel, les commandes d'un menu ou d'un sous-menu sont désignées à la fois par le nom du menu et celui de la commande. Par exemple la commande Estomper graphiques dans le menu Afficher est désignée par **Affichage > Estomper graphiques**.

### Boîte de dialogue

Les boîtes de dialogue sont appelées 'dialogues' et ne sont présentées dans le manuel que si elles fournissent des informations importantes sur l'utilisation du Logiciel de broderie BERNINA<sup>®</sup>. Les images d'écran fournies sont destinées à être des représentations, et non des duplicatas exacts des dispositions d'écran générées par le logiciel.

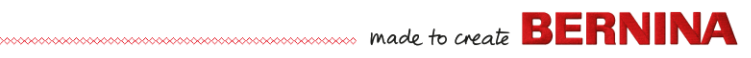

## **Conventions du clavier**

| Instruction       | Symbole | Action                                                                                                    |  |
|-------------------|---------|----------------------------------------------------------------------------------------------------|--|
| Clic              |         | Cliquer sur le bouton gauche de la souris.                                                                 |  |
| Clic droit        | Ū       | Cliquer sur le bouton droit de la souris.                                                                  |  |
| Double-clic       | •••     | Cliquer deux fois sur le bouton gauche de la souris sans la déplacer.                                      |  |
| Cliquer sur<br>OK | 🖱 ou 🖵  | Cliquer sur OK avec la souris ou appuyer sur la touche<br>Entrée du clavier pour terminer l'action.        |  |
| Ctrl) + S         |         | Tout en maintenant la touche Contrôle (Ctrl) enfoncée, appuyer sur la touche S pour enregistrer le dessin. |  |

## **MISE EN ROUTE**

Si vous débutez avec le Logiciel de broderie BERNINA<sup>®</sup> ou avec la broderie à la machine, vous vous demandez probablement « Par où commencer »?!.

Il est certain que vous passerez de nombreuses heures à apprendre comment tirer le meilleur parti de votre machine Machine à broder BERNINA et du logiciel de conception qui la prend en charge. Les deux travaillent main dans la main et il faut de la pratique et de la patience pour maîtriser à la fois la création et la production de broderies fines.

Les résultats, cependant, parleront d'eux-mêmes et ils seront à la

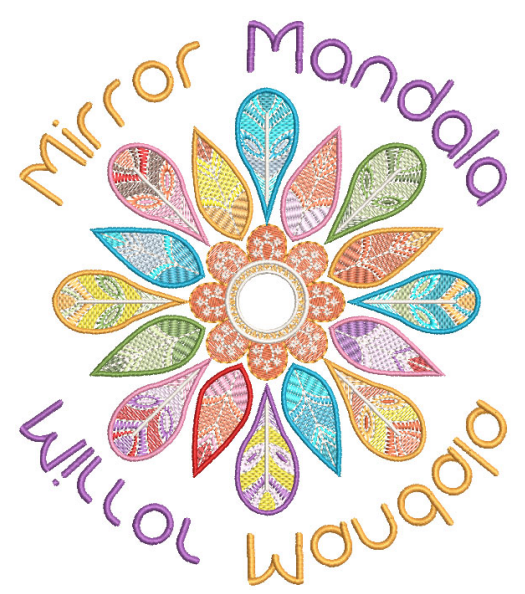

hauteur du temps investi. Avec chaque projet réalisé, vous gagnerez en expérience et en confiance et serez prêt à relever le prochain défi.

Cette partie présente les principales utilisations que vous ferez de votre BERNINA V9. Veuillez consulter le manuel de référence pour des informations plus approfondies.

## Commencer par le commencement

Vous n'avez pas besoin d'expérience pour commencer à travailler avec Logiciel de broderie BERNINA<sup>®</sup>. Vous pouvez simplement ouvrir un dessin et l'envoyer à votre machine pour le « piquer ». Et c'est le meilleur moyen de commencer. Au fur et à mesure que vous acquerrez de l'expérience, vous serez en mesure de « lire » les dessins et d'identifier ceux qui sont bons et ceux qui peuvent poser des problèmes.

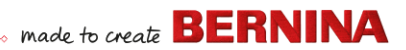

## Exemples de dessins et d'illustrations

BERNINA V9 contient des centaines de dessins prêts à broder, dont de nombreux ornements, échantillons et arrière-plans de numérisation attrayants. Les fichiers de motifs (fichiers ART) et les images (fichiers BMP, JPG et WMF) se trouvent dans vos bibliothèques de broderie et d'images.

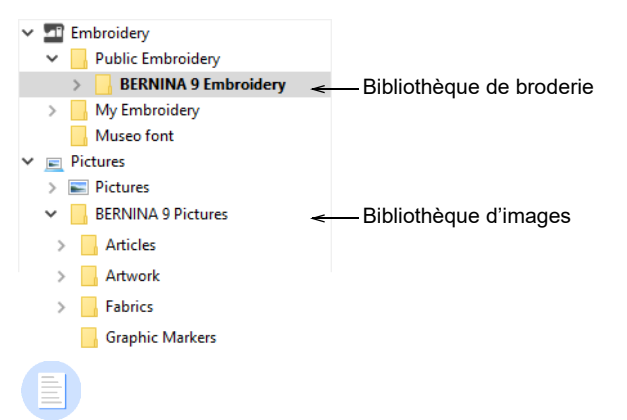

**Note:** Pour afficher les illustrations, sélectionner « Tous les fichiers d'illustrations » dans « Affichage ».

La meilleure chose que vous puissiez faire en tant que nouvel utilisateur est de passer un peu de temps à explorer ces dessins et à apprendre à connaître ce qui est disponible.

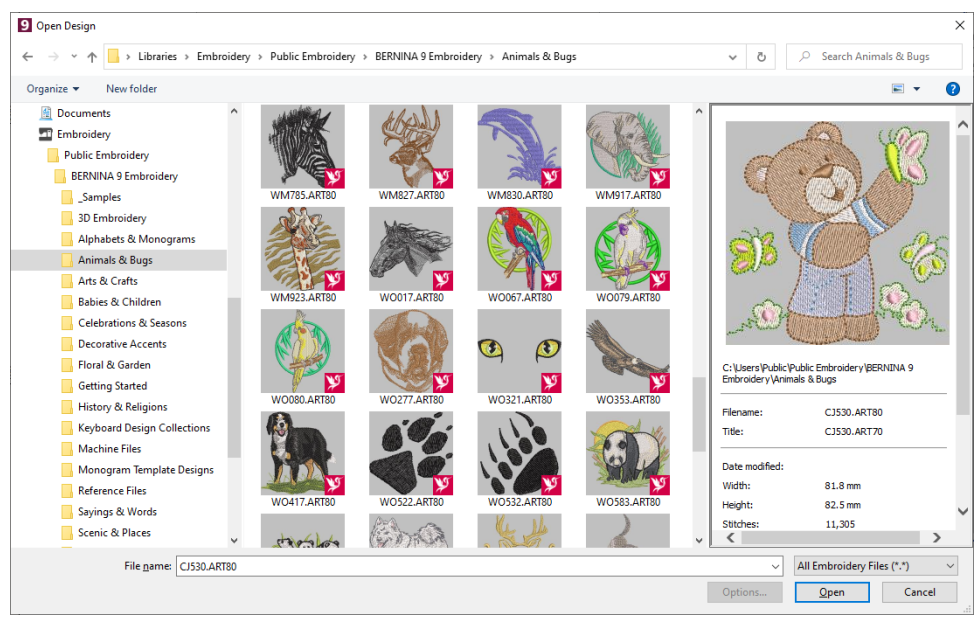

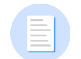

**Note:** BERNINA V9 comprend sa propre application de gestion des dessins **Bibliothèque de broderie** pour visualiser et gérer vos motifs de broderie. Vous pouvez également explorer les dossiers de dessins à l'aide de l'Explorateur MS Windows<sup>®</sup>.

#### **Autres sources**

Il existe de nombreuses autres sources de motifs de broderie prêts à l'emploi que vous pouvez acheter et adapter comme vous le souhaitez.

Votre BERNINA V9 vous dirige vers deux sources précieuses - Scissortrail Stiches et les studios de création de broderie OESD.

| Aid | e                                                    | _                            |
|-----|------------------------------------------------------|------------------------------|
|     | Rubriques d'aide                                     |                              |
|     | Manuel de référence                                  |                              |
|     | Notes de mise à jour                                 |                              |
| ĥ   | Écran d'accueil                                      |                              |
|     | Rechercher mises à jour                              |                              |
|     | A propos de                                          |                              |
| ~   | Afficher avertissement dessin                        |                              |
|     | Information produit de « Broderie logiciel 9 »       |                              |
|     | Acheter logiciel auprès d'un revendeur               |                              |
|     | Acheter dessins sur Scissortail Stitches 🗧           | Accès à Scissortrail Stiches |
|     | Acheter des conceptions sur la « Broderie en ligne » | et aux studios de creation   |
|     | Regardez des didacticiels en ligne                   |                              |

## Clipart

CorelDRAW<sup>®</sup> SE vous donne accès au contenu et aux ressources en ligne après inscription. Une fois enregistré, vous pouvez accéder aux cliparts et autres contenus via le groupe de programmes. Il est également possible d'y accéder via le docker intégré **Contenu CONNECT** dans **Toile d'illustration**. Aller à **Fenêtre > Dockers > Contenu CONNECT** pour ouvrir le docker.

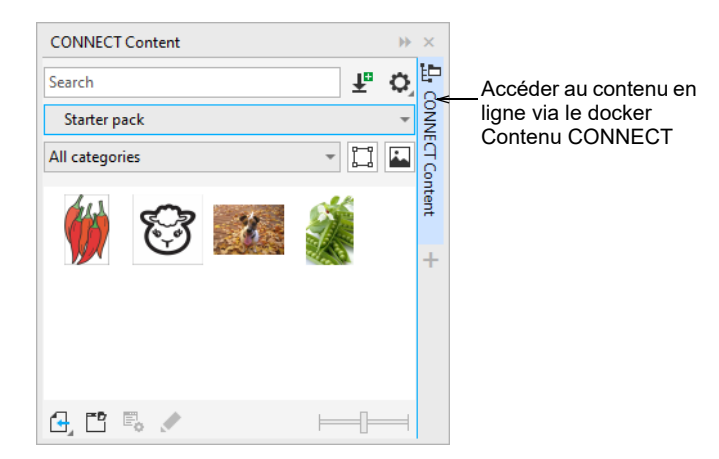

Familiarisez-vous avec les nombreux échantillons d'images clipart mis à votre disposition. Beaucoup d'entre eux peuvent être adaptés pour être utilisés comme dessin de broderie, soit sous forme d'arrière-plans de numérisation soit de conversion directe.

A

**Attention:** Les illustrations (clipart) et les dessins de broderie inclus sont uniquement disponibles pour un usage personnel - c'est-à-dire qu'ils ne peuvent pas être vendus commercialement sous quelle forme que ce soit.

## Règles d'une bonne broderie

Gardez à l'esprit les points suivants lorsque vous regardez des motifs de broderie, les vôtres et ceux des autres :

- Les points sont nets, lisses et réguliers
- > Le dessin a une bonne apparence formes, couleurs, proportions
- Les formes sont remplies avec des points de remplissage et de contour corrects
- > Les points sont orientés de façon à s'harmoniser aux formes
- > Les formes sont brodées correctement, pas d'espaces indésirables
- Les détails sont clairement définis
- Le lettrage est clair et facile à lire.

Le point de couture doit également présenter les caractéristiques suivantes :

- > Le dessin se brode efficacement sur la machine
- > Le tissu ne gondole pas autour des zones brodées
- Il n'y a pas de fil flottant sur la broderie.

La qualité d'une broderie commence par la qualité du dessin. Ensuite, il vous faut une machine de bonne qualité pour le broder. Mais même cela n'est pas suffisant si vous n'utilisez pas le bon tissu, les bons fils, le bon support, la bonne tension, etc. Consultez le manuel de votre machine et recherchez autant de conseils que vous le pouvez auprès d'autres brodeurs.

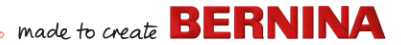

## Travailler avec la broderie

Avant de démarrer, regardons les différents scénarios dans lesquels vous aurez à travailler. D'une façon générale, vous serez impliqué dans un ou tous les cas de figure suivants :

- > Prendre un dessin prêt à l'emploi et le broder
- > Apporter des modifications globales à un dessin
- Créer un motif de lettrage
- Combiner le lettrage avec un dessin
- Adapter un dessin en changeant des parties
- Créer une nouvelle broderie à partir d'une illustration en utilisant des techniques automatisées
- Créer une nouvelle broderie manuellement
- > Utiliser des fonctionnalités spéciales de broderie
- Examinons ces cas un par un.

## Coudre un dessin prêt à l'emploi

Pour de nombreux brodeurs, il suffit de prendre un dessin existant et de le broder. C'est certainement par là que la plupart commenceront. Une fois que vous avez trouvé un dessin qui vous plaît, vous voudrez le prévisualiser pour voir comment il sera cousu. Cela implique un certain nombre d'étapes. Nous vous présentons ici les principales.
# made to create BERNINA

#### Coudre un dessin

1 Ouvrir le dessin dans BERNINA V9.

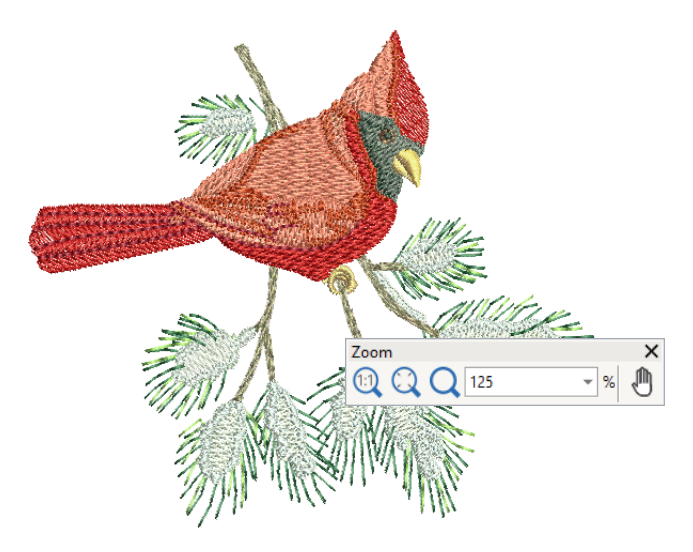

- 2 Ajuster les paramètres d'affichage comme souhaité.
- 3 Vérifier le type de tissu et en changer si nécessaire.
- 4 Vérifier les couleurs de fil et si nécessaire, changer de nuancier et en trouver un qui convienne à celui que vous utilisez.
- **5** Prévisualiser le brodage pour comprendre comment le motif sera cousu sur la machine.
- 6 Choisir un cadre et vérifier l'emplacement dans le cadre.
- 7 Prévisualiser le dessin et imprimer une feuille de programmation du dessin avant de le broder comme souhaité.
- 8 Envoyer le dessin directement à la machine ou au moyen d'un support de données (une clé USB normalement).

**Suggestion:** Consulter la documentation de votre machine BERNINA pour connaître les étapes à suivre après avoir transféré le motif à la machine.

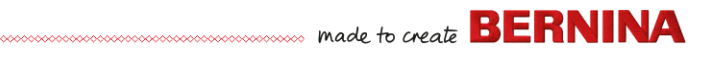

## Modifier un dessin entier

Une fois que vous serez familiarisé avec les différentes étapes du processus de broderie des dessins – soit des cliparts ou ceux que vous aurez achetés – vous souhaiterez bientôt apporter des modifications globales au dessin, telles que le redimensionnement ou le changement des couleurs de fils et de types de tissu. Ces modifications sont toutes des opérations relativement simples.

#### Pour modifier un dessin entier

1 Ouvrir le dessin que vous voulez utiliser.

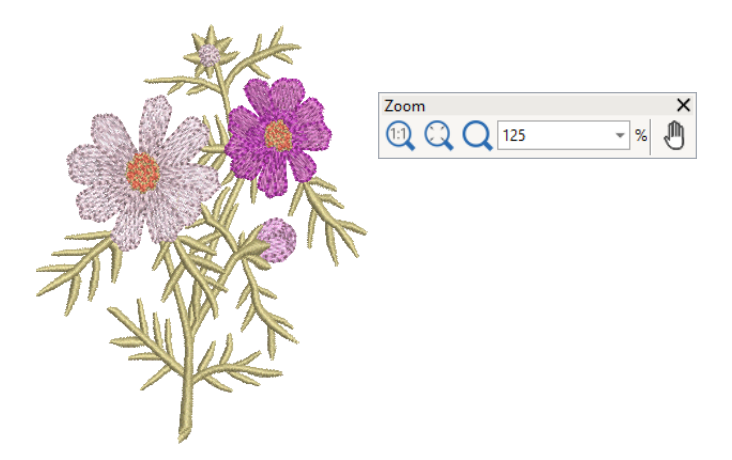

2 Vérifier les dimensions du dessin et le redimensionner si nécessaire. Par exemple, si vous brodez un dessin sur la poitrine gauche, les dimensions maximales seront environ 4,25' ou 108 mm.

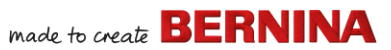

3 Ajuster les couleurs de fil du dessin comme souhaité.

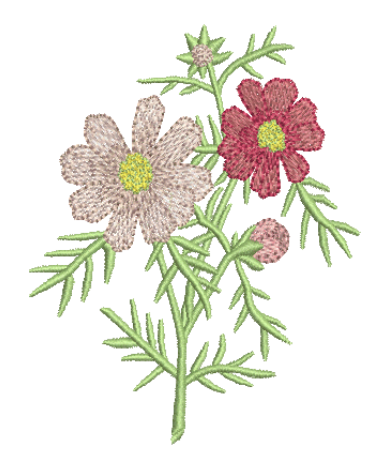

- 4 Vous pouvez également utiliser la touche **Alt** pour 'suspendre' temporairement le regroupement. Maintenir la touche enfoncée et cliquer pour sélectionner les différents objets individuels à recolorer.
- 5 Vérifier le type de tissu et en changer si nécessaire.
- 6 Sélectionner un cadre de la taille requise.
- 7 Visualiser le dessin sur un vêtement ou article.

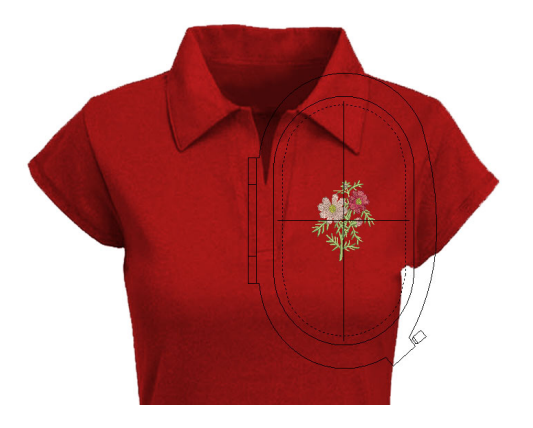

8 Imprimer une feuille de programmation et envoyer le dessin à la machine.

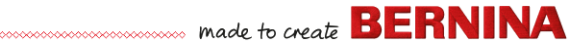

## Créer un dessin de lettrage simple

Une fois que vous aurez pris l'habitude de coudre des dessins et de les redimensionner, de changer les couleur et le type de tissu, vous aurez certainement envie de créer vos propres dessins de lettrage. Tandis qu'il faut de la pratique pour obtenir un brodage de lettrage de bonne qualité, créer un lettrage attrayant dans BERNINA V9 est aussi simple que de taper des lettres à l'écran.

#### Pour créer un dessin de lettrage simple

- Le plus souvent, vous voudrez ajouter un lettrage à un dessin existant.
- Ajouter rapidement et facilement un lettrage de broderie à des dessins, soit à l'écran en utilisant les paramètres en cours soit au moyen des « propriétés d'objet »

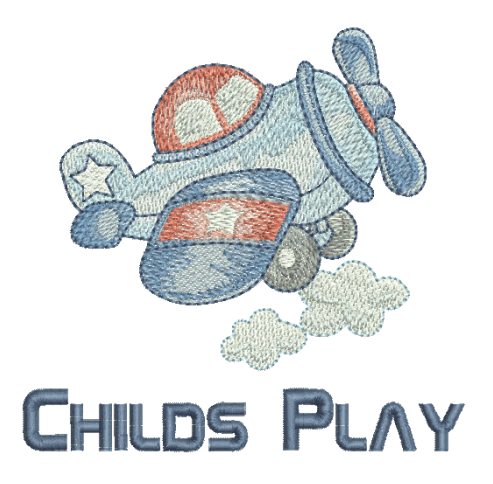

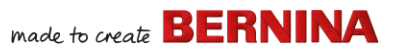

 L'ajustement des lignes de base, de police, des paramètres d'espacement et des couleurs est chose simple.

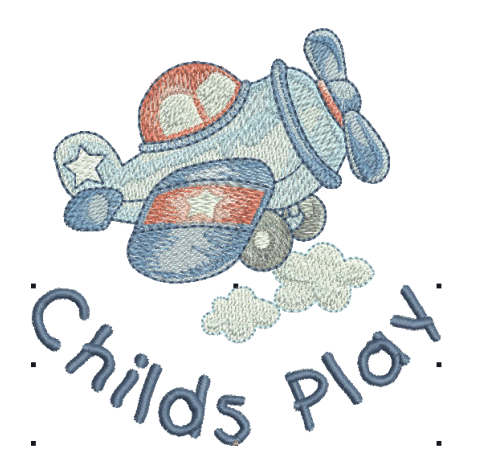

 Essayez de broder votre dessin de lettrage. Examinez la qualité des points de broderie. Notez que les différentes polices se brodent à des tailles différentes.

## Créer un dessin de lettrage plus avancé

Une fois que vous vous êtes essayé à la création de dessins de lettrage et à leur brodage, vous voudrez faire des choses plus aventureuses, telles que des monogrammes, du lettrage fantaisie, de l'écriture stylisée, du lettrage en relief avec trapunto, ainsi que des effets spéciaux de « lettrage élastique ». Les possibilités créatives sont sans limite. Votre appétit pour essayer de nouvelles choses sera stimulé à mesure que vous gagnerez en expérience et en confiance. Pour cela il vous faut, entre autres, devenir un expert dans l'utilisation de votre machine BERNINA, ainsi que dans l'appréciation et le contrôle de la qualité des dessins.

#### Monogrammes

BERNINA V9 permet de créer des monogrammes en toute simplicité grâce à l'outil de **Monogramme** « tout-en-un ». Vous pouvez inclure en option des lettres, des ornements et/ou jusqu'à quatre bordures concentriques dans vos monogrammes.

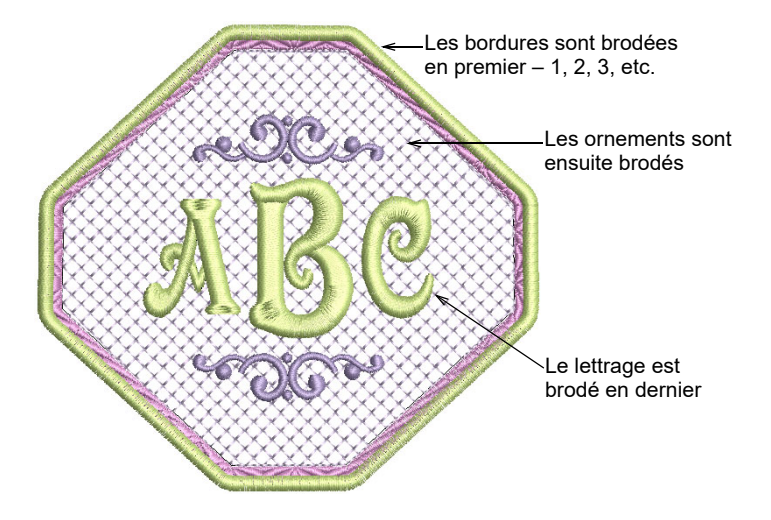

#### **Polices fantaisie**

BERNINA V9 comprend un certain nombre de polices fantaisie telles que **Creative Cross** et **Secret Garden-Caps**. Ces polices comprennent de multiples couleurs et des motifs miniatures.

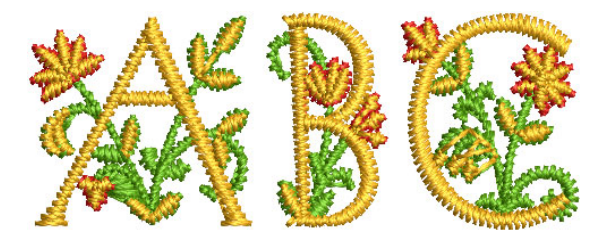

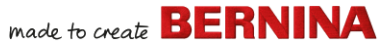

Flair script est une police spéciale qui vous permet d'ajouter des styles décoratifs à la fin des objets de texte, imitant ainsi les fioritures flamboyantes de l'écriture manuscrite.

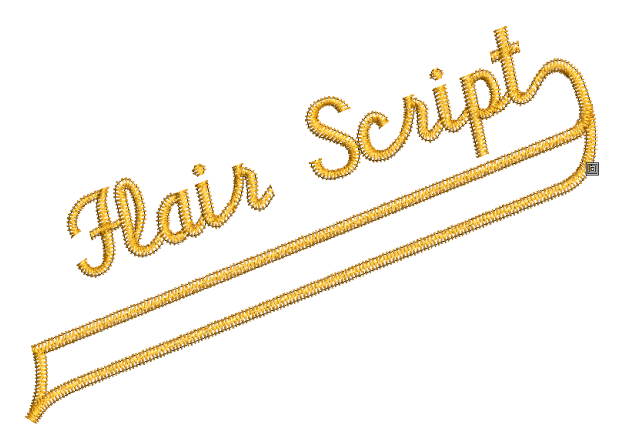

#### Effets de point de lettrage

Par défaut les objets de lettrage sont remplis avec le point Satin. Vous pouvez appliquer d'autres types de points de remplissage tels que **Point passé emplétant** ou **Fantaisie**, tout comme des effets tels que **Bord texturé**.

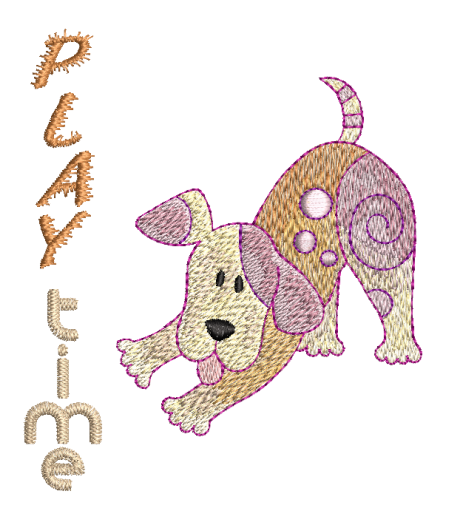

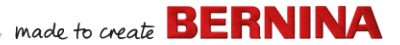

#### Lettrage élastique

Appliquez des effets de « lettrage élastique » au lettres brodées pour les renfler ou les arquer, les étirer ou les comprimer.

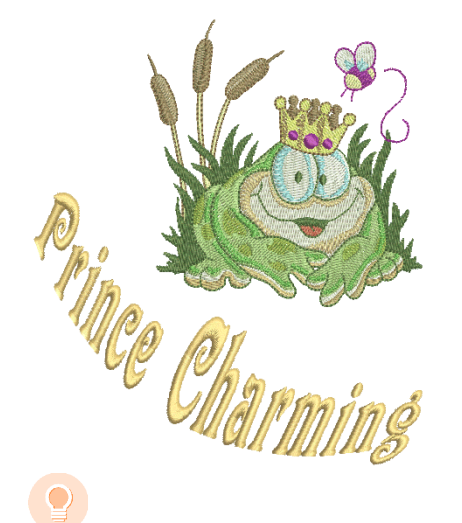

**Suggestion:** N'oubliez pas d'étudier les dessins échantillons inclus dans l'installation de BERNINA V9.

#### Adapter un dessin

L'adaptation de dessins est peut-être le scénario le plus courant en broderie. Vous voudrez parfois créer un nouveau dessin, généralement à partir d'une illustration, mais le plus souvent vous voudrez prendre un dessin existant et le réadapter. Nous avons déjà vu comment faire des changements globaux, tels que le dimensionnement, le changement de couleurs et de tissus. Vous ne tarderez pas à vouloir essayer des changements plus « incisifs », tels que refaçonner, supprimer, combiner, dupliquer, reséquencer, changer de type et d'effet de point, etc. Voici un exemple de choses que vous pouvez essayer de faire.

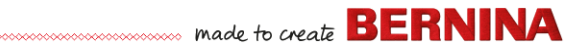

#### **Combiner des dessins**

Une technique que vous utiliserez sans aucun doute est la combinaison d'éléments de dessin. Cela vous apprendra beaucoup sur d'autres opérations d'édition telles que le redimensionnement, le positionnement, le pivotement, la mise en séquence d'objets, ainsi que la suppression de broderie sous-jacente.

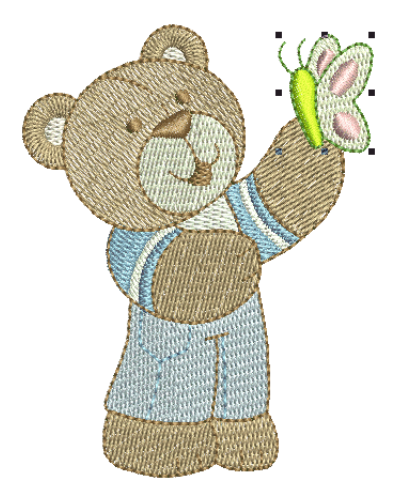

#### Transformation des éléments de dessin

Selon le type de travail que vous réalisez sur le dessin, vous pouvez utiliser les outils BERNINA V9 de duplication, de pivotement et de reflet des éléments de dessins pour créer des couronnes, des kaléidoscopes et d'autres effets.

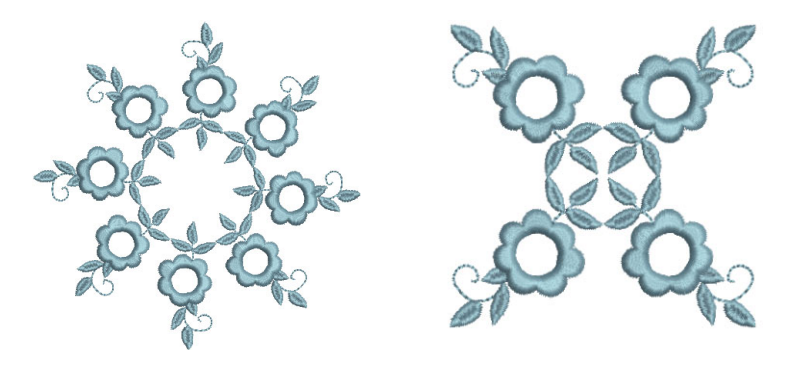

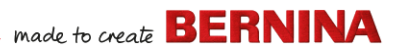

#### Refaçonner des éléments

On peut avoir recours à des opérations de refaçonnage pour tout depuis les modifications mineures apportées aux formes d'objet jusqu'au refaçonnage de lettres pour créer des effets spéciaux. Dans tous les cas, si c'est sélectionnable, c'est refaçonnable.

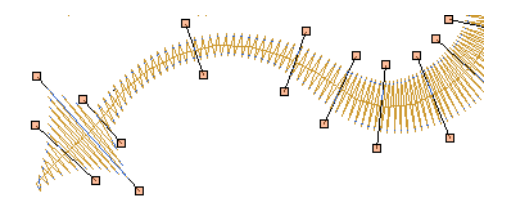

#### Appliquer des effets de point artistique

Vous ne tarderez pas à vous lasser des simples remplissages et contours et à vouloir essayer certains des nombreux types et effets de point artistiques proposés par BERNINA V9.

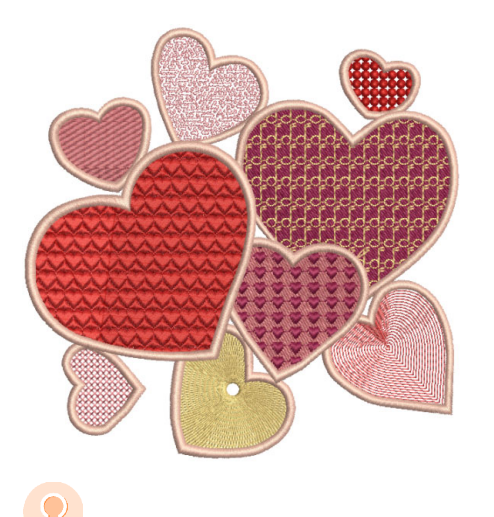

**Suggestion:** N'oubliez pas d'étudier les dessins échantillons inclus dans l'installation de BERNINA V9.

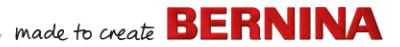

#### Créer une « broderie automatique »

Si vous êtes arrivé jusqu'ici dans l'exploration de votre machine BERNINA et de BERNINA V9, vous vous en sortez bien. Vous pouvez déjà accomplir pas mal de choses sans avoir à faire votre propre travail de dessin ou de numérisation. Cependant, si vous êtes arrivé jusqu'ici, c'est probablement ce que vous voulez faire !

L'une des façons les plus rapides de commencer est d'utiliser les techniques automatisées fournies par BERNINA V9. Bien qu'il y ait des limites à ce qui peut être fait de cette manière, cela vous permet néanmoins de prototyper des idées de dessin d'une façon relativement simple et peut-être suffisante pour vos besoins. Du moins pour l'instant !

#### **Conversion d'illustrations vectorielles**

Des outils de conversion spéciaux dans BERNINA V9 convertissent automatiquement les objets vectoriels et le texte en objets de broderie ou de lettrage. Ceux-ci peuvent être modifiés selon les besoins.

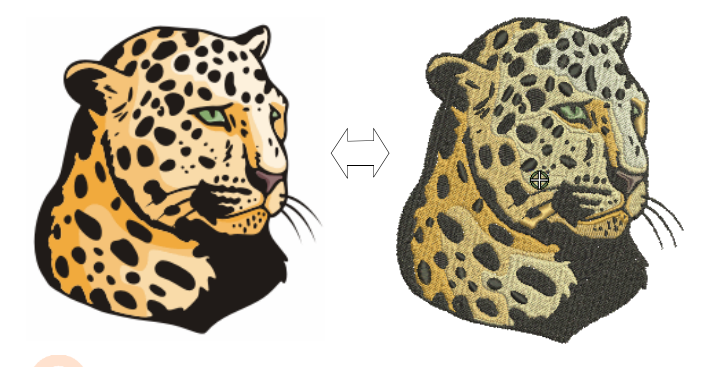

**Suggestion:** Un bon point de départ est d'utiliser quelques-uns des nombreux cliparts inclus dans CorelDRAW®. Nombre d'entre eux peuvent être adaptés pour être utilisés dans les dessins de broderie.

#### **Conversion des images-pixels**

L'outil **Baguette magique** fournit tout ce qui est nécessaire pour numériser automatiquement des formes dans des images pixels. Une extension de cette technologie, **Numériseur automatique** reconnaît les formes dans les illustrations et décide des types de points les plus appropriés à utiliser.

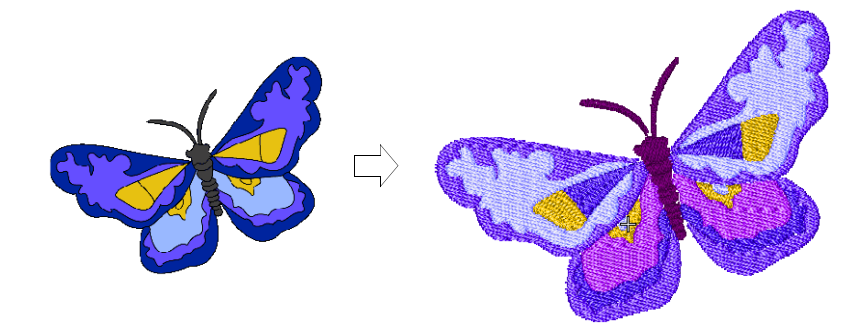

#### **Conversion photographique**

Utilisez le puissant outil **Color PhotoStitch** pour créer des broderies à partir de photographies et d'autres images.

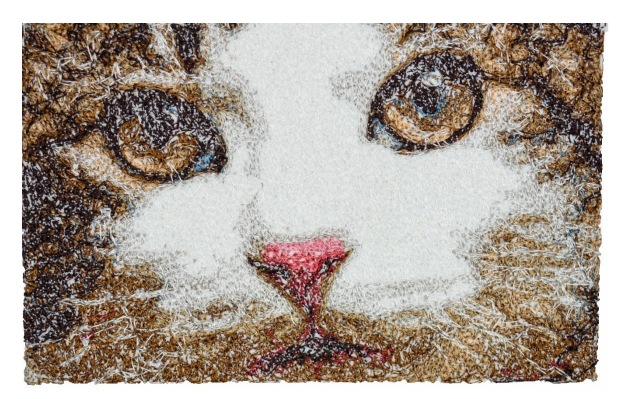

# Créez une nouvelle broderie à partir de zéro

Si vous avez atteint ce stade, vous avez déjà maîtrisé 90 % des techniques dont la plupart des brodeurs ont besoin. Toutefois, l'étape suivante pour devenir un maître de la broderie consiste à s'attaquer à « l'art noir » de la numérisation manuelle. Mais vous n'êtes pas obligé de plonger dans le

made to create BERNINA

grand bain. Vous pouvez commencer par des projets assez simples et progresser vers des motifs plus complexes avec des effets de points plus compliqués.

#### Commencer par une bonne illustration

Pour créer une broderie de bonne qualité, vous devez choisir une illustration appropriée à utiliser comme arrière-plan pour la numérisation. À moins que vous ne soyez un numériseur expérimenté, n'utilisez pas d'illustrations compliquées.

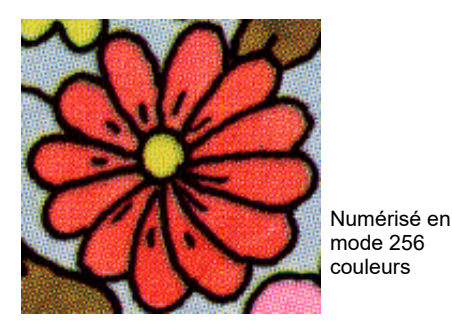

S.C.

Numérisé en mode couleur RGB (millions de couleurs)

Les illustrations qui ne sont pas en format numérique doivent être scannées. Cela peut se faire via CorelDRAW® le logiciel qui est fait partie de BERNINA DesignerPlus. Les sources possibles sont les suivantes :

- livres
- clipart Internet ou CD
- illustration d'enfant
- votre propre illustration originale.

Et n'oubliez pas qu'un bon point de départ peut être trouvé dans certains des nombreux échantillons d'images clipart fournis avec CorelDRAW®. Nombre d'entre eux peuvent être adaptés comme arrière-plans de numérisation.

#### Préparer votre illustration

Avant de numériser, vous devez analyser et planifier soigneusement les formes du dessin et la séquence de piquage. Les formes du dessin doivent être clairement définies pour qu'elles soient faciles à broder. Les formes les plus faciles à broder ont une largeur relativement constante, avec des bords lisses, sans virages brusques et sans petits détails saillants.

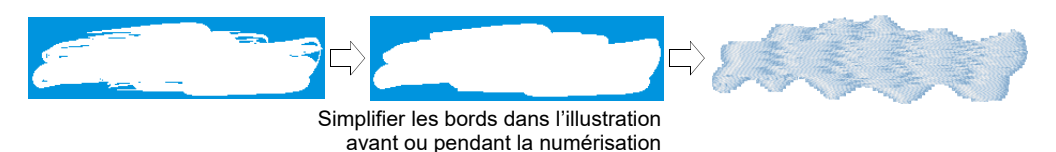

#### Numériser votre dessin

Dans BERNINA V9 vous créez des dessins à partir de formes de base ou d'objets de broderie. Le processus de création d'objets de broderie à l'écran est appelé « numérisation ».

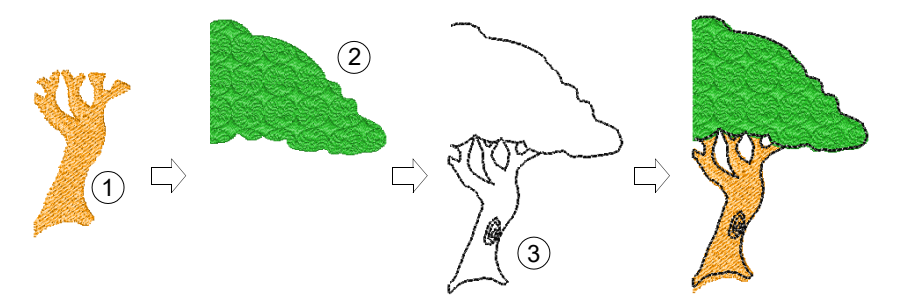

Comme pour la création de dessins dans les applications graphiques, la numérisation de la broderie implique l'utilisation de différents outils ou méthodes. Ceux-ci sont utilisés conjointement avec les types de points pour créer des objets de broderie.

# made to create BERNINA

#### Choisir des types de points

Décidez quels types de point vous voulez utiliser pour chaque forme de dessin. BERNINA V9 vous permet de les modifier à tout moment.

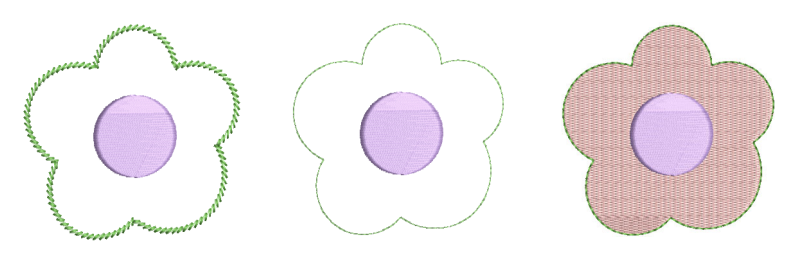

#### Séquencer vos éléments de dessin

La mise en séquence du dessin est l'ordre dans lequel les objets sont créés et donc dans lequel ils sont brodés. Vous pouvez modifier la séquence d'objet pour améliorer la couture - par exemple, pour minimiser les changements de couleur. Les détails doivent être brodés en dernier.

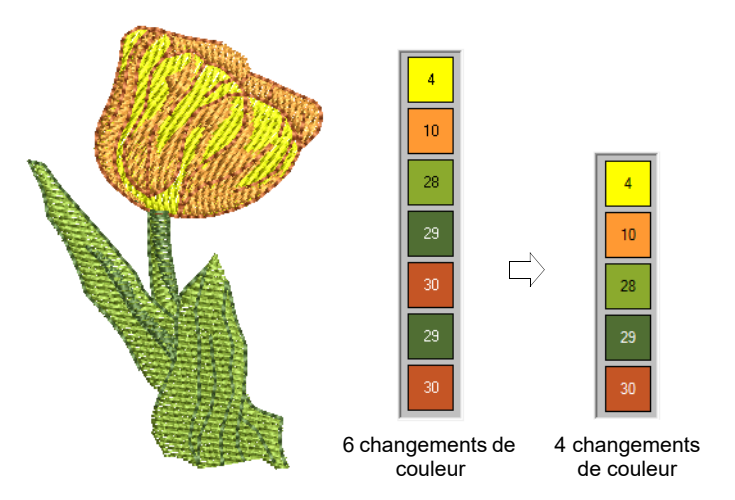

#### Améliorer la qualité des points

En faisant des essais et des erreurs, vous aurez une idée des problèmes qui affectent la qualité des points. BERNINA V9 automatise de nombreux problèmes de qualité tels que le fronçage des points, l'effet

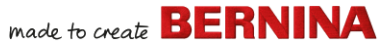

contraction-étirement et la stabilité de la broderie. Le paramètre le plus important à cet égard est le choix du type de tissu.

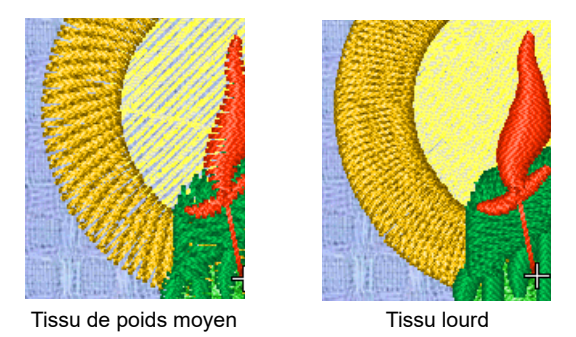

D'autres facteurs entrent en jeu, comme le choix du type d'assise.

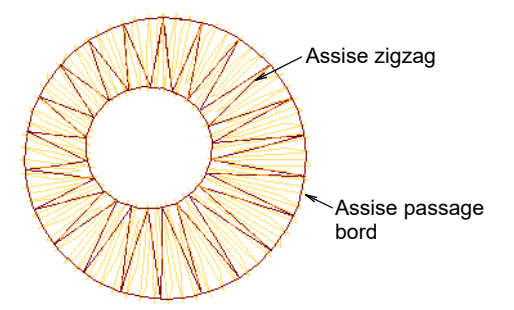

Compensation d'étirement est l'autre paramètre de qualité de point que vous devrez peut-être prendre en compte, bien que les paramètres par défaut soient généralement suffisants.

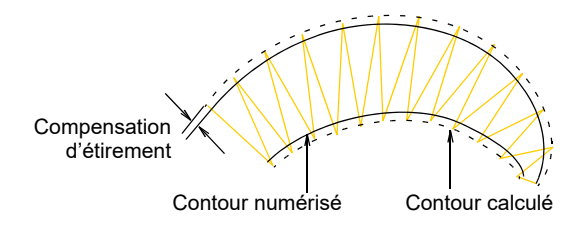

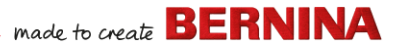

#### Utiliser des fonctions de broderie spéciales

Une fois que vous avez maîtrisé la numérisation manuelle, vous êtes en mesure de tirer parti de toute la gamme de types de points et d'effets offerts par BERNINA V9. Nombre d'entre eux vous sont familiers, car vous avez déjà adapté des dessins existants à des fins différentes.

#### Broderie à main levée

Certains d'entre eux, comme **la broderie à main levée**, ne peuvent pas être appliqués à des objets existants mais doivent être numérisés à partir de zéro. Il s'agit d'une technique qui vous permet de créer des dessins ayant un aspect de dessiné à la main, ce qui est difficile à obtenir avec les méthodes de numérisation classiques. L'objectif est d'imiter les dessins formés sur une machine à broder par un mouvement à main levée. La différence est que le tissu est fixé dans un cadre à broder, ce qui permet à l'aiguille de « dessiner » sur la surface du tissu, exactement comme vous l'avez fait à l'écran.

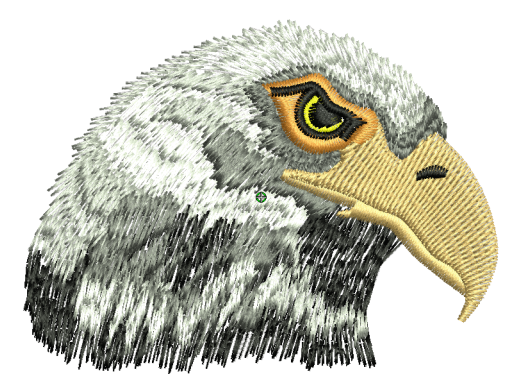

#### Estampilles de patron, passages et remplissages

Les patrons sont des éléments de dessin prédéfinis, comme des cœurs, des feuilles ou des motifs de bordure, qui peuvent être rapidement insérés dans un dessin. Ils se composent généralement d'un ou plusieurs objets simples et sont stockés dans un jeu de patrons spécial. Utilisez-les pour créer des

bordures ou des remplissages de patron, ou utilisez-les de manière autonome.

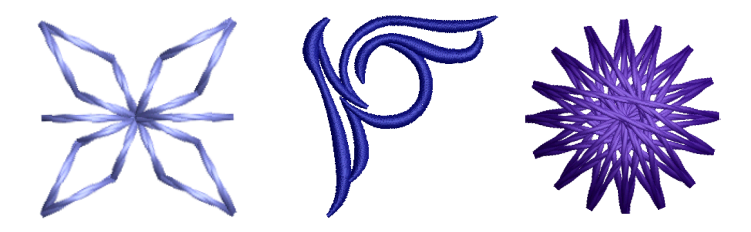

#### Bordures et remplissages de points artisanaux

BERNINA V9 fournit une gamme de points artisanaux que vous pouvez utiliser pour imiter certaines broderies traditionnelles réalisées à la main. Ils comprennent un large éventail de patrons de broderie noire et de mèches de bougies, qui conviennent aussi bien aux contours qu'aux remplissages.

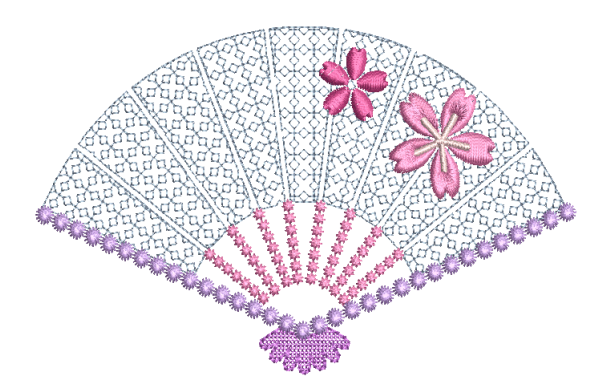

# Appliqué

L'appliqué est un art important de la couture domestique et la fonction **Numériser appliqué** fournit une façon facile de créer un travail de grande qualité. Utilisez-la pour générer les points dont vous avez besoin pour l'appliqué à objet fermé.

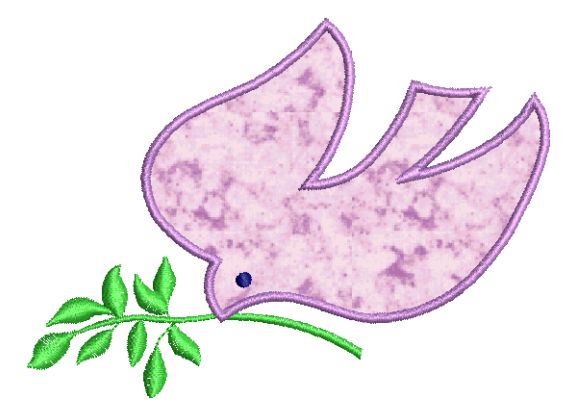

#### Broderie au point de croix

La broderie au point de croix est une technique populaire pour remplir de grandes surfaces avec un faible nombre de points. Elle peut également être utilisée pour les contours et les bordures. Elle est idéale pour le linge de maison, les nappes, les vêtements d'enfant et les dessins folkloriques. Le point de croix est parfois utilisé en combinaison avec l'appliqué. L'application BERNINA Point de croix vous permet de créer des dessins de point de croix dédiés ou d'ajouter du point de croix à la broderie.

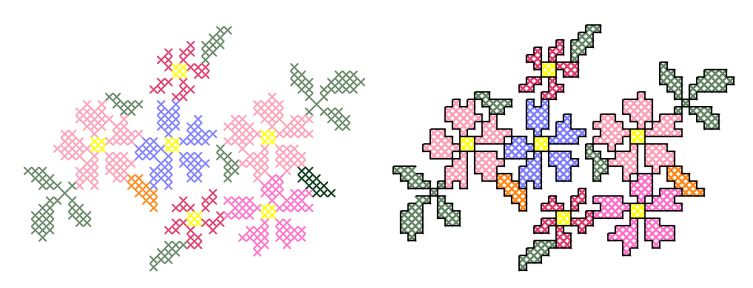

#### Courtepointe

Le patchwork est une technique populaire qui consiste à concevoir et à coudre des carrés en blocs. BERNINA Quilter peut être utilisé pour concevoir des courtepointes en patchwork, soit à partir de dessins ou de

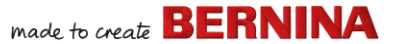

patrons existants, soit à partir de dessins de votre propre création. Utilisez BERNINA Quilter pour expérimenter avec des carrés et des couleurs, ce qui vous permettra de créer de magnifiques courtepointes personnalisées.

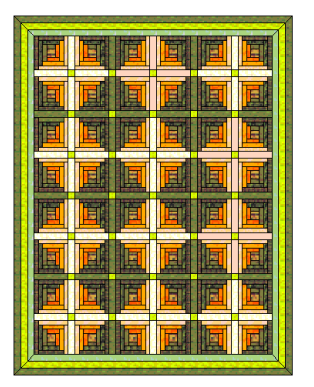

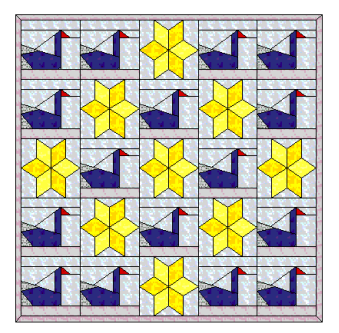

#### Courtepointe de broderie

La broderie matelassée crée de la dimension en rembourrant ou en remplissant des zones pour produire une surface en relief. Elle utilise une technique connue sous le nom de « trapunto », également appelée 'broderie rembourrée'. En utilisant des outils d'**agencement**, il est facile de définir des blocs de courtepointe de taille spécifique. Vous pouvez ensuite disposer des éléments autour du bloc, avec ou sans élément de dessin central.

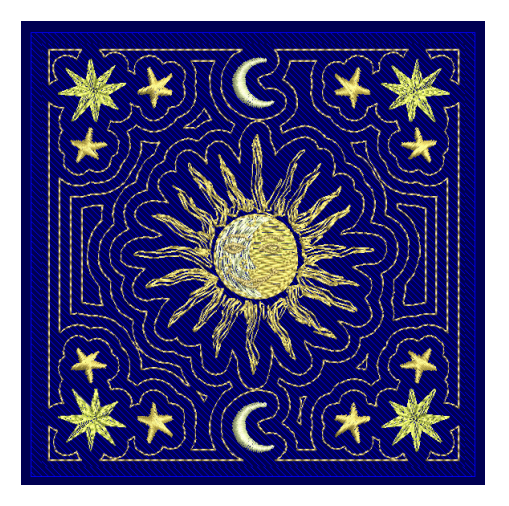

#### Faire des boutonnières

BERNINA V9 vous permet d'insérer des boutonnières prédéfinies, soit seules, soit en ligne. Vous pouvez spécifier leur taille et les fusionner dans un motif.

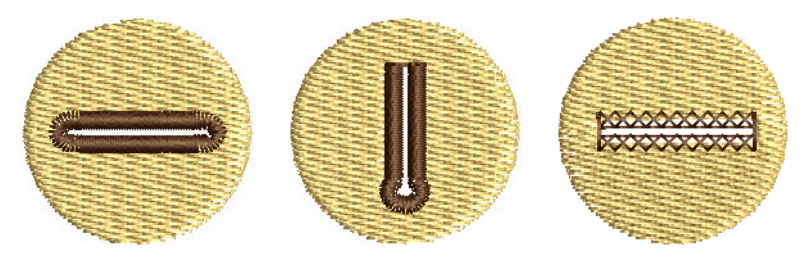

#### **Décoration multiple**

Grâce à l'inclusion de CorelDRAW®, BERNINA V9 prend en charge des dessins multimédias. Une technique populaire consiste à combiner

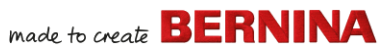

l'impression numérique avec la broderie pour créer un travail de décoration multiple. Il est destiné à être à la fois imprimé numériquement et brodé.

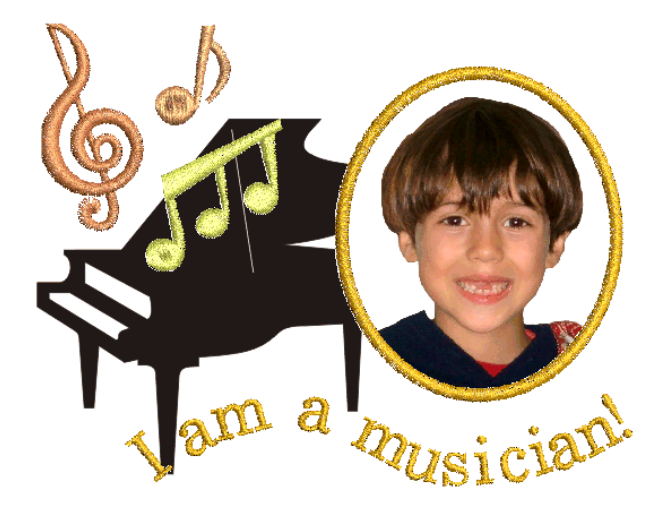

En général, le papier transfert est utilisé avec une imprimante couleur normale. Les images sont inversées pendant l'impression et le transfert est ensuite repassé sur le vêtement. Vérifier les options disponibles et en utiliser une qui vous permet d'inverser l'image.

#### Broderie en relief

Enfin, si vous avez épuisé toutes les techniques décrites ci-dessus, ou si vous avez un intérêt particulier pour l'artisanat des fibres, vous serez peut-être tenté de décoller votre broderie de la toile, pour ainsi dire, et de vous aventurer sur des surfaces en relief ou 'sculptées'. Heureusement,

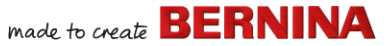

BERNINA V9 propose quelques méthodes intelligentes qui vous permettront d'y parvenir plus facilement.

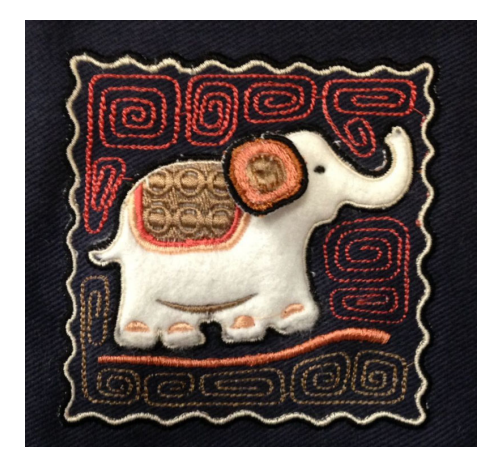

#### Joyeuse broderie !

Faites du bon travail avec votre machine BERNINA et BERNINA V9. Avec cet équipement vous êtes paré pour créer de la broderie professionnelle de haute qualité. La seule chose qui vous manque c'est la capacité de produire en masse !

N'oubliez pas que Rome ne s'est pas construite en un jour. Il faut de la pratique et de la patience pour maîtriser toutes les techniques et approches décrites ci-dessus. Mais les résultats obtenus récompenseront largement le temps que vous aurez investi dans l'art fascinant de la décoration par broderie.

N'oubliez pas d'utiliser à bon escient les motifs et les cliparts fournis. En cas de doute, revenez aux principes de base. Et si vous avez envie d'élargir votre répertoire, étudiez attentivement les exemples de dessins pour voir comment faire.

Un dernier conseil : essayez de broder des exemples de dessin avant de vous lancer dans vos propres créations. Cela vous permettra de prendre conscience des points essentiels à prendre en compte lors de la réalisation de votre propre travail.

Bonne chance. Et amusez-vous bien !

# **R**ÉFÉRENCE RAPIDE

Cette référence rapide expose les modes de fonctionnement de Logiciel de broderie BERNINA<sup>®</sup> et résume les commandes et outils disponibles dans **Toile de broderie** et **Bibliothèque de broderie**.

# Modes de fonctionnement

Logiciel de broderie BERNINA<sup>®</sup> dispose d'un seul espace de travail mais vous pouvez interagir avec lui dans différents modes ou 'toiles' – **Accueil, Toile d'illustration, Toile de broderie**, ou **Bibliothèque de broderie**. Ils sont accessibles via la barre d'outils **Toile**.

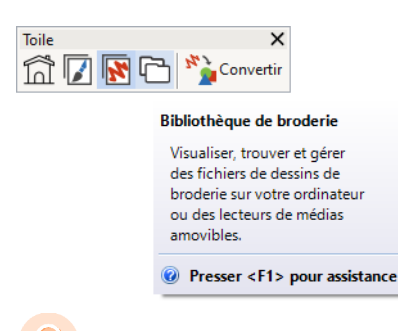

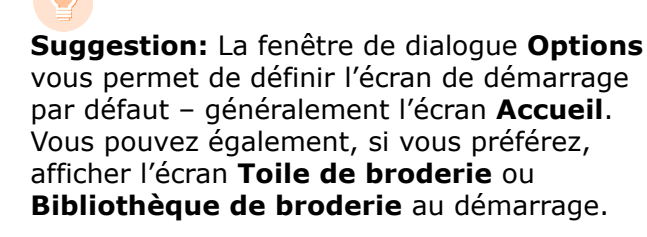

# Ecran d'accueil

Cliquez sur Toile > Home pour revenir à l'écran d'accueil afin de commencer un nouveau dessin ou d'accéder aux tutoriels et autres informations sur le produit.

L'écran **Accueil** L'écran d'accueil se charge par défaut quand BERNINA V9 démarre. Il offre un accès rapide aux dessins récemment ouverts ainsi qu'à des contenus tels que des tutoriels, des idées de projets, des articles de blog et bien plus encore.

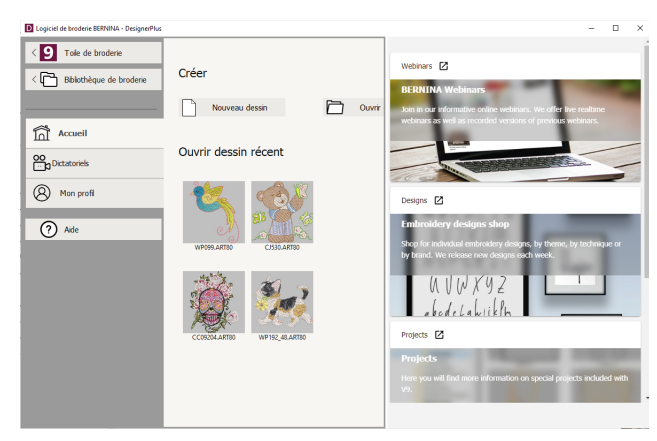

En un mot, l'écran Accueil fournit ...

| Fonctionnalité                               | Avantages                                                                                                    |
|----------------------------------------------|----------------------------------------------------------------------------------------------------|
| Accès rapide<br>aux fonctions du<br>logiciel | <ul> <li>Liens vers Toile de broderie</li> <li>Liens vers le Bibliothèque de<br/>broderie</li> </ul>                                                                     |
| Page d'accueil                               | <ul> <li>Accès rapide à</li> <li>Dessin ou 'toile' vierge</li> <li>Fichiers existant sur le disque<br/>dur</li> <li>Fichiers de dessin récemment<br/>ouverts.</li> </ul> |
| Tutoriels                                    | Bibliothèques de leçons<br>préparées par des experts<br>Logiciel de broderie BERNINA <sup>®</sup> .                                                                      |

| Fonctionnalité                       | Avantages                                                                                                    |
|--------------------------------------|----------------------------------------------------------------------------------------------------|
| Constructeur de<br>compétences       | <ul> <li>Accès rapide à</li> <li>Idées de projet pour votre<br/>machine à broder</li> <li>Projets de broderie pour<br/>débutants et experts</li> <li>Téléchargements gratuits,<br/>instructions et bien plus encore</li> <li>Des conseils et des astuces<br/>pour faciliter la broderie.</li> </ul> |
| Blog BERNINA                         | Contenu régulièrement mis à jour,<br>y compris des conseils, des<br>astuces, des idées et des offres<br>gratuites.                                                                                                    |
| Webinaires<br>BERNINA                | Webinaires informatifs en ligne,<br>en temps réel ou préenregistrés.                                                                                                    |
| Boutique de<br>motifs de<br>broderie | De nouveaux motifs sont publiés<br>chaque semaine. Achetez par<br>thème, technique ou marque.                                                                                                    |

**Suggestion:** Vous pouvez désactiver l'écran **Accueil** au démarrage via la boîte de dialogue **Options**.

#### Bibliothèque de broderie

Utilisez Toile > Bibliothèque de broderie pour afficher et gérer tous les motifs de broderie et les illustrations sur votre système.

Le **Bibliothèque de broderie** intégré offre un moyen efficace de visualiser et de gérer les dessins de broderie. Il reconnaît tous les formats de fichiers de dessins utilisés par le logiciel. La bibliothèque permet également de

made to create **BERNINA** 

rechercher, trier et parcourir facilement tous les motifs de broderie sur votre système.

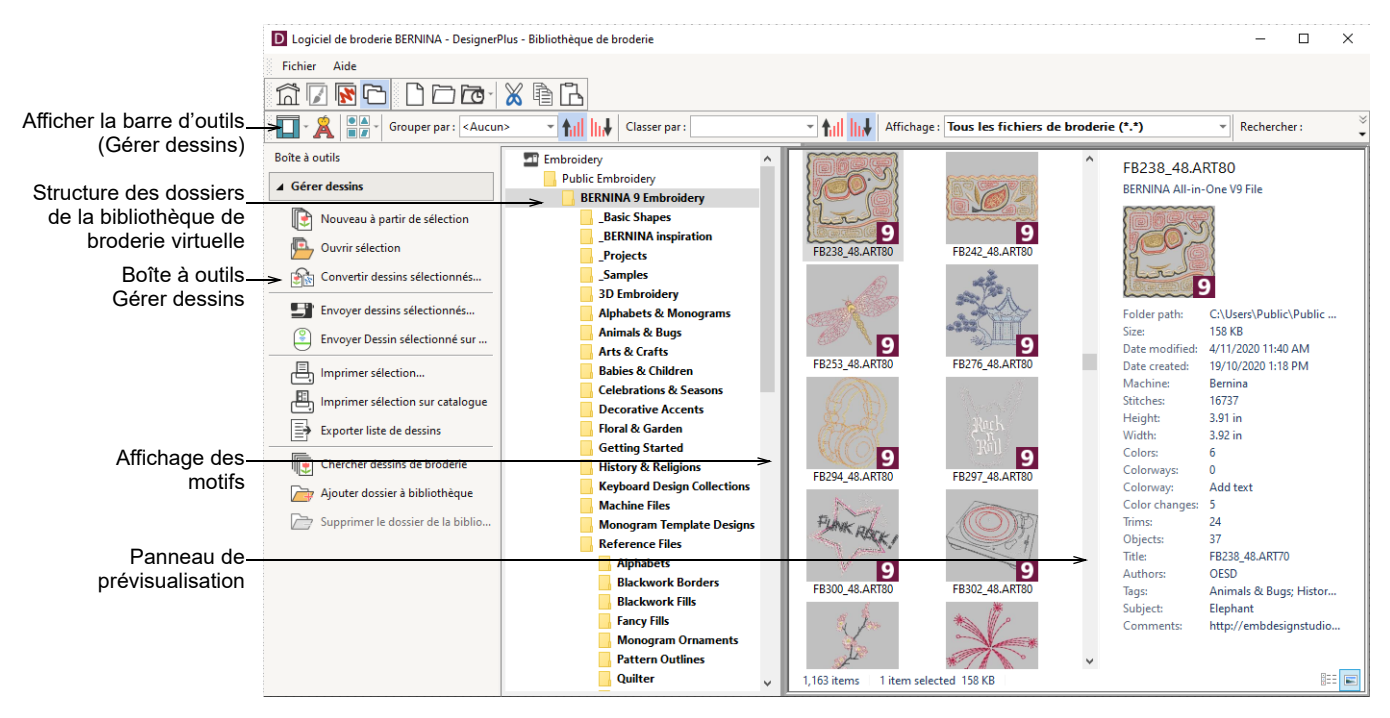

En un mot, **Bibliothèque de broderie** vous permet de :

- trouver des motifs de broderie n'importe où sur votre disque dur ou sur un périphérique de stockage externe et, en option, de les ajouter à votre bibliothèque de broderie.
- rechercher des dessins par différents moyens, y compris des informations connues sur les dessins.
- créer une structure d'organisation pour faciliter la catégorisation.

- convertir par lots les fichiers de motifs sélectionnés dans de nombreux formats machine tels que EXP, DST, SEW, et autres.
- imprimer les dessins sélectionnés ou les envoyer à une machine à broder pour les piquer.

## **Toile d'illustration**

utiliser Toile > Toile d'illustration pour importer, modifier ou créer des illustrations vectorielles comme toile de fond pour la numérisation de broderies, manuelle ou automatique.

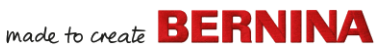

BERNINA DesignerPlus s'intègre avec CorelDRAW<sup>®</sup> SE dans une seule application. Le **Toile d'illustration** vous permet de créer et de modifier des illustrations bitmap et vectorielles à l'aide de la boîte à outilsCorelDRAW<sup>®</sup> SE. Vous trouverez ci-dessous une image d'écran de l'espace de travail **Toile d'illustration**. Celui-ci comprend toute la suite d'outils de dessin CorelDRAW® qui offrent de nombreuses techniques pour dessiner des contours et des formes à l'écran.

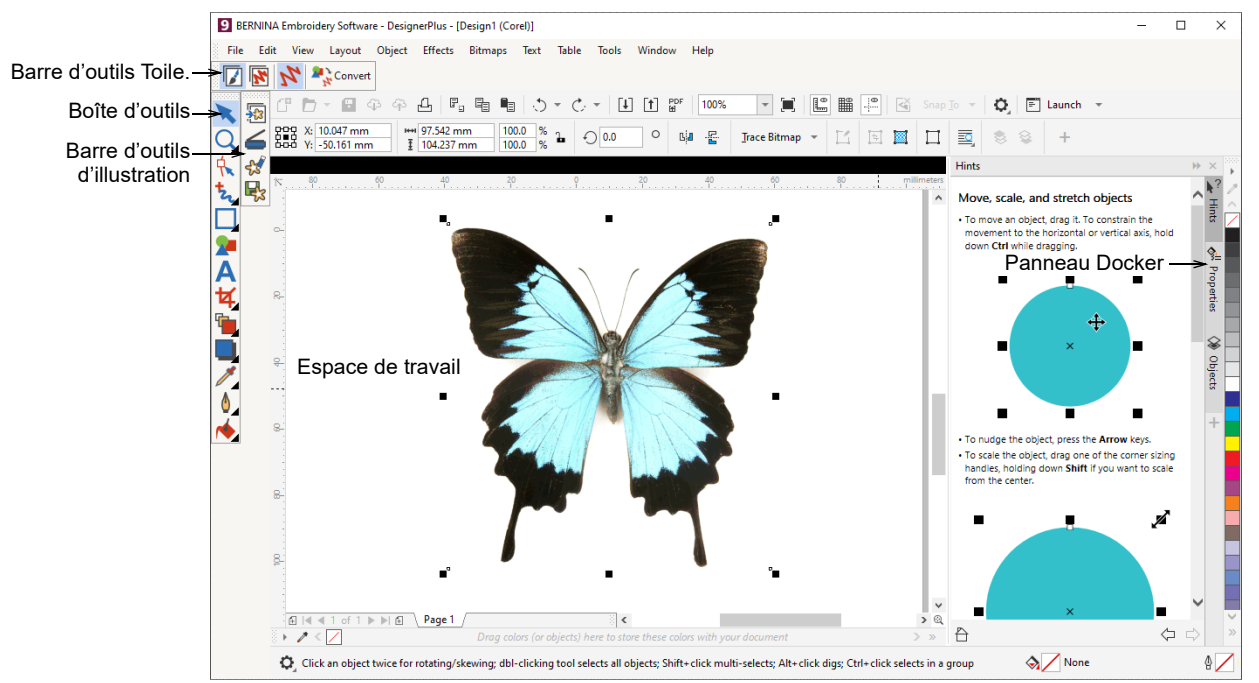

De plus, **Toile d'illustration** offre la possibilité de convertir des vecteurs et du texte vectoriel directement en broderie. Vous pouvez utiliser **Toile d'illustration** insérer ou coller des graphiques vectoriels tiers, tels que des cliparts, pour les utiliser dans des motifs de broderie. Vous pouvez également insérer, coller ou numériser des illustrations bitmap pour les utiliser comme modèles de numérisation ou arrière-plans.

**Note:** Pour une description complète des outils CorelDRAW®, reportez-vous aux informations sur le produit disponibles dans le menu **Toile d'illustration Aide**.

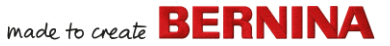

#### Toile de broderie

7

Utilisez Toile > Toile de broderie pour numériser et modifier des motifs de broderie. Afficher les broderies ainsi que les illustrations . Visualiser les motifs de façon réaliste en simulation 3D. Le **Toile de broderie** vous permet de créer, de modifier et de produire des motifs de broderie. L'image d'écran ci-dessous présente une vue éclatée de toutes les barres d'outils du mode **Toile de broderie**.

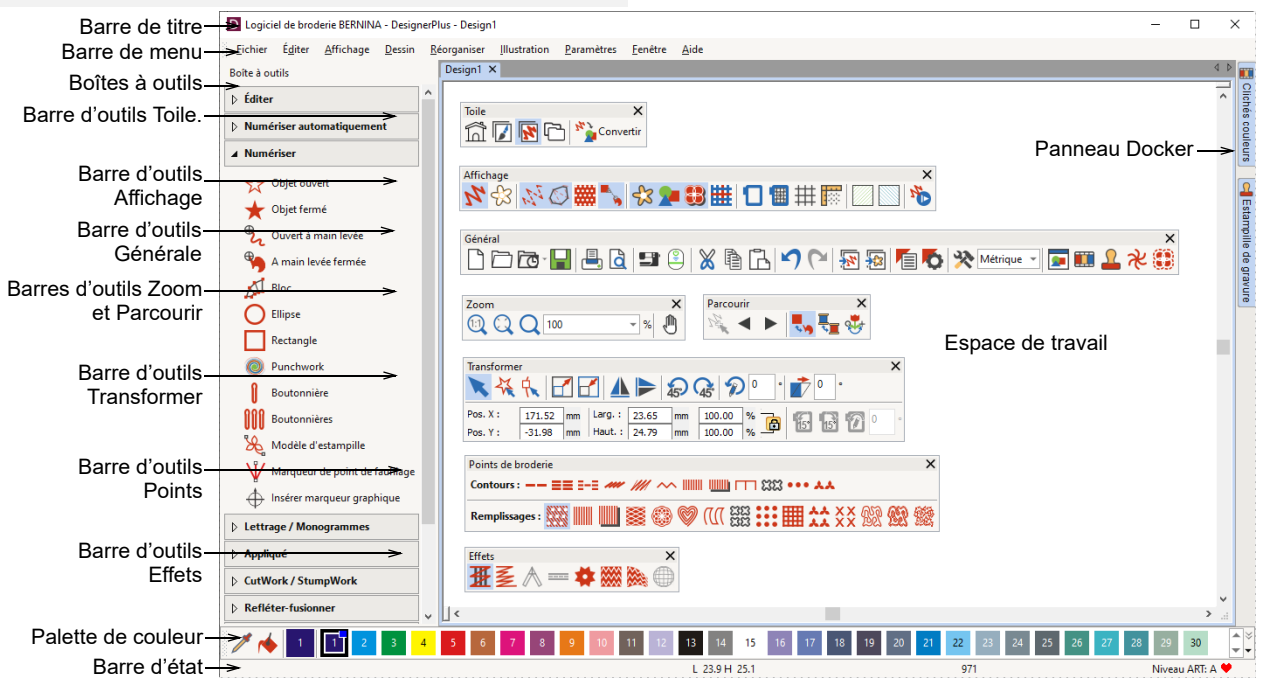

# Toile de broderie menus

La barre de menu **Toile de broderie** contient les menus déroulants décrits ci-dessous.

**Note:** Les raccourcis standard de la touche MS Windows<sup>®</sup> **Alt** s'appliquent. Utilisez la

touche **Alt** avec la lettre soulignée dans le menu. Pour annuler une opération, appuyez deux fois sur la touche **Esc**.

made to create BERNINA

# **Menu Fichier**

| Nouveau                           | Ouvrir nouveau dessin vide.<br>Raccourci <ctrl>+<n>.</n></ctrl>                                                                                    |
|-----------------------------------|----------------------------------------------------------------------------------------------------|
| Nouveau à<br>partir de<br>modèle  | Créer un nouveau dessin à partir du modèle.                                                                                                    |
| Ouvrir dessin                     | Ouvrir dessin existant. Raccourci <ctrl>+<o>.</o></ctrl>                                                                                           |
| Ouvrir dessin<br>récent           | Ouvrir un dessin parmi ceux les plus utilisés récemment.                                                                                           |
| Ouvrir dessin<br>de<br>sauvegarde | Ouvrir directement dans le dossier<br>de sauvegarde pour accéder<br>rapidement aux fichiers de<br>sauvegarde en cas de défaillance du<br>logiciel. |
| Fermer                            | Fermer le dessin actuel.                                                                                                    |
| Enregistrer                       | Enregistrer le dessin actuel.<br>Raccourci <ctrl>+<s>.</s></ctrl>                                                                                  |
| Enregistrer<br>sous               | Enregistrer le dessin actuel avec un nom, un emplacement ou un format différent.                                                                   |
| Enregistrer<br>comme<br>modèle    | Enregistrer le dessin actuel comme<br>modèle de dessin pour une utilisation<br>ultérieure.                                                         |
| Exporter<br>fichier<br>machine    | Convertir le dessin actuel en un formable lisible par les machines.                                                                                |
| Exporter<br>fichier de<br>découpe | Exporter les formes d'objet dans un<br>fichier SVG ou EXP pour la machine<br>de coupe ou la machine à broder<br>BERNINA avec l'outil CutWork.      |
| Imprimer                          | Imprimer le dessin en utilisant les<br>paramètres actuels. Raccourci<br><ctrl>+<p>.</p></ctrl>                                                     |

| Aperçu avant<br>impression                              | Prévisualiser la feuille de<br>programmation pour le dessin actuel.                                                                                                    |
|---------------------------------------------------------|----------------------------------------------------------------------------------------------------|
| Lire à partir<br>de la carte /<br>machine               | Lire le dessin (ouvert) depuis<br>BERNINA V9 carte de dessin ou<br>Machine à broder BERNINA.                                                                                  |
| Ecrire sur<br>carte /<br>machine                        | Ecrire (sauvegarder) le dessin sur la carte de dessin BERNINA ou sur la machine à broder BERNINA.                                                                             |
| Lecture<br>depuis le<br>périphérique<br>WiFi<br>BERNINA | Recevoir des dessins d'un<br>périphérique WiFi BERNINA nommé.                                                                                                    |
| Envoyer au<br>périphérique<br>WiFi<br>BERNINA           | Envoyer le dessin actuel à un<br>périphérique WiFi BERNINA nommé.                                                                                                    |
| Insérer<br>broderie                                     | Importer des fichiers de dessins de broderie dans le dessin actuel.                                                                                                    |
| Insérer<br>illustration                                 | Importer des illustrations vectorielles<br>ou d'images-pixels dans le dessin<br>actuel comme arrière-plan pour la<br>numérisation manuelle ou<br>automatique.                 |
| Numériser<br>illustration                               | Numériser des images directement dans BERNINA V9.                                                                                                    |
| Enregistrer le<br>dessin<br>comme<br>image-pixel        | Enregistrer les images de dessin<br>dans Affichage point ou Affichage<br>artistique. L'image résultante est<br>exactement telle qu'elle apparaît<br>dans l'espace de travail. |
|                                                         |                                                                                                    |

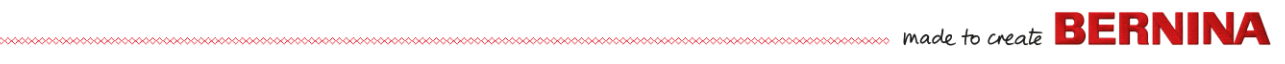

| Se<br>déconnecter<br>et libérer la<br>licence | Chaque copie sous licence du<br>logiciel est destinée à un seul<br>utilisateur. Elle vous donne le droit<br>d'installer le produit sur un maximum<br>de trois (3) appareils. Mais vous ne<br>pouvez exécuter le produit que sur<br>un (1) appareil à la fois. |
|-----------------------------------------------|----------------------------------------------------------------------------------------------------|
| Quitter                                       | Fermer tous les dessins ouverts et<br>quitter BERNINA V9. Raccourci<br><alt>+<f4>.</f4></alt>                                                                                                    |

## **Menu Edition**

| Annuler /<br>Rétablir         | Annuler la dernière commande ou<br>série de commandes, ou appliquer<br>de nouveau. Raccourcis<br><ctrl>+<z>/<y>.</y></z></ctrl>           | es<br>de      |
|-------------------------------|----------------------------------------------------------------------------------------------------|---------------|
| Couper /<br>Copier            | Couper ou copier la sélection et la<br>placer dans le presse-papiers.<br>Raccourcis <ctrl>+<x>/<c>.</c></x></ctrl>                        | A1<br>Af      |
| Coller                        | Coller les contenus du<br>presse-papiers dans l'espace de<br>travail. Raccourci <ctrl>+<v>.</v></ctrl>                                    | Es<br>illu    |
| Dupliquer                     | Dupliquer la sélection sans la placer<br>dans le presse-papiers. Raccourci<br><ctrl>+<d>.</d></ctrl>                                      | At            |
| Dupliquer<br>avec<br>décalage | Dupliquer l'objet à un décalage<br>prédéfini par rapport à l'objet source.<br>Raccourci<br><ctrl>+<majuscule>+<d>.</d></majuscule></ctrl> |               |
| Supprimer                     | Supprimer la sélection sans la placer<br>dans le presse-papiers. Raccourci<br><del>.</del>                                                | Af<br>Af<br>m |
| Sélectionner<br>tout          | Sélectionner tous les objets dans le dessin. Raccourci <ctrl>+<a>.</a></ctrl>                                                             | ca<br>Af      |

| Désélectionn<br>er tout            | Désélectionner tous les objets<br>sélectionnées dans le dessin.<br>Raccourci <x>.</x>                                    |
|------------------------------------|----------------------------------------------------------------------------------------------------|
| Fermer la<br>courbe avec<br>ligne  | Fermer un contour ouvert avec une ligne droite ou courbe.                                                                |
| Lisser les<br>courbes              | Appliquer le lissage de courbe aux objets sélectionnés.                                                                  |
| Lettrage<br>élastique              | Appliquer des effets spéciaux sur les<br>objets de lettrage pour les rendre<br>bombés ou arqués, étirés ou<br>comprimés. |
| Ajuster<br>espacement<br>de points | Modifier la densité des points sur des<br>parties entières ou sélectionnées<br>d'un dessin.                              |

# Afficher menu

| Affichage<br>artistique        | Afficher/masquer l'affichage artistique. Raccourci <t>.</t>                                                                                                    |
|--------------------------------|----------------------------------------------------------------------------------------------------|
| Estomper<br>illustration       | Estomper les arrière-plans pour<br>montrer les points plus clairement<br>lors de la numérisation.                                                                                            |
| Afficher >                     | Accéder aux mêmes commandes<br>de visualisation du dessin que<br>celles disponibles dans la barre<br>d'outils Affichage. Pour plus amples<br>informations, voir Barre d'outils<br>Affichage. |
| Afficher cadre                 | Afficher/masquer l'écran de cadre.                                                                                                    |
| Afficher<br>modèle de<br>cadre | Afficher le modèle de cadre comme<br>alternative aux lignes de grille afin<br>d'aligner le dessin à l'emplacement<br>et à l'orientation appropriés.                                          |
| Afficher grille                | Afficher/masquer la grille de<br>l'espace de travail.                                                                                                    |

| Afficher règles<br>et guides                                                                                                | Afficher/masquer les règles et les guides de l'espace de travail.                                                                                                    |
|----------------------------------------------------------------------------------------------------|----------------------------------------------------------------------------------------------------|
| Afficher<br>espace de<br>travail                                                                                            | Afficher/masquer l'espace de travail<br>défini dans Agencement.                                                                                                    |
| Afficher bloc<br>de<br>courtepointe                                                                                         | Afficher/masquer le bloc de<br>courtepointe défini dans<br>Agencement                                                                                                    |
| Zoom > Zoom                                                                                                    | Zoom avant/arrière de l'espace de<br>travail et zoom avant sur les zones<br>délimitées à la taille de la fenêtre.<br>Raccourci <b>.</b>                                                                                                    |
| Zoom ><br>Zoom 1:1                                                                                                    | Afficher le dessin à la taille réelle.<br>Raccourci <1>.                                                                                                    |
| Zoom ><br>Facteur de<br>zoom                                                                                                | Afficher le dessin comme facteur de taille réelle – p. ex. '1,5'. Raccourci <f>.</f>                                                                                                    |
| Zoom > Zoom<br>avant 1,25x                                                                                                  | Agrandir la vue avec un facteur de<br>1,25. Raccourci <+>.                                                                                                    |
| Zoom > Zoom<br>arrière 1,25 x                                                                                               | Réduire la vue avec un facteur de 1,25. Raccourci <->.                                                                                                    |
| Zoom > Zoom                                                                                                    | Affichage du dessin à 200 % de la                                                                                                    |
| avant 2 X                                                                                                    | vue actuelle. Raccourci <z>.</z>                                                                                                    |
| avant 2 X<br>Zoom > Zoom<br>arrière 2 X                                                                                     | vue actuelle. Raccourci <z>.<br/>Affichage du dessin à 50% de la vue<br/>actuelle. Raccourci<br/><majuscule>+<z>.</z></majuscule></z>                                                                                                    |
| avant 2 X<br>Zoom > Zoom<br>arrière 2 X<br>Zoom > Zoom<br>pour faire<br>cadrer                                              | vue actuelle. Raccourci <z>.<br/>Affichage du dessin à 50% de la vue<br/>actuelle. Raccourci<br/><majuscule>+<z>.<br/>Ajuster le dessin entier dans<br/>l'espace de travail. Raccourci &lt;0&gt;.</z></majuscule></z>                                                                                                 |
| avant 2 X<br>Zoom > Zoom<br>arrière 2 X<br>Zoom > Zoom<br>pour faire<br>cadrer<br>Zoom > Zoom<br>sur objets<br>sélectionnés | <ul> <li>vue actuelle. Raccourci <z>.</z></li> <li>Affichage du dessin à 50% de la vue actuelle. Raccourci </li> <li>Majuscule&gt;+<z>.</z></li> <li>Ajuster le dessin entier dans l'espace de travail. Raccourci &lt;0&gt;.</li> <li>Ajuster les objets sélectionnés dans l'espace de travail. Raccourci </li> </ul> |

| Zoom > Zoom<br>sur cadre             | Ajuster le cadre entier dans l'espace de travail                                                                                                  |
|--------------------------------------|----------------------------------------------------------------------------------------------------|
| Panoramique                          | Effectuer un panoramique à travers<br>l'espace de travail en le faisant<br>glisser. Utile avec des facteurs de<br>zoom élevés. Raccourci <p>.</p> |
| Vue<br>précédente                    | Retourner à la vue précédente.<br>Raccourci <v>.</v>                                                                                              |
| Centrer au<br>point en cours         | Centrer la position du curseur du<br>point actuel dans l'espace de<br>travail. Raccourci <c>.</c>                                                 |
| Mesurer                              | Mesurer les distances et les angles à l'écran. Raccourci <m>.</m>                                                                                 |
| Simulateur de<br>broderie            | Simuler le brodage pour vérifier la<br>séquence de broderie. Raccourci<br><majuscule>+<r>.</r></majuscule>                                        |
| Afficher par<br>couleur              | Afficher seulement les couleurs<br>sélectionnées dans le dessin.                                                                                  |
| Afficher toutes<br>les couleurs      | Affiche toutes les couleurs après<br>avoir utilisé la boîte de dialogue<br>Afficher par couleur.                                                  |
| Rafraîchir<br>l'affichage<br>d'écran | Rafraîchir l'affichage d'écran.<br>Raccourci <r>.</r>                                                                                             |

# Menu Dessin

| Propriétés du<br>dessin | Affiche les informations sur le<br>dessin comme la taille ou le<br>nombre de points, et ajoute des<br>commentaires à imprimer sur la<br>feuille de programmation |
|-------------------------|----------------------------------------------------------------------------------------------------|
| Couleurs de fil         | Rechercher et faire correspondre<br>les fils de différents nuanciers, et<br>les affecter pour utilisation.                                                       |

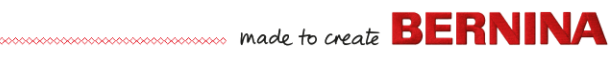

| Démarrage et fin<br>automatiques             | Définir les positions de début et de fin de l'aiguille dans le dessin.                                        |
|----------------------------------------------|----------------------------------------------------------------------------------------------------|
| Tissu                                        | Régler les types et paramètres de tissu.                                                                      |
| Couleurs<br>d'arrière-plan et<br>d'affichage | Régler les couleurs d'arrière-plan et d'affichage du dessin.                                                  |
| Optimiser les<br>changements de<br>couleur   | Remettre automatiquement les<br>objets en séquence afin de réduire<br>le nombre de changements de<br>couleur. |
| Supprimer petits points.                     | Supprimer automatiquement les petits points indésirables.                                                     |

# Menu Réorganiser

| Grouper                                | Combiner plusieurs objets en un groupement d'objets sélectionnable.<br>Raccourci <ctrl>+<g>.</g></ctrl>                                                                                                    |  |  |
|----------------------------------------|----------------------------------------------------------------------------------------------------|--|--|
| Dissocier                              | Fractionner le regroupement d'objets<br>en différents objets constituants.<br>Raccourci <ctrl>+<u>.</u></ctrl>                                                                                             |  |  |
| Verrouiller /<br>Déverrouiller<br>tout | Verrouiller et déverrouiller les objets<br>pour les protéger pendant la<br>numérisation ou l'édition. Touches de<br>raccourci <k> et <majuscule>+<k>.</k></majuscule></k>                                  |  |  |
| Séquence ><br>                         | Accéder aux mêmes commandes de<br>mise en séquence d'objets que<br>celles disponibles sur la barre<br>d'outils Clichés couleur. Pour plus<br>amples informations, voir Barre<br>d'outils Clichés couleurs. |  |  |
| Aligner ><br>Distribuer >              | Mêmes fonctions que dans la boîte à outils Réorganiser. Pour plus amples informations, voir Boîte à outils Réorganiser.                                                                                    |  |  |

# **Menu Illustration**

| Insérer<br>illustration       | Identique au fichier > Insérer<br>illustration.                                                                                 |
|-------------------------------|----------------------------------------------------------------------------------------------------|
| Ajuster image<br>pixel        | Ajuster les effets, la luminosité et le<br>contraste de l'image en vue de la<br>numérisation automatique.                       |
| Retouche                      | Ouvrir un programme de peinture<br>tiers pour éditer l'image-pixel<br>sélectionnée.                                             |
| Détourer >                    | Détourer l'image-pixel pour<br>l'utiliser avec la numérisation<br>automatique.                                                  |
| Préparation<br>d'image-pixel. | Réduire le nombre de couleurs,<br>supprimez le « bruit » de l'image et<br>accentuer les contours de<br>l'illustration importée. |

# Menu Paramètres

| Propriétés de<br>l'objet<br>Effets | Mêmes fonctions que dans la<br>barre d'outils générale. Pour plus<br>amples informations, voir Barre<br>d'outils générale. |
|------------------------------------|----------------------------------------------------------------------------------------------------|
| Options                            | Ajuster les paramètres de la<br>fenêtre d'affichage.                                                                       |
| Gérer les tissus                   | Gérer les tissus personnalisés<br>pour des besoins particuliers.                                                           |
| Calibrer écran                     | Calibrer l'écran pour un affichage précis.                                                                                 |
| Configuration scanner              | Définir les options du scanner.                                                                                            |

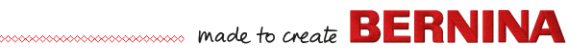

| Créer patron | Enregistrer vos propres patrons  |
|--------------|----------------------------------|
|              | pour les utiliser ultérieurement |
|              | dans des remplissages ou des     |
|              | passages de patron, ou même      |
|              | comme estampilles de patron.     |

Créer bordure Enregistrer vos propres bordures pour les utiliser ultérieurement avec des dessins de monogramme.

#### Menu Fenêtre

| Mosaïque<br>horizontale /<br>verticale | Fractionner les onglets de dessin<br>ouverts de manière qu'ils soient<br>disposés en mosaïque (sans<br>chevauchement) horizontalement ou<br>verticalement. |
|----------------------------------------|----------------------------------------------------------------------------------------------------|
| Supprimer<br>mosaïque                  | Supprimer les fenêtres d'onglet<br>disposées en mosaïque et retourner<br>à un espace de travail unique.                                                    |
| Dockers >                              | Afficher/masquer les dockers pour optimiser l'espace de travail. Voir également Barre d'outils générale.                                                   |
| Barre d'outils<br>>                    | Afficher/masquer les barres d'outils<br>pour optimiser l'espace de travail.                                                                                |
| (Titre de la<br>fenêtre<br>ouverte)    | Choisir parmi une liste de titres de<br>fenêtres ouvertes dans l'ordre dans<br>lequel elles sont empilées.                                                 |

# Menu Aide

| Rubriques<br>d'aide                 | Liste des rubriques d'aide à l'écran.                                                                                                    |
|-------------------------------------|----------------------------------------------------------------------------------------------------|
| Manuel de<br>référence              | Documentation à l'écran au format<br>Adobe Acrobat PDF. Remarque :                                                                                                    |
| Notes de mise<br>à jour             | selon le niveau de votre produit, les<br>composants de la documentation<br>peuvent varier.                                                                                          |
| Écran<br>d'accueil                  | Revenir à l'écran d'accueil pour<br>commencer un nouveau dessin ou<br>accéder aux didacticiels et autres<br>informations sur les produits                                           |
| Vérifier les<br>mises à jour        | Tant que vous disposez d'un accès<br>Internet, les mises à jour du logiciel<br>sont automatiquement vérifiées.<br>Utiliser cette option pour demander<br>une vérification manuelle. |
| A propos de                         | Afficher les informations sur la version BERNINA V9.                                                                                                    |
| Afficher<br>avertissement<br>dessin | Afficher un avertissement lorsque<br>vous ouvrez un dessin qui ne doit<br>pas être mis à l'échelle.                                                                                 |
| Autre                               | Des liens sont fournis vers des<br>informations sur les produits, des<br>didacticiels et des sources riches en<br>motifs de broderie.                                               |

# Barres d'outils Toile de broderie

L'espace de travail **Toile de broderie** contient les barres d'outils décrites ci-dessous. Tous les outils ne sont pas pertinents pour tous les niveaux de produit.

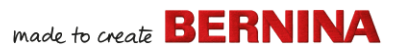

#### **Barre d'outils Toile**

Les différents modes de fonctionnement dans BERNINA V9 sont accessibles via la **barre d'outils** Toile.

| Accueil              |                             | Revenir a l'ecran d'accueil pour<br>commencer un nouveau dessin<br>ou accéder aux didacticiels et<br>autres informations sur les<br>produits                               |        |
|----------------------|-----------------------------|----------------------------------------------------------------------------------------------------|--------|
|                      | Panneau<br>d'illustration   | Importer, éditer ou créer des<br>illustrations vectorielles comme<br>arrière-plan pour la<br>numérisation de broderies,<br>manuelle ou automatique.                        | d<br>e |
| X                    | Toile de<br>broderie        | Numériser et éditer les dessins<br>de broderie. Afficher les<br>broderies ainsi que les<br>illustrations . Visualiser les<br>motifs de façon réaliste en<br>simulation 3D. |        |
| ſ-                   | Bibliothèque<br>de broderie | Ouvrir la fenêtre Bibliothèque<br>de broderie.                                                                                                    |        |
| Afficher la broderie |                             | Afficher/masquer tous les<br>composants de broderie.<br>Uniquement disponible dans<br>Toile d'illustration.                                                                |        |
| Convert              |                             | Convertir des broderies<br>sélectionnées en illustrations.<br>Uniquement disponible dans<br>Toile de broderie.                                                             |        |
| Convert 25           |                             | Convertir les graphiques<br>sélectionnés en points de<br>remplissage ou de contour.<br>Uniquement disponible dans<br>Toile d'illustration.                                 |        |

**Note:** Pour une description complète des outils CoreIDRAW<sup>®</sup> SE, consultez l'aide à l'écran disponible dans le menu Aide **Toile d'illustration**.

#### Barre d'outils générale

Cette barre d'outils comprend des outils permettant d'ouvrir et de sortir des dessins, d'accéder aux propriétés des dessins et d'ouvrir et de fermer les fenêtres docker.

|    | Nouveau<br>dessin vide                        | Créer un dessin vide. Raccourci <ctrl>+<n>.</n></ctrl>                                                     |
|----|-----------------------------------------------|----------------------------------------------------------------------------------------------------|
|    | Ouvrir dessin                                 | Ouvrir dessin existant.<br>Raccourci <ctrl>+<o>.</o></ctrl>                                                |
| Ō  | Ouvrir<br>dessins<br>récents                  | Ouvrir un dessin parmi ceux les<br>plus utilisés récemment.                                                |
|    | Enregistrer<br>dessin                         | Enregistrer le dessin actuel.<br>Raccourci <ctrl>+<s>.</s></ctrl>                                          |
| ≞, | Imprimer                                      | Imprimer le dessin actif en<br>utilisant les paramètres actuels.                                           |
| đ  | Aperçu avant<br>impression                    | Prévisualiser la feuille de<br>programmation pour le dessin<br>actuel.                                     |
|    | Ecrire sur<br>carte /<br>machine              | Ecrire (sauvegarder) le dessin<br>sur la carte de dessin BERNINA<br>ou sur la machine à broder<br>BERNINA. |
|    | Envoyer au<br>périphérique<br>WiFi<br>BERNINA | Envoyer le dessin actuel à un<br>périphérique WiFi BERNINA<br>nommé.                                       |

# made to create **BERNINA**

| ×                        | Couper                   | Couper la sélection et la placer<br>dans le presse-papiers.<br>Raccourci <ctrl>+<x>.</x></ctrl>                     |  |  |  |  |
|--------------------------|--------------------------|----------------------------------------------------------------------------------------------------|--|--|--|--|
| ł                        | Copier                   | Copier la sélection et la placer<br>dans le presse-papiers.<br>Raccourci <ctrl>+<c>.</c></ctrl>                     |  |  |  |  |
| ß                        | Coller                   | Coller les contenus du<br>presse-papiers dans l'espace<br>de travail. Raccourci<br><ctrl>+<v>.</v></ctrl>           |  |  |  |  |
| 5                        | Annuler                  | Annuler la dernière commande<br>ou série de commandes.<br>Raccourci <ctrl>+<z>.</z></ctrl>                          |  |  |  |  |
| 6                        | Rétablir                 | Réappliquer la dernière<br>commande ou série de<br>commandes. Raccourci<br><ctrl>+<y>.</y></ctrl>                   |  |  |  |  |
| <b>1</b>                 | Insérer<br>broderie      | Identique au fichier > Insérer<br>broderie.                                                                         |  |  |  |  |
| -<br>                    | Insérer<br>illustration  | Identique au fichier > Insérer<br>illustration.                                                                     |  |  |  |  |
|                          | Propriétés de<br>l'objet | Accéder aux propriétés des<br>objets de broderie sélectionnés<br>ou prérégler sans sélection.                       |  |  |  |  |
| ø                        | Effets                   | Appliquer des effets de point<br>aux objets de broderie<br>sélectionnés ou prérégler sans<br>sélection.             |  |  |  |  |
| *                        | Options                  | Accéder aux options de<br>l'espace de travail telles que les<br>paramètres de grille, de cadre<br>et de défilement. |  |  |  |  |
| Metric<br>Metric<br>U.S. | z ▼<br>C                 | Changer les unités de mesure<br>dans le logiciel sans modifier<br>les paramètres du système                         |  |  |  |  |

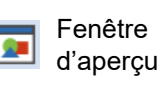

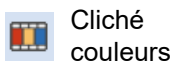

Lestampille de gravure

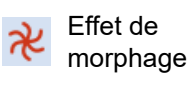

Bordure CutWork Afficher/masquer le docker de la fenêtre d'aperçu. Utiliser pour effectuer un zoom et une vignette panoramique du dessin actuel.

Afficher/masquer le docker Clichés couleur. L'utiliser pour remettre en séquence les objets et les blocs de couleur dans le dessin.

Afficher/masquer le docker Estampille de gravure. Utiliser des patrons prédéfinis ou personnalisés pour créer un motif de pénétrations d'aiguille.

Afficher/masquer le docker Effet de morphage. Créer des contours et des points d'objet transformés.

Afficher/masquer le docker Bordure CutWork. Utiliser en combinaison avec les boîtes à outils CutWork et StumpWork.

# Barre d'outils Affichage

Cette barre d'outils regroupe les outils de visualisation du dessin.

Afficher vue artistique

Afficher/masquer la simulation de la broderie cousue. Raccourci <T>.

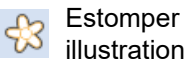

Estomper les arrière-plans pour montrer les points plus clairement lors de la numérisation.

d'exploitation.

# made to create **BERNINA**

|   | 14             | Afficher points de broderie               | Afficher/masquer les points de broderie. Raccourci <s>.</s>                                                                                                    | 雔                                                                                                    | Afficher grille                            | Afficher/masquer la grille de<br>l'espace de travail. Clic droit                                                                           |                                                                                              |
|---|----------------|-------------------------------------------|----------------------------------------------------------------------------------------------------|----------------------------------------------------------------------------------------------------|--------------------------------------------|----------------------------------------------------------------------------------------------------|----------------------------------------------------------------------------------------------|
|   | Ø              | Afficher<br>contours                      | Afficher/masquer les contours<br>d'objet. Désactivez les points<br>de broderie pour ne voir que<br>les contours. Raccourci <l>.</l>                                     |                                                                                                    | Afficherrègles<br>et guides                | Afficher/masquer les règles et<br>les guides de l'espace de<br>travail. Clic droit pour les                                                |                                                                                              |
|   | <b>##</b>      | Afficher points<br>d'aiguille             | Afficher/masquer les points<br>d'aiguille dans les points de<br>broderie. Raccourci <.><br>(point).                                                                     |                                                                                                    |                                            | Afficher<br>espace de                                                                                                    | Clic gauche pour basculer<br>l'affichage de la zone de<br>travail. Clic droit pour ouvrir la |
|   |                | Afficher points                           | Afficher/masquer les points de liaison entre les obiets de                                                                                                    |                                                                                                    | travail                                    | boîte de dialogue Définir<br>espace de travail.                                                                                            |                                                                                              |
|   | -              | de liaison                                | <pre>broderie. Raccourci <majuscule>+<c>.</c></majuscule></pre>                                                                                                    | 55555                                                                                                    | 2000                                       | Afficher bloc                                                                                                    | Clic gauche pour basculer<br>l'affichage du bloc de                                          |
|   | <del>{</del> } | Afficher<br>images-pixels                 | Afficher/masque toutes les<br>images-pixels comprises dans<br>le dessin. Raccourci <d>.</d>                                                                             |                                                                                                    | de<br>courtepointe                         | courtepointe. Clic droit pour<br>ouvrir la boîte de dialogue<br>Définir bloc de courtepointe.                                              |                                                                                              |
|   |                | Afficher<br>illustrations<br>vectorielles | Afficher/masquer toutes les<br>illustrations vectorielles<br>comprises dans le dessin<br>comme les cliparts<br>CoreIDRAW®. Raccourci<br><maiuscule>+<d></d></maiuscule> | No.                                                                                                    | Simulateur de<br>broderie<br>e d'outils Pa | Simuler le brodage pour<br>vérifier la séquence de<br>broderie. Raccourci<br><majuscule>+<r>.<br/><b>lette de couleurs</b></r></majuscule> |                                                                                              |
|   | 8              | Afficher<br>StumpWork                     | Afficher/masquer tous les<br>sous-dessins stumpwork<br>compris dans le dessin.                                                                                          | Cette barre d'outils affiche une palette de couleurs de fil ainsi que des outils pour sélectionner, appliquer les couleurs et en le tour. |                                            | s affiche une palette de<br>si que des outils pour<br>quer les couleurs et en faire                                                        |                                                                                              |
|   | ▦              | Afficher tissu<br>d'appliqué              | Afficher/masquer le tissu / la<br>couleur de tous les objets<br>d'appliqué dans le dessin.                                                                              |                                                                                                    |                                            | Prendre une couleur d'un objet                                                                                                    |                                                                                              |
|   | 0              | Afficher cadre                            | Afficher/masquer le cadre. Clic<br>droit pour les paramètres                                                                                                    |                                                                                                    | couleur                                    | couleur actuelle.                                                                                                    |                                                                                              |
|   |                | Afficher<br>modèle de                     | Afficher/masquer le modèle de cadre.                                                                                                    | 1                                                                                                    | Appliquer<br>couleur<br>actuelle           | Appliquer la couleur de palette actuellement sélectionnée aux objets de broderie.                                                          |                                                                                              |
| C | Caule          |                                           | 10                                                                                                    | Couleur                                                                                                    | Affiche la couleur de palette              |                                                                                                    |                                                                                              |

actuellement sélectionnée.

# ette de couleurs

actuelle
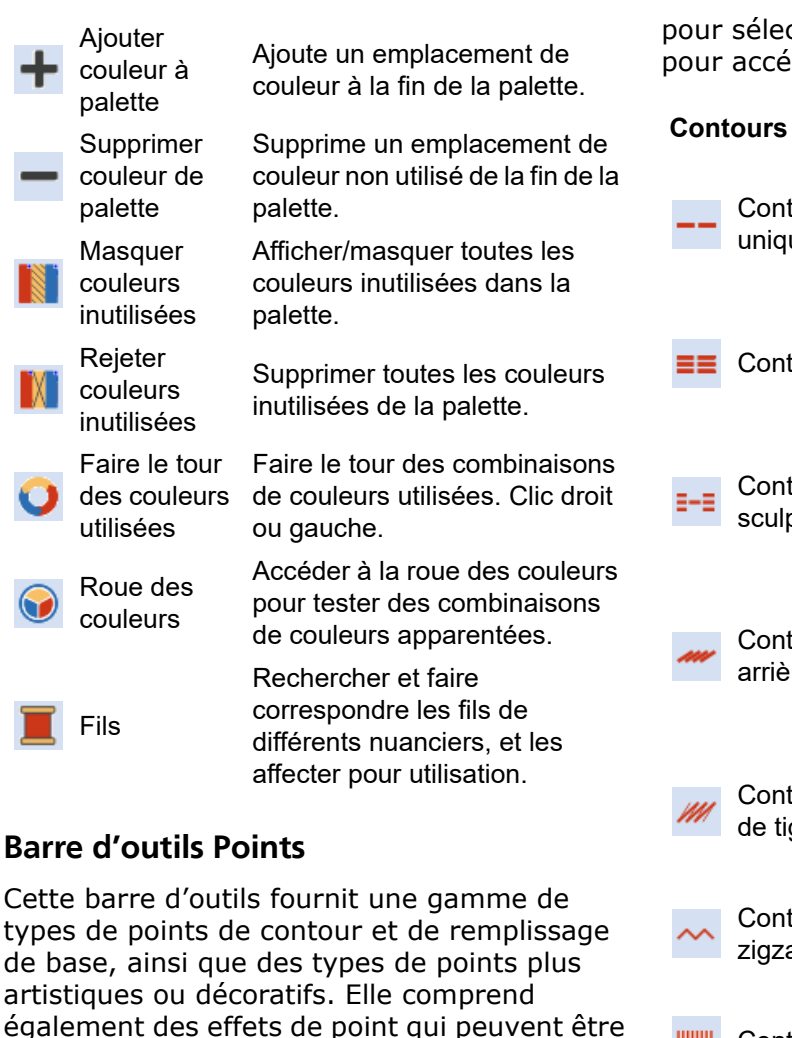

pour sélectionner le type de point. Clic droit pour accéder aux propriétés.

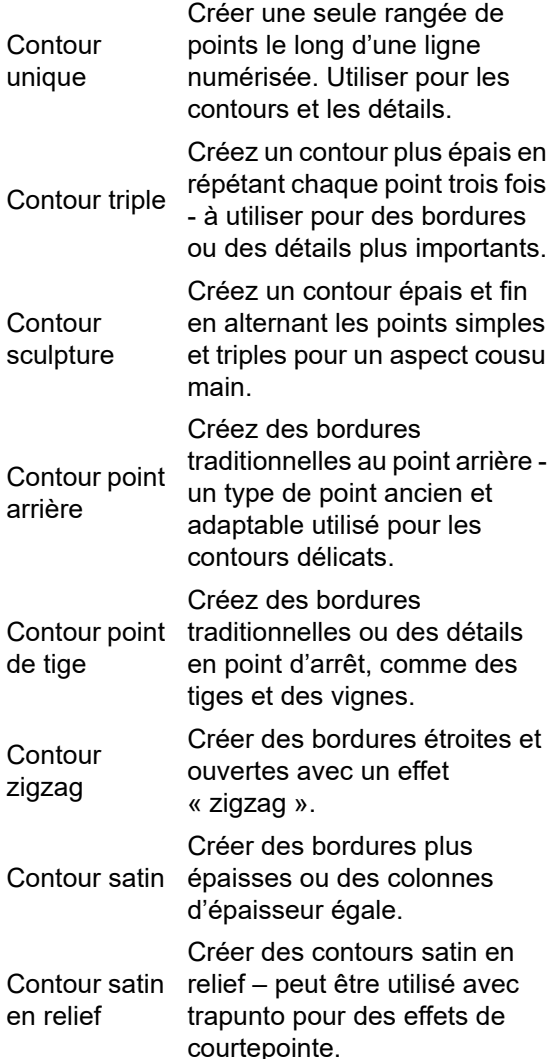

appliqués en plus. Clic gauche sur les icônes

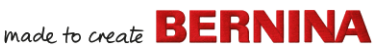

|     | 0                                       | Créer des bordures étroites et                                                                                                    |     |
|-----|-----------------------------------------|----------------------------------------------------------------------------------------------------|-----|
|     | contour                                 | ouvertes avec un effet de<br>« peigne ».                                                                                                    | (   |
| ಣಣ  | Contour<br>broderie noire               | Créer des bordures<br>ornementales au point<br>d'artisanat. Le nom vient du fil<br>de soie noir traditionnellement<br>utilisé pour cette forme de<br>broderie. | (   |
| ••• | Contour<br>mèche                        | Créer des bordures<br>ornementales au point<br>d'artisanat. Spécifier la taille<br>exacte du patron et<br>l'espacement.                                        | 200 |
| **  | Contour<br>passage de<br>patron         | Créer des bordures<br>ornementales au point<br>d'artisanat. Choisir dans la<br>bibliothèque de patrons.                                                        |     |
| Rem | plissages                               |                                                                                                    |     |
|     | Remplissage<br>point passé<br>empiétant | Créer des remplissages de<br>points pour des formes plus<br>grandes et irrégulières.                                                                           |     |
|     | Remplissage<br>satin                    | Créer des remplissages de fil<br>pour des formes étroites.                                                                                                    | 1   |
|     | Remplissage<br>satin en relief          | Créer des surfaces en relief -<br>peut être appliqué au lettrage<br>utilisé avec trapunto pour<br>obtenir des effets de<br>courtepointe.                       | 2   |
|     | Remplissage<br>fantaisie                | Créer des remplissages<br>artistiques tout en conservant<br>l'apparence d'un point solide.                                                                     | 4   |
| ۲   | Remplissage<br>fantaisie<br>sculpté     | Créer des effets de patrons en<br>3D avec des remplissages<br>tournants.                                                                                       |     |

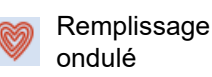

Remplissage contour

Remplissage noir

Remplissage mèche

Remplissage dentelle

Remplissage patron

Remplissage point de croix

Remplissage pointillé

Créer des points en spirale à partir du centre de tout objet rempli.

Créer des points qui suivent les contours de l'objet, créant ainsi un effet d'ombres et de lumières courbe.

Créer un remplissage pour les dessins de broderie noire. Le nom vient du fil de soie noir traditionnellement utilisé pour cette forme de broderie.

Créer des remplissages mèche

 broderie traditionnelle blanc sur blanc, généralement réalisée avec du fil de coton lourd sur du lin blanc.

Créer un aspect de dentelle avec des patrons ouverts en forme de treillis.

Créer des points de remplissage décoratifs. Choisir dans la bibliothèque de patrons.

Créer des remplissages de patron ouverts avec des croix générées pour convenir à une grille standard pour tout le dessin.

Créer des remplissages composés de points de passage qui serpentent à l'intérieur d'une bordure.

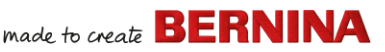

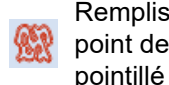

Remplissage Créer des remplissages point de tige pointillés plus lourds avec des contours en point de tige.

Remplissage point arrière pointillé

## **Barre d'outils Effets**

Cette barre d'outils contient des outils utilisés pour créer de nombreux effets artistiques afin de créer des points texturés et incurvés, ainsi que des effets de déformation ou de « morphage » des points.

| ₩ | Assise                       | Renforcer et stabiliser les<br>objets à l'aide d'une broderie<br>d'assise.                                                                                          |
|---|------------------------------|----------------------------------------------------------------------------------------------------|
| M | Bord texturé                 | Créer des bords rugueux et<br>des effets d'ombrage, ou imitez<br>des textures duveteuses.                                                                           |
| Ѧ | Coins<br>automatiques        | Basculer les coins en mitre ou<br>en chapeau dans les objets de<br>ligne avec des tournants<br>serrés. Peut être<br>activé/désactivé objet par<br>objet.            |
|   | Broderie sur<br>fils couchés | Ajouter un cordon de fils<br>couchés à utiliser avec le pied<br>pour couture de cordons Free<br>Motion BERNINA n° 43.                                               |
| # | Remplissage<br>étoile        | Créer des points de rotation<br>radiale avec les types de points<br>disponibles. Les points sont<br>générés de l'extérieur vers le<br>centre géométrique. Le centre |

peut être décalé.

Remplissage vaque

Fantaisie élastique

3 D

Créer des points de contour le long d'une ligne directrice numérisée - les points conservent une densité uniforme

Créer des patrons de remplissage fantaisie gui suivent les angles des points et sont mis à l'échelle en fonction de la largeur de l'obiet. Clic droit pour les paramètres

Créer des points de contour pour produire un aspect 3D. Choisir dans la bibliothèque de patrons.

## **Barre d'outils Transformer**

Effet globe en

Cette barre d'outils contient tous les outils dont vous avez besoin pour sélectionner, refaconner, mettre à l'échelle, refléter les dessins et faire pivoter les cadres dans Toile de broderie.

Cliquer pour sélectionner des er objets ou faire glisser une marque de sélection pour les entourer.

Sélectionner des zones ou des formes irrégulières - cliquer sur des points de référence pour les délimiter.

Refaçonner objet

Sélection

polygonale

Refaçonner les objets de broderie et de lettrage sélectionnés.

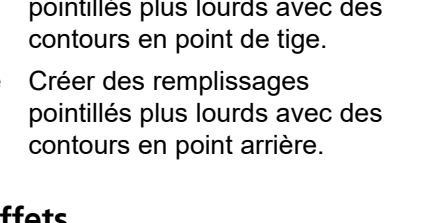

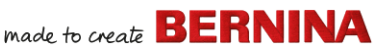

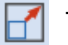

Refléter X

Refléter Y

Faire pivoter

à dauche de

Faire pivoter

à droite de

Augmenter/réduire la taille des Taille +10% objets sélectionnés par incréments de 10 %. Les points sont automatiquement Taille -10% recalculés

> Retourner l'objet ou les objets sélectionnés dans un plan horizontal ou vertical.

> > Faire pivoter les objets

Faire pivoter les objets

spécifiques pour un positionnement précis des

objets sélectionnés. Utiliser

cette fonction en combinaison avec les règles et les guides.

sélectionnés de la grandeur

spécifiée - positive ou négative -

Incliner les obiets sélectionnés

sélectionnés par incréments de

45° vers la droite ou la gauche.

Faire pivoter le cadre à 15 gauche de 15°

Faire pivoter le cadre à 15 droite de 15°

**?** 0

Faire pivoter le cadre et/ou le modèle de cadre, ou les cadres actuellement sélectionnés en mode encadrement multiple. par incréments de 15° vers la gauche ou la droite.

Faire pivoter le cadre et/ou le modèle de cadre, ou les cadres actuellement sélectionnés en mode encadrement multiple, de la grandeur spécifiée - positive ou négative - en degrés.

## **Barre d'outils Parcourir**

Cette barre d'outils contient des outils pour vérifier la séquence de couture d'un dessin en le parcourant par points, couleurs ou objets.

| No.  | Sélectionner en<br>parcourant | Activer cette fonction pour<br>sélectionner des points, des<br>objets ou des couleurs tout<br>en parcourant un dessin.           |
|------|-------------------------------|----------------------------------------------------------------------------------------------------|
| •    | Parcourir en<br>arrière       | Parcourir un dessin en arrière.                                                                                                  |
|      | Parcourir en<br>avant         | Parcourir un dessin en<br>avant.                                                                                                 |
| s 19 | Sauter par objet              | Se déplacer à l'objet<br>précédent ou suivant dans le<br>dessin. A utiliser en<br>combinaison avec les<br>boutons Avant/Arrière. |
|      |                               |                                                                                                    |

Position X: -19.38mm Position Y: 16.04 mm

| Width:  | 102.58 | mm |
|---------|--------|----|
| Height: | 102.58 | mm |

100.00

100.00

Mettre à l'échelle des objets ou des dessins entiers selon une largeur ou une hauteur précise, ou un pourcentage.

Utiliser le bouton Rapport largeur/hauteur pour conserver les proportions.

45°

45°

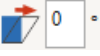

de la grandeur spécifiée positive ou négative - en degrés. Entrer des paramètres

en degrés.

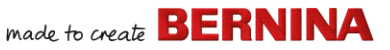

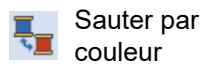

Se déplacer au bloc de couleur précédent ou suivant dans le dessin A utiliser en combinaison avec les boutons Avant/Arrière.

Se déplacer au commencement ou à la fin commencement du dessin. A utiliser en combinaison avec les boutons Avant/Arrière.

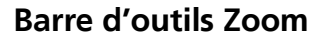

Sauter au

/ à la fin

Cette barre d'outils comprend des outils permettant d'effectuer un zoom et un panoramique sur les dessins. D'autres préréglages de zoom sont disponibles dans le menu Afficher.

| 戫 Zoom 1:1                  | Afficher le dessin à la taille réelle. Raccourci <1>.                                                                                      |
|-----------------------------|----------------------------------------------------------------------------------------------------|
| Zoomer pour<br>faire cadrer | Afficher le dessin entier dans<br>l'espace de travail. Raccourci<br><0>.                                                                   |
| Q Zoom                      | Clic gauche pour zoomer en<br>avant, clic droit pour zoomer en<br>arrière ou faire glisser une<br>« boîte de zoom ». Raccourci<br><b>.</b> |

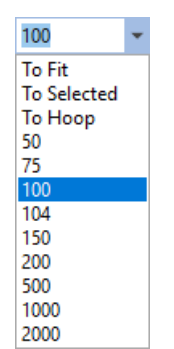

Echelle de zoom : Sélectionner une échelle de zoom prédéfinie dans la liste déroulante ou entrer la vôtre et appuyer sur Entrée. Des échelles prédéfinies peuvent apparaître :

- Pour faire cadrer
- Vers sélectionné
- Vers article
- Vers cadre

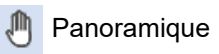

Effectuer un panoramique à travers l'espace de travail en le faisant glisser. Utile avec des facteurs de zoom élevés. Raccourci <P>.

## Barre d'outils Clichés couleurs

Cette barre d'outils est disponible dans le docker Cliché couleurs en mode Toile de broderie.

| Afficher<br>objets |
|--------------------|
| En arrière /       |

Afficher les objets individuels dans l'ordre de la séquence de broderie. Faire glisser et déposer les icônes d'objet pour remettre en séquence.

Déplacer la sélection en arrière / en avant d'un objet dans la séquence de broderie.

En arrière / En avant d'une couleur

En avant

d'un objet

Déplacer la sélection en arrière / en avant d'une couleur dans la séquence de broderie.

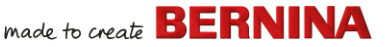

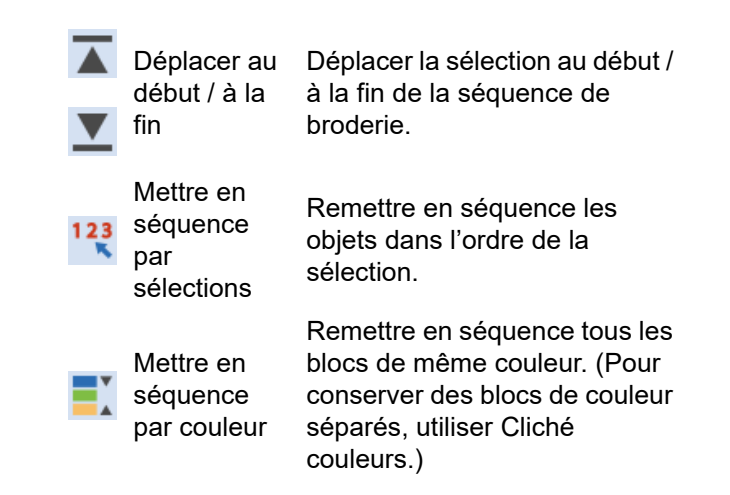

## Boîte à outils Toile de broderie

L'espace de travail **Toile de broderie** contient une zone dédiée aux **boîtes à outils** ancrée en permanence à gauche de l'espace de travail. Elle contient une série de boîtes à outils organisées comme suit ...

## Boîte à outils Editer

de point

Cette boîte à outils contient tous les outils dont vous avez besoin pour éditer les motifs de broderie en mode **Toile de broderie**.

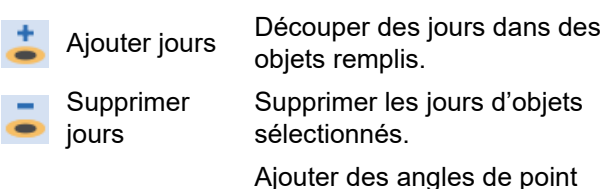

Ajouter angles aux objets fermés avec ou sans jours. Clic droit pour les paramètres

Supprimer angles de point

> Passage double

Passage

broderie noire

des objets fermés avec points tournants. Renforcer les contours, en

piquant dans le sens inverse de l'original.. Raccourci <Ctrl>+<B>.

Supprimer les angles de point

Mettre automatiquement en séquence les contours sélectionnés pour une broderie efficace.

Branchement

Mettre en séquence et regrouper automatiquement les objets de broderie sélectionnés. Raccourci <l>.

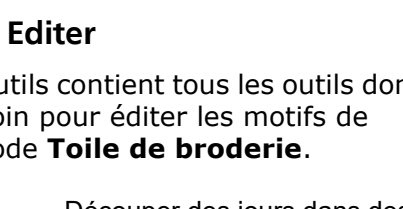

|           | Appliquer<br>jointure la plus<br>proche | Joindre les objets sélectionnés<br>au point le plus proche.<br>Réappliquer la jointure la plus<br>proche après l'édition.<br>Raccourci <j>.</j> | 4              |
|-----------|-----------------------------------------|----------------------------------------------------------------------------------------------------|----------------|
|           | Mélange<br>couleurs                     | Créez une broderie mélangée<br>dans les objets sélectionnés.                                                                                    | 2              |
| \$        | Remplir jours                           | Remplir les jours dans les<br>objets sélectionnés avec le<br>type de point actuel.                                                              | Во             |
| 3         | Contours et<br>décalages                | Créer des contours et des<br>décalages de tout type pour<br>tout objet de broderie, ouvert<br>ou fermé.                                         | au<br>Ce<br>né |
| Ŵ         | Arrière-plan<br>de<br>courtepointe      | Créer des blocs de<br>courtepointe « écho ».                                                                                                    |                |
| iXi       | Créer<br>contours<br>trapunto           | Utiliser en combinaison avec<br>le satin en relief pour créer des<br>points pour un aspect<br>matelassé en relief.                              | 1              |
| <b>()</b> | Désassembler                            | Fractionner les<br>monogrammes, les appliqués,<br>les lettrages et les passage<br>broderie noire en objets<br>constituants pour les éditer.     |                |
| Φ         | Supprimer<br>chevaucheme<br>nts         | Supprimer la broderie<br>indésirable des objets ou du<br>lettrage sous-jacents.                                                                 | Č              |
| 5         | Fondu                                   | Fusionner les objets<br>sélectionnés qui se<br>chevauchent en un seul objet<br>« aplati ».                                                      |                |

# broderie et les couleurs des objets résultants. Edition de

Placer le curseur de point à un point d'insertion sélectionné. Raccourci <E>.

Coupez des objets le long d'une ligne numérisée, en

préservant les paramètres de

## oîte à outils Numériser utomatiquement

Couteau

points

ette boîte à outils contient tous les outils écessaires à la numérisation automatique des ustrations en mode **Toile de broderie**.

| Insérer illustration     | Identique au fichier ><br>Insérer illustration.                                                                            |
|--------------------------|----------------------------------------------------------------------------------------------------|
| Détourer<br>arrière-plan | Ouvrez la barre d'outils<br>Détourer pour détourer les<br>images-pixels à utiliser<br>avec la numérisation<br>automatique. |
| Ajuster image pixel      | Ajuster les effets, la<br>luminosité et le contraste<br>de l'image en vue de la<br>numérisation automatique.               |
| Retoucher image-pixel    | Editer les images dans une application graphique tierce.                                                                   |
| Color PhotoStitch        | Transformez<br>automatiquement les<br>photographies et autres<br>images-pixel sen broderies<br>multicolores.               |

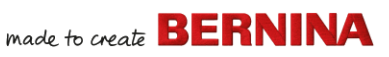

| <b>¤</b> | PhotoSnap                                    | Créer automatiquement<br>des rangées de points de<br>satin unicolores à partir de<br>photographies et d'autres<br>images-pixels.              |
|----------|----------------------------------------------|----------------------------------------------------------------------------------------------------|
| *        | Préparation<br>d'image-pixel                 | Préparer des<br>images-pixels à la<br>numérisation automatique.                                                                               |
| <b>1</b> | Numériser<br>automatiquement                 | Numériser<br>automatiquement des<br>images-pixels préparées.                                                                                  |
| ¥        | Numérisation<br>automatique<br>instantanée   | Numériser<br>automatiquement et<br>instantanément les<br>images-pixels.                                                                       |
| ∗        | Baguette<br>magique                          | Numériser<br>automatiquement des<br>zones remplies dans une<br>image-pixel.                                                                   |
| A        | Numérisation bloc<br>baguette magique        | Numériser des formes de<br>colonnes étroites avec<br>point de satin.                                                                          |
| Ŋ        | Remplissage<br>baguettemagique<br>sans jours | Numériser de grandes<br>formes d'illustration avec le<br>remplissage point passé<br>empiétant, en ignorant les<br>jours qu'elles contiennent. |
| 6K       | Ligne centrale<br>baguette magique           | Numériser les lignes<br>centrales d'une illustration<br>avec des points de contour.                                                           |
|          | Méthode<br>appariement de<br>couleurs        | Attribuer les couleurs de<br>l'image à la palette de<br>couleurs ou les faire<br>correspondre<br>automatiquement aux fils<br>réels.           |

## Boîte à outils Numériser

Cette boîte à outils contient tous les outils nécessaires pour numériser manuellement les dessins de broderie en mode **Toile de broderie**. Clic droit pour accéder aux propriétés.

| ম                                                                                                    | Objet ouvert           | Numériser les objets de<br>broderie ouverts.                                                                           |
|----------------------------------------------------------------------------------------------------|------------------------|----------------------------------------------------------------------------------------------------|
| $\star$                                                                                                    | Objet fermé            | Numériser les objets de<br>broderie fermés.                                                                            |
| the second second secon | Ouvrir A main<br>Ievée | Dessiner des contours de<br>broderie à l'écran dans le type<br>de point actuel.                                        |
| •                                                                                                    | A main levée<br>fermée | Dessiner des objets de broderie<br>fermés à l'écran dans le type de<br>point actuel - contour ou<br>remplissage.       |
| М                                                                                                    | Bloc                   | Numériser des colonnes avec des points tournants.                                                                      |
| 0                                                                                                    | Ellipse                | Numériser des objets de<br>broderie en forme d'ellipse ou<br>de cercle.                                                |
|                                                                                                    | Rectangle              | Numériser des objets de<br>broderie rectangulaires ou<br>carrés. Appuyer sur <ctrl> pour<br/>restreindre.</ctrl>       |
| 0                                                                                                    | PunchWork              | Créer des objets et des dessins<br>de feutrage à utiliser avec l'outil<br>de perforation à crochet rotatif<br>BERNINA. |
| 0                                                                                                    | Boutonnière            | Numériser une seule<br>boutonnière avec toute la<br>broderie nécessaire.                                               |

| 000      | Boutonnières                         | Numériser une ligne de<br>boutonnières avec toute la<br>broderie nécessaire.                                                          |
|----------|--------------------------------------|----------------------------------------------------------------------------------------------------|
| ℅        | Modèle<br>d'estampille               | Placer des patrons individuels<br>dans le dessin. Choisir dans la<br>bibliothèque de patrons.                                         |
| Ŷ        | Marqueur de<br>point de<br>faufilage | Insérer un marqueur de<br>référence à n'importe quels<br>angle et position.                                                           |
| $\oplus$ | Insérer<br>marqueur<br>graphique     | Insérer un marqueur graphique<br>représentant des autocollants<br>fixés sur le tissu pour indiquer<br>l'emplacement et l'orientation. |

## Paramètres à main levée

Quand les outils A main levée sont activés, la barre d'outils Paramètres à main levée apparaît.

> Utiliser la commande Lissage pour spécifier, en pourcentage, dans quelle mesure le contour lissé suit l'original.

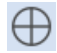

Utiliser l'option Afficher le guide pour activer le curseur du quide de numérisation à main levée - fournit plus de contrôle sur le dessin à main levée que le pointeur par défaut.

| 1.00 🗘 m |
|----------|
|----------|

1 ‡

Utiliser le guide Rayon du cercle intérieur pour définir la taille du cercle central du guide de numérisation à main levée

Utiliser la commande Nombre de cercles guide pour définir le nombre de cercles dans le curseur à main levée - si le rayon du cercle intérieur est de 2 mm, chaque cercle de guidage supplémentaire est décalé de 2 mm.

## Boîte à outils Lettrage/Monogrammes

La boîte à outils Lettrage/Monogrammes contient tous les outils nécessaires à la création rapide et simple de lettrages de qualité supérieure, BERNINA V9 offre un large éventail de styles de polices de caractères évolutifs de type jointure la plus proche ainsi que des polices de broderie multicolores et fantaisie.

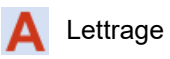

Créer des lettres de broderie directement à l'écran.

Créer des monogrammes personnalisés en utilisant une Monogrammes sélection de styles, de formes de bordure et d'ornements prédéfinis.

> Basculer l'affichage du docker Collection dessins clavier. Utiliser pour créer, modifier et gérer les collections de dessins clavier.

# Boîte à outils Appliqué

Collection de

dessins clavier

Cette boîte à outils fournit des outils pour créer des appliqués d'objet fermé, des appliqués de couverture partielle, ainsi que des appliqués d'objet ouvert.

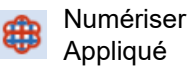

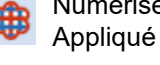

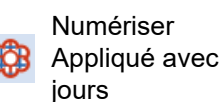

Numériser un appliqué à objet fermé avec toute la broderie nécessaire.

Numériser l'appliqué d'objet fermé avec toute la broderie nécessaire à bordures multiples.

| â        | Convertir en<br>appliqué                  | Utiliser cette fonction pour<br>convertir les objets fermés<br>sélectionnés en appliqués<br>individuels.                                            | nu<br>de |
|----------|-------------------------------------------|----------------------------------------------------------------------------------------------------|----------|
| B        | Appliqué avancé                           | Générer un appliqué d'objet<br>ouvert à partir d'une ou de<br>plusieurs sources.                                                                    | -        |
| Ф        | Supprimer<br>chevauchements               | Supprimer la broderie<br>indésirable des objets ou du<br>lettrage sous-jacents.                                                                     | ~        |
| ŝ        | Supprimer<br>superpositions<br>d'appliqué | Supprimer la broderie<br>indésirables des objets<br>d'appliqué sous-jacents.                                                                        | U        |
| <b>*</b> | Combiner<br>appliqués                     | Désassembler l'appliqué en<br>objets constituants puis<br>recombiner et remettre en<br>séquence pour une<br>broderie efficace.                      | 8        |
| <b>.</b> | Désassembler                              | Fractionner les<br>monogrammes, les<br>appliqués, les lettrages et<br>les passage broderie noire<br>en objets constituants pour<br>les éditer.      | •        |
|          | Exporter fichier<br>de découpe            | Exporter les formes d'objet<br>dans un fichier SVG ou EXP<br>pour la machine de coupe<br>ou la machine à broder<br>BERNINA avec l'outil<br>CutWork. | ć        |
|          |                                           |                                                                                                    |          |

## Boîte à outils CutWork/StumpWork

La boîte à outils CutWork/StumpWork contient tous les outils nécessaires pour

mériser des jours et pièces cutwork à partir zéro.

| *          | Ajouter bordure<br>Cutwork          | Générer une bordure<br>cutwork à partir de objets<br>sélectionnés.                                    |
|------------|-------------------------------------|----------------------------------------------------------------------------------------------------|
| I          | Numériser la<br>coupe ouverte       | Numériser une simple<br>découpe ouverte dans un<br>tissu encadré.                                     |
| đ          | Numériser la<br>coupe fermée        | Numériser une simple<br>découpe fermée dans un<br>tissu encadré.                                      |
| <b>()</b>  | Numériser la<br>pièce               | Numériser une pièce<br>découpée dans du tissu<br>encadré en même temps que<br>la broderie de soutien. |
| đ          | Numériser jour                      | Numériser un jour dans du<br>tissu encadré en même<br>temps que la broderie de<br>soutien.            |
| ~          | Numériser ligne<br>de fil de laiton | Créer une ligne de fil de<br>laiton en utilisant un contour<br>numérisé et les paramètres<br>actuels. |
| <u> </u>   | Convertir en<br>bordure<br>CutWork  | Convertir des objets<br>sélectionnés en bordure<br>cutwork.                                           |
| ļ          | Couper bordure<br>fermée            | Couper une bordure fermée<br>et laisser une ouverture pour<br>les extrémités du fil.                  |
| <b>[</b> * | Couper fente de<br>boutonnière      | Générer une ligne de coupe<br>pour les boutonnières                                                   |

sélectionnées.

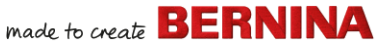

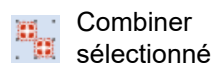

Combiner les lignes de coupe d'objets cutwork sélectionnés pour une coupe optimisée.

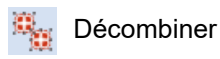

Inverser « Combiné sélectionné »

La boîte à outils contient également tous les outils nécessaires pour créer du stumpwork à partir d'objets cutwork.

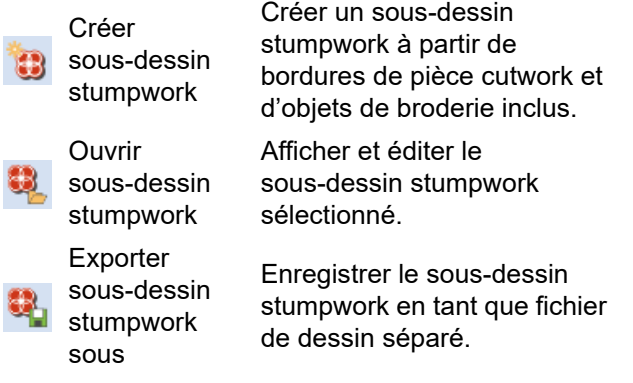

## Boîte à outils refléter-fusionner

Cette boîte à outils contient tous les outils nécessaires pour dupliquer et transformer les objets de broderie sélectionnés en plans verticaux et horizontaux.

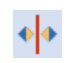

Dupliquer et refléter Refléter-fusionner horizontalement et horizontalement

fusionner les objets se chevauchant (option).

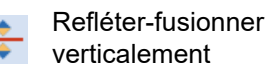

Dupliquer et refléter verticalement et fusionner les objets se chevauchant (option).

|  | Refléte |
|--|---------|
|  | horizon |
|  | 101201  |
|  |         |

Série

Refléter

Rangs

Colonnes

Couronne

ł

ntalement et obiets sélectionnés verticalement

er-fusionner Dupliquer et refléter les autour d'un point central. Dupliquez des dessins, comme des badges, en

réorganisant automatiquement les blocs de couleur pour des broderies multiples et efficaces.

Dupliquer et refléter des objets ou dessins. Utiliser pour créer des bordures décoratives

Définir un nombre de rangs et colonnes nécessaires pour Série ou Refléter.

Dupliquer des objets sélectionnés autour d'un axe central. Spécifiez les duplicatas dans la barre d'outils Paramètres Refléter-fusionner

Entrer le nombre de points de couronne. Entrez un nombre pair pour activer Refléter une sur deux.

## **Boîte à outils Agencement**

La boîte à outils **Agencement** vous permet de disposer plusieurs dessins de broderie ou

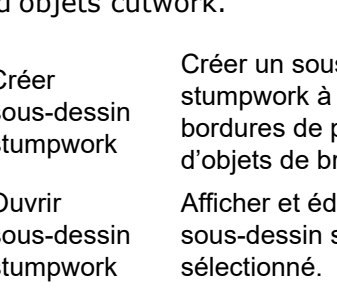

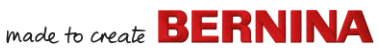

éléments de dessin sur un tissu, un vêtement ou un article comme par exemple une nappe.

|   | Copier dans<br>les coins de<br>l'espace de<br>travail        | Créer automatiquement des<br>copies d'objet(s)<br>sélectionné(s) dans chaque<br>coin du bloc de courtepointe.                                                |                           |
|---|--------------------------------------------------------------|----------------------------------------------------------------------------------------------------|---------------------------|
| ٢ | Agencer<br>autour de<br>l'espace de<br>travail<br>circulaire | Créer automatiquement des<br>copies d'objet(s)<br>sélectionné(s) (spécifiées par<br>un nombre de répétitions)<br>autour du centre de l'espace<br>de travail. | <b>Bo</b> í<br>Cet<br>vou |
|   | Centrer dans<br>espace de<br>travail                         | Déplacer automatiquement<br>un ou des objets sélectionnés<br>dans le centre de l'espace de<br>travail.                                                       | pré<br>brc                |
|   | Définir espace<br>de travail                                 | Ouvrir la boîte de dialogue<br>Définir espace de travail pour<br>définir un espace de travail<br>rectangulaire ou rond d'une<br>taille donnée.               | iii<br>Q                  |
|   | Copier dans<br>les coins du<br>bloc de<br>courtepointe       | Créer automatiquement des<br>copies d'objet(s)<br>sélectionné(s) dans chaque<br>coin du bloc de courtepointe.                                                |                           |
|   | Centrer dans<br>bloc de<br>courtepointe                      | Déplacer automatiquement le<br>ou les objets sélectionnés<br>dans le centre du bloc de<br>courtepointe.                                                      |                           |
|   |                                                              |                                                                                                    | ₽                         |
|   |                                                              |                                                                                                    | Ļ                         |

4 de courtepointe

Ajuster au bloc Adapter automatiquement le ou les objets sélectionnés au bloc de courtepointe.

> Ouvrir la boîte de dialogue Définir bloc de courtepointe pour définir un bloc de courtepointe d'une taille et d'un centre donnés.

## ite à outils Réorganiser

Définir bloc de

courtepointe

te boîte à outils contient tous les outils dont is avez besoin pour aligner et répartir cisément les objets en mode Toile de oderie.

| Grouper                       | Combiner plusieurs objets en<br>un groupement d'objets<br>sélectionnable.       |
|-------------------------------|---------------------------------------------------------------------------------|
| Dissocier                     | Fractionner le regroupement<br>d'objets en différents objets<br>constituants.   |
| Verrouiller                   | Verrouiller des objets<br>sélectionnés en position à<br>des fins de protection. |
| Dissocier tout                | Dissocier tous les objets<br>verrouillés pour supprimer la<br>protection.       |
| 📙 Aligner à gauche            | Aligner les bords gauches<br>des objets sélectionnés.                           |
| Aligner centres verticalement | Aligner verticalement les<br>centres des objets<br>sélectionnés.                |
| Aligner à droite              | Aligner les bords droits des objets sélectionnés.                               |
| Aligner en haut               | Aligner le haut des objets<br>sélectionnés.                                     |

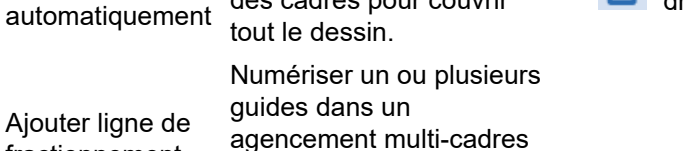

Ajouter automatiquement

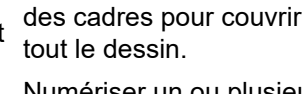

cadre.

Aligner horizontalement les

Aligner le bas des objets

Aligner les centres des objets

Distribuer uniformément trois

objets sélectionnés ou plus

centres des objets

sélectionnés

sélectionnés.

sélectionnés

horizontalement

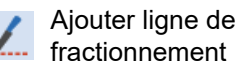

Aligner centres

Aligner en bas

Aligner centres

horizontalement

verticalement

pour les grands dessins.

Sélectionner

Ajouter cadres

cadre

Distribuer

Distribuer

horizontalement

pour fractionner des objets entre des encadrements.

- Distribuer uniformément trois Options objets sélectionnés ou plus d'encadrement verticalement. multiple Boîte à outils Encadrement multiple Ajouter cadre La boîte à outils **Encadrement multiple** vous permet de spécifier des encadrements multiples manuellement ou automatiquement Supprimer cadre Afficher propriétés de
  - Aiouter cadre à droite

Prévisualiser

Calculer

encadrements

encadrements

Ajouter cadre à gauche

Calculer la distribution des objets et les marques d'enregistrement pour des positions de cadre données. Afficher les vignettes dans le docker. Cliquer pour afficher chaque encadrement. Calculer les encadrements aui résulteront de l'agencement en cours. Accéder aux options de l'espace de travail pour l'encadrement multiple. Ajouter un nouveau cadre à l'agencement encadrement multiple. Retirer un cadre sélectionné d'un agencement encadrement multiple. Placer un nouvel encadrement à droite du cadre sélectionné. Permet un chevauchement de 10 mm entre les champs de couture.

made to create **BERNINA** 

Placer un nouvel encadrement à gauche du cadre sélectionné. Permet un chevauchement de 10 mm entre les champs de couture.

| Ð,   | Ajouter cadre en<br>bas    | Placer un nouvel<br>encadrement en dessous<br>du cadre sélectionné.<br>Permet un chevauchement<br>de 10 mm entre les champs<br>de couture. |
|------|----------------------------|----------------------------------------------------------------------------------------------------|
| Ð    | Ajouter cadre en<br>haut   | Placer un nouvel<br>encadrement au-dessus du<br>cadre sélectionné. Permet<br>un chevauchement de 10<br>mm entre les champs de<br>couture.  |
| •••• | Ajouter 4 cadres autour    | Générer 4/8 encadrements<br>autour d'un périmètre de                                                                                       |
| +    | Ajouter 8 cadres<br>autour | cadre sélectionné. Permet<br>un chevauchement de 10<br>mm entre les champs de<br>couture.                                                  |

## **Boîte à outils Applications**

En plus de CorelDRAW®, BERNINA V9 comprend un certain nombre d'applications auxiliaires qui peuvent être lancées à partir de la boîte à outils **Applications**.

| ×××× | Point de<br>croix | Lancer BERNINA Point de<br>croix à partir de BERNINA V9. |
|------|-------------------|----------------------------------------------------------|
|      | Quilter           | Lancer BERNINA Quilter à partir de BERNINA V9.           |

# Outils Bibliothèque de broderie

Le **Bibliothèque de broderie** intégré offre un moyen efficace de visualiser et de gérer les dessins de broderie. Il reconnaît tous les formats de fichiers de dessins utilisés par le logiciel.

### Barre d'outils standard (Gérer dessins)

La barre d'outils **standard (Gérer dessins)** contient des fonctions Windows standard pour l'ouverture de fichiers et le copier/coller.

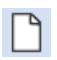

Nouveau Créer un dessin vide. Raccourci dessin vide <Ctrl>+<N>.

Ouvrir dessin Ouvrir dessin existant. Raccourci <Ctrl>+<O>.

| ð | Ouvrir<br>dessins<br>récents |
|---|------------------------------|
| X | Couper                       |
|   | Copier                       |
| - |                              |

Coller

I

Ouvrir un dessin parmi ceux les plus utilisés récemment.

Couper la sélection et la placer dans le presse-papiers. Raccourci <Ctrl>+<X>.

Copier la sélection et la placer dans le presse-papiers. Raccourci <Ctrl>+<C>.

Coller les contenus du presse-papiers dans l'espace de travail. Raccourci <Ctrl>+<V>.

Créer un/des nouveau(x)

### Afficher la barre d'outils (Gérer dessins)

La barre d'outils **Afficher (Gérer dessins)** contient des fonctions de recherche, de tri et de localisation rapides des dessins sur le réseau de votre entreprise.

| •   | Réorganiser                         | Basculer le tableau de navigation,<br>le panneau de détails, et/ou<br>prévisualiser l'affichage de<br>panneau.                                 |    | Nouveau à partir<br>de sélection                                       | dessin(s) basés sur un/des<br>dessin(s) sélectionné(s)<br>dans Bibliothèque de<br>broderie.                        |
|-----|-------------------------------------|----------------------------------------------------------------------------------------------------|----|------------------------------------------------------------------------|----------------------------------------------------------------------------------------------------|
| Â   | Collection<br>de dessins<br>clavier | Basculer l'affichage du docker<br>Collection dessins clavier. Utiliser<br>pour créer, modifier et gérer les<br>collections de dessins clavier. | Þ  | Ouvrir sélection                                                       | Ouvrir un/des dessin(s)<br>sélectionné(s) dans<br>Bibliothèque de broderie.                                        |
|     | Changer<br>affichage<br>Grouper par | Changer la vue actuelle des listes<br>de dessins.<br>Grouper la liste de dessins selon<br>la propriété et l'ordre de                           |    | Convertir<br>dessins<br>sélectionnés                                   | Convertir un dessin<br>sélectionné dans<br>Bibliothèque de broderie en<br>différents types de fichiers<br>machine. |
|     | Classer par                         | classement sélectionnés.<br>Classer la liste de dessins selon<br>la propriété et l'ordre de<br>classement sélectionnés                         | 5  | Broder dessin<br>sélectionné                                           | Broder le dessin sélectionné<br>dans Bibliothèque de<br>broderie.                                                  |
|     | Affichage<br>Rechercher             | Filtrer la liste de dessins actuelle<br>par type de fichier.<br>Filtrer les dessins selon les<br>critères de recherche donnés – p.             |    | Envoyer le<br>dessin<br>sélectionné au<br>périphérique<br>WiFi BERNINA | Envoyer le dessin<br>sélectionné à un<br>périphérique WiFi BERNINA<br>nommé.                                       |
| ful | Ordre<br>croissant                  | Classer les dessins dans l'ordre                                                                                                    | Ē, | Imprimer<br>sélection                                                  | Imprimer le dessin<br>sélectionné dans<br>Bibliothèque de broderie.                                                |
| lu∳ | décroissant                         | Cloissant ou decloissant.                                                                                                    | æ, | Imprimer<br>sélection dans<br>catalogue                                | Imprimer les dessins<br>sélectionnés dans un<br>catalogue.                                                         |
|     |                                     |                                                                                                    | ₽  | Exporter liste de dessins                                              | Exporter un texte ou un fichier CSV contenant une liste des fichiers de dessins                                    |

La boîte à outils Gérer dessins permet de rechercher, de classer et de parcourir tous les dessins de broderie de votre système.

visibles et leurs propriétés.

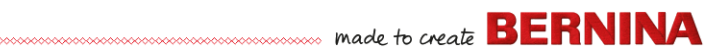

| I. | Chercher<br>dessins de<br>broderie            | Rechercher sur l'ordinateur<br>ou le réseau des dossiers<br>contenant des fichiers de<br>broderie à ajouter à<br>Bibliothèque de broderie.    |
|----|-----------------------------------------------|----------------------------------------------------------------------------------------------------|
|    | Ajouter dossier à<br>bibliothèque             | Ajouter un dossier à<br>Bibliothèque de broderie<br>pour permettre une<br>recherche et un filtrage plus<br>rapides.                           |
|    | Supprimer le<br>dossier de la<br>bibliothèque | Supprimer le dossier de<br>Bibliothèque de broderie.<br>Cela supprime seulement le<br>lien de provenance à<br>l'intérieur de la bibliothèque. |

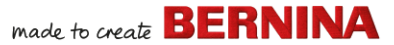

## **Raccourcis clavier**

Vous sélectionnez les commandes dans BERNINA V9 comme dans les autres applications MS Windows<sup>®</sup> à savoir dans les menus ou les barres d'outils. Des raccourcis clavier sont disponibles pour les commandes fréquemment utilisées.

#### Combinaisons de touches

Pour utiliser un raccourci clavier ou une combinaison de touches, vous appuyez sur une touche de modification en même temps qu'une touche de caractère. Par exemple, en appuyant sur la touche **Ctrl** (contrôle) et la touche `c', vous copiez dans le presse-papiers ce qui est actuellement sélectionné (texte, graphiques, etc.). Cette combinaison est également connue sous le nom de combinaison de touches **Ctrl+C** ou raccourci clavier.

#### Conversion de Windows à Mac

Les combinaisons de touches sont légèrement différentes d'un Mac à un PC. Si vous connaissez et utilisez régulièrement les raccourcis clavier sous Windows, vous devrez légèrement réentraîner vos doigts. Dans la plupart des cas, une touche Contrôle + sous Windows correspond à une touche Commande + sous Mac OS. La plupart des favoris devraient fonctionner en effectuant simplement ce changement. Voici une récapitulation de base des équivalences de clavier :

| Windows         | Мас                                          |
|-----------------|----------------------------------------------|
| Contrôle (Ctrl) | Commande (la plupart du temps) ;<br>Contrôle |

| Windows               | Мас              |
|-----------------------|------------------|
| Alt                   | Option           |
| Windows /<br>Démarrer | Commande / Apple |
| Retour arrière        | Retour arrière   |
| Supprimer             | Supprimer        |
| Majuscule             | Majuscule        |
| Entrée                | Entrée           |
| Retour                | Retour           |

**Note:** Les raccourcis standard de la touche MS Windows<sup>®</sup> **Alt** s'appliquent. Utilisez la touche **Alt** avec la lettre soulignée dans le menu. Pour annuler une opération, appuyez deux fois sur la touche **Esc**.

### Fonctions générales

| Pour                      | Appuyer sur |
|---------------------------|-------------|
| Commande d'annulation     | Esc         |
| Quitter l'application     | Alt + F4    |
| Ouvrir un dessin existant | Ctrl)+O     |
| Imprimer dessin           | Ctrl)+P     |
| Enregistrer dessin        | Ctrl)+S     |
| Démarrer nouveau dessin   | Ctrl)+N     |

### Afficher les dessins

| Pour                                      | Appuyer sur | Ou        |
|-------------------------------------------|-------------|-----------|
| Centrer au point en cours                 | C           | F6        |
| Mesurer                                   | Μ           |           |
| Rafraîchir l'affichage<br>d'écran         | R           | F4        |
| Afficher points d'aiguille                | . (point)   |           |
| Montrer affichage<br>précédent            | V           | F5        |
| N'afficher que les objets<br>sélectionnés | Shift + S   |           |
| Zoomer pour faire cadrer                  | 0 (zéro)    | F2        |
| Afficher/masquer points de liaison        | Shift + C   |           |
| Afficher/masquer image                    | D           |           |
| Afficher/masquer<br>vecteurs              | Shift + D   |           |
| Panoramique                               | Р           |           |
| Allumer/éteindre<br>Affichage artistique  | T           |           |
| Zoom (boîte)                              | B puis 🖱    | <b>F8</b> |
| Coefficient de zoom                       | F           | F3        |
| Zoom avant 2x                             | Ζ           | 🖱 roue    |
| Zoom arrière 2x                           | Shift + Z   | F10       |
| Zoom à l'échelle 1:1<br>(100%)            | 1           |           |
| Défilement vertical                       | Alt + roue  |           |
| Défilement horizontal                     | Ctrl + roue |           |

### Sélectionner des objets

| Pour                                   | Appuyer sur            |
|----------------------------------------|------------------------|
| Activer outil de sélection d'objets    | 0                      |
| Ajouter objet suivant à la sélection   | Ctrl)+Tab≒             |
| Ajouter objet précédent à la sélection | Ctrl] +Shift]+<br>Tab= |
| Désélectionner tous les objets         | Esc or X               |
| Sélectionner une gamme d'objets        | Shift +                |
| Sélectionner tous les objets           | Ctrl + A               |
| Sélectionner plusieurs objets          | Ctrl +                 |
| Sélectionner objet suivant             | Tab≒                   |
| Sélectionner objet en-dessous          | 2+                     |
| Sélectionner objet précédent           | Shift + Tab            |

## Modifier les dessins

| Pour                                   | Appuyer sur              |
|----------------------------------------|--------------------------|
| Effacer le dernier point d'entrée      | * 🗲 Bksp                 |
| Terminer la numérisation d'un<br>objet | * Enter - OU<br>Spacebar |
| Activer/désactiver l'assise            | U                        |
| Afficher le dialogue de lettrage       | A                        |
| Commande Rétablir                      | Ctrl + Y                 |
| Commande Annuler                       | Ctrl)+Z                  |
| Couper la sélection                    | Ctrl + X                 |
| Copier la sélection                    | Ctrl + C                 |
| Coller la sélection                    | Ctrl + V                 |
| Dupliquer la sélection                 | Ctrl + D                 |
| Cloner la sélection                    |                          |
| * BERNINA DesignerPlus seulement       |                          |

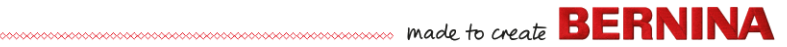

| Pour                                  | Appuyer sur |
|---------------------------------------|-------------|
| Renforcer le contour (double passage) | Ctrl)+B     |
| Appliquer branchement                 | I           |
| Supprimer la sélection                | Delete      |
| * BERNINA DesignerPlus seulement      |             |

## Visualiser la séquence de piquage

|                                                 | Appuyer sur |                    |
|-------------------------------------------------|-------------|--------------------|
| Pour voyager                                    | Clavier     | Pavé<br>numérique* |
| 1 segment en arrière                            | Ctrl)+←     |                    |
| 1 segment en avant                              | Ctrl)+→     |                    |
| 1 point en arrière                              | + ←         | 4                  |
| 1 point en avant                                | † →         | 6                  |
| 10 points en arrière                            | † <b>†</b>  | 8                  |
| 10 points en avant                              | † 🗜         | 2                  |
| 100 points en arrière                           |             | -                  |
| 100 points en avant                             |             | +                  |
| Activer Régénérer au ralenti                    | Shift)+R    |                    |
| Aller à la couleur suivante                     | PageDown    | 9                  |
| Aller à l'objet suivant                         | Ctrl)+T     |                    |
| Aller à l'objet sélectionné suivant             | Tab≒        |                    |
| Aller à la couleur<br>précédente                | Page Up)    | 3                  |
| Aller à l'objet précédent                       | Shift + T   |                    |
| * Verr Num OFF † Outil de sélection d'objet OFF |             |                    |

|                                                 | Appuyer sur  |                    |
|-------------------------------------------------|--------------|--------------------|
| Pour voyager                                    | Clavier      | Pavé<br>numérique* |
| Aller à l'objet sélectionné<br>précédent        | Shift)+(Tab≒ | ]                  |
| Aller à la fin du dessin                        | End          | 1                  |
| Aller au début du dessin                        | Home         | 7                  |
| * Verr Num OFF † Outil de sélection d'objet OFF |              |                    |

## Numérisation et lettrage

| Pour                                     | Appuyer sur              |
|------------------------------------------|--------------------------|
| Effacer le dernier point d'entrée        | * ←Bksp                  |
| Terminer la numérisation d'un '<br>objet | * Enter - OU<br>Spacebar |
| Activer/désactiver l'assise              | U                        |
| Afficher le dialogue de lettrage         | A                        |
| * BERNINA DesignerPlus uniquement        |                          |

## Manipuler les objets et les points

| Pour                                                                     | Appuyer ou cliquer<br>sur                    |  |
|--------------------------------------------------------------------------|----------------------------------------------|--|
| Pousser les dessins<br>sélectionnés                                      | $\uparrow \downarrow \leftarrow \rightarrow$ |  |
| Déplacer un objet<br>horizontalement ou<br>verticalement                 | ਚਿੱਸੀ<br>Faire glisser l'objet               |  |
| † Utiliser Alt+Glisser uniquement avec BERNINA Quilter * BERNINA Quilter |                                              |  |

| Pour                                                                     | Appuyer ou cliquer<br>sur                                                                      |  |
|--------------------------------------------------------------------------|------------------------------------------------------------------------------------------------|--|
| Conserver les proportions<br>d'un objet lors du<br>redimensionnement     | † Shiff + ∰<br>Faire glisser la<br>poignée de coin                                             |  |
| Remodeler l'objet<br>sélectionné                                         | H                                                                                              |  |
| Modifier le type de nœud de refaçonnage                                  | +Space<br>Sélectionner le<br>nœud de<br>refaçonnage et<br>appuyer sur la barre<br>d'espacement |  |
| Regrouper les objets<br>sélectionnés                                     | Ctrl)+G                                                                                        |  |
| Dissocier les objets<br>sélectionnés                                     | Ctrl)+U                                                                                        |  |
| Regrouper les objets non groupés                                         | * Ctrl)+R                                                                                      |  |
| Verrouiller les objets<br>sélectionnés                                   | K                                                                                              |  |
| Déverrouiller les objets sélectionnés                                    | Shift) + K                                                                                     |  |
| Amener objet à l'avant                                                   | * Shift)+(Page Up)                                                                             |  |
| Amener objet en avant                                                    | * Page Up                                                                                      |  |
| Envoyer objet à l'arrière                                                | * Shift)+PageDown                                                                              |  |
| Envoyer objet vers l'arrière                                             | * PageDown                                                                                     |  |
| Activer édition de point                                                 | Ε                                                                                              |  |
| † Utiliser Alt+Glisser uniquement avec BERNINA Quilter * BERNINA Quilter |                                                                                                |  |

# Raccourcis système

Voici une liste des raccourcis clavier Windows couramment utilisés et de leurs équivalents Mac.

| Action                                                 | Windows                                                                                     | Мас                                       |
|--------------------------------------------------------|---------------------------------------------------------------------------------------------|-------------------------------------------|
| Effacer en arrière                                     | Retour arrière                                                                              | Supprimer                                 |
| Capturer tout<br>l'écran dans le<br>presse-papiers     | Imprimer écran                                                                              | Commande +<br>Contrôle +<br>Majuscule + 3 |
| Capturer la fenêtre<br>la plus en avant                | Alt + Imprimer<br>écran                                                                     | Commande +<br>Majuscule + 3               |
| Fermer la fenêtre<br>actuelle                          | Contrôle + W                                                                                | Commande +<br>W                           |
| Copier un<br>fichier/dossier                           | Contrôle +<br>icone de<br>déplacement                                                       | Option + icone<br>de<br>déplacement       |
| Copier dans le<br>presse-papiers                       | Contrôle + C                                                                                | Commande +<br>C                           |
| Créer un alias ou<br>un raccourci                      | Cliquer avec le<br>bouton droit de<br>la souris et<br>sélectionner<br>Créer un<br>raccourci | Commande +<br>L                           |
| Couper dans le<br>presse-papiers                       | Contrôle + X                                                                                | Commande +<br>X                           |
| Quitter une boîte<br>de dialogue sans<br>modifications | Echapp                                                                                      | Echapp                                    |
| Trouver/Recherche<br>r                                 | Contrôle + F                                                                                | Commande +<br>F                           |
| Quitter de force<br>une application<br>gelée           | Contrôle + Alt +<br>Supprimer                                                               | Commande +<br>Option +<br>Echapper        |

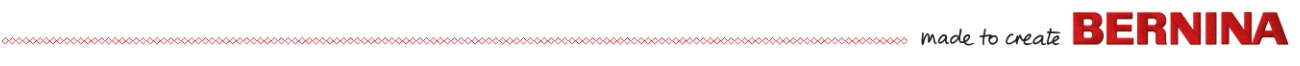

| Action                                                             | Windows                            | Мас                                                                                                    | Action                                                                                                    | Windows                                        | Мас                                             |
|--------------------------------------------------------------------|------------------------------------|----------------------------------------------------------------------------------------------------|----------------------------------------------------------------------------------------------------|------------------------------------------------|-------------------------------------------------|
| Supprimer en<br>avant                                              | Supprimer                          | Supprimer<br>(pour les<br>ordinateurs<br>portables Mac,<br>appuyer sur<br>les touches<br>Fonction (fn)<br>et Suppr)<br>Commande + I | Sélectionner<br>plusieurs éléments<br>dans une liste (non<br>contigus)                                                                                                    | Contrôle +<br>cliquer sur<br>chaque<br>élément | Commande +<br>cliquer sur<br>chaque<br>élément  |
|                                                                    |                                    |                                                                                                    | Envoyer les<br>éléments vers la<br>corbeille / le<br>recyclage                                                                                                    | Supprimer                                      | Commande +<br>Supprimer                         |
| Obtenir des<br>informations ou<br>des propriétés sur<br>un élément | Alt + Entrée                       |                                                                                                    | Envoyer / recevoir<br>un courriel                                                                                                    | Contrôle + K                                   | Commande +<br>K                                 |
|                                                                    |                                    |                                                                                                    | Arrêter                                                                                                    | Windows + U +<br>U                             | Commande +<br>Option +<br>Contrôle +<br>Ejecter |
| Déconnexion de l'utilisateur actuel                                | Windows + L                        | Commande +<br>Majuscule + Q                                                                                                    |                                                                                                    |                                                |                                                 |
| Agrandir la fenêtre                                                | Contrôle + F10                     | Aucun                                                                                                    | Aller à la fenêtre<br>suivante<br>Aller à la fenêtre<br>précédente                                                                                                    | Contrôle + F6                                  | Commande +                                      |
| Réduire les                                                        | Windows + M                        | Commande +                                                                                                    |                                                                                                    |                                                | ~ (tilde)                                       |
| Nouveau dossier                                                    | Contrôle + N                       | Commande +<br>Majuscule + N                                                                                                    |                                                                                                    | Contrôle +<br>Majuscule + F6                   | Commande +<br>Majuscule + ~<br>(tilde)          |
| Ouvrir un fichier                                                  | Contrôle + O                       | Commande +<br>O                                                                                                    | Passer d'une<br>application ouverte                                                                                                    | Alt + Tab                                      | Commande +<br>Tab                               |
| Coller le                                                          | Contrôle + V                       | Commande +                                                                                                    |                                                                                                    | Alt + touche                                   | Option +                                        |
| Imprimer                                                           | Contrôle + P                       | Commande +                                                                                                    | caractères<br>spéciaux                                                                                                    | Alt i touche                                   | touche                                          |
| Quitter / fermer un                                                | Alt + F4                           | Commande +                                                                                                    | Annuler                                                                                                    | Contrôle-Z                                     | Commande-                                       |
| programme                                                          |                                    | Q                                                                                                    | Environnement                                                                                                    | Mac sur les m                                  | achines                                         |
| Renommer un<br>fichier / dossier                                   | Sélectionner<br>un élément +<br>F2 | Sélectionner<br>un élément +<br>Entrée                                                                                              | virtuelles                                                                                                    |                                                |                                                 |
|                                                                    |                                    |                                                                                                    | Si vous exécutez BERNINA V9dans un<br>environnement Mac sur une machine virtuelle<br>(VM), il se peut que les raccourcis ne<br>fonctionnent pas comme prévu.<br>Lion utilise davantage de raccourcis que<br>notamment pour <b>LaunchPad</b> et <b>Mission</b> |                                                |                                                 |
| Enregistrer un fichier                                             | Contrôle + S                       | Command + S                                                                                                    |                                                                                                    |                                                |                                                 |
| Sélectionner tous<br>les éléments                                  | Contrôle + A                       | Commande +<br>A                                                                                                    |                                                                                                    |                                                |                                                 |

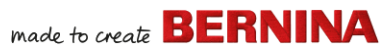

**Control**. Ce dernier a **Ctrl** flèche gauche et **Ctrl** flèche droite assignées par défaut. Avec Préférences **parallèles** / Clavier /Activer les raccourcis système Mac OS X coché, les combinaisons ci-dessus déclenchent les fonctions de Mission Control même à partir de la VM. C'est à cela que sert l'élément Préférence. Pour éviter cela, vous avez deux façons de procéder :

- Décocher la case dans Préférences parallèles. (C'est le moyen le plus simple, mais vous perdez toutes les touches système en même temps dans la VM) ; ou
- Supprimer l'affectation de ces deux raccourcis dans les Préférences système Mac OS X / Clavier / Raccourcis clavier.

Il suffit de choisir Mission Control sur le côté gauche, puis vous pouvez voir les deux éléments sur le côté droit. Décochez-les, et tout va bien dans la VM de Windows. Il n'y a aucun sacrifice à faire, sauf si vous voulez utiliser les raccourcis pour Mission Control.

Étant donné que Mission Control n'est vraiment amusant que si les gestes sont activés, la plupart des personnes disposant de machines capables de faire des gestes n'auront pas besoin de ces raccourcis. Vous pouvez même affecter d'autres raccourcis à Mission Control si vous le souhaitez.

Il peut également y avoir un problème avec la touche **Majuscule** dans Parallèles. Essayer la solution suivante : Cliquer sur « Machine virtuelle ». Configurer et activer l'option « Optimiser la touche de modification pour les jeux ».